## МИНИСТЕРСТВО ОБРАЗОВАНИЯ И НАУКИ РОССИЙСКОЙ ФЕДЕРАЦИИ Белгородский государственный технологический университет им. В. Г. Шухова Кафедра информационных технологий

Утверждено научно-методическим советом университета

Методические указания к выполнению лабораторных работ по дисциплине "Средства визуализации деловой информации" для бакалавров направления 09.03.03 – Прикладная информатика

> Белгород 2018

УДК 004.925(07) ББК 30.2-5-05 М-54

Составитель канд. техн. наук, доц. А.Ю. Стремнев

Методические указания к выполнению лабораторных работ по М-54 дисциплине "Средства визуализации деловой информации" для бакалавров направления 09.03.03 – Прикладная информатика. – Белгород: Изд-во БГТУ, 2018. – 96 с.

Методические указания ориентированы на выполнение лабораторных работ по дисциплине "Средства визуализации деловой информации" на базе программной среды Autodesk Inventor и охватывают вопросы создания проектов, 3d-моделирования, документирования, визуализации, инженерных возможностей.

> УДК 004.925(07) ББК 30.2-5-05

© Белгородский государственный технологический университет (БГТУ) им. В. Г. Шухова, 2018

# СОДЕРЖАНИЕ

| Лабораторная работа № 1.                  |    |
|-------------------------------------------|----|
| ОСНОВЫ РАБОТЫ В САПР AUTODESK INVENTOR    | 4  |
| Лабораторная работа № 2.                  |    |
| ЭСКИЗЫ В AUTODESK INVENTOR                | 9  |
| Лабораторная работа № 3.                  |    |
| ОБЪЕМНЫЕ И РАБОЧИЕ ЭЛЕМЕНТЫ МОДЕЛИРОВАНИЯ |    |
| B AUTODESK INVENTOR                       | 17 |
| Лабораторная работа № 4.                  |    |
| КОНСТРУКТИВНЫЕ ЭЛЕМЕНТЫ МОДЕЛИРОВАНИЯ В   |    |
| AUTODESK INVENTOR                         | 32 |
| Лабораторная работа № 5.                  |    |
| ПАРАМЕТРИЗАЦИЯ В AUTODESK INVENTOR        | 43 |
| Лабораторная работа № 6.                  |    |
| СБОРКИ В AUTODESK INVENTOR                | 47 |
| Лабораторная работа № 7.                  |    |
| ИНЖЕНЕРНЫЕ ИНСТРУМЕНТЫ AUTODESK INVENTOR  | 61 |
| Лабораторная работа № 8.                  |    |
| ПОДГОТОВКА ЧЕРТЕЖЕЙ В AUTODESK INVENTOR   | 72 |
| Лабораторная работа № 9.                  |    |
| ФОТОРЕАЛИСТИЧНАЯ ВИЗУАЛИЗАЦИЯ В AUTODESK  |    |
| INVENTOR                                  | 81 |
| БИБЛИОГРАФИЧЕСКИЙ СПИСОК                  | 96 |

### Лабораторная работа № 1. ОСНОВЫ РАБОТЫ В САПР AUTODESK INVENTOR

### Цель работы

Изучить структуру среды автоматизированного проектирования Autodesk Inventor (AI) ее настройку и основные принципы работы в ней, научиться создавать проекты AI.

### Ход работы

1. Откройте АІ.

2. Выполните команду Создать или Открыть из ленты.

3. Перейдите в раздел *Проекты*, нажав кнопку *Проекты* окна *Открыть* или *Создать*.

4. Нажмите кнопку Создать в разделе Проекты и запустите Мастер; в первом окне Мастера выберите Новый однопользовательский проект.

5. В окне *Мастера* задайте имя проекта и путь к нему (н.п., *D:/Student/ИТ-51/Проект1*).

6. Сделайте созданный проект проектом *По умолчанию*. Изучите свойства созданного проекта в окне под перечнем проектов. Закройте окно проекта.

7. Перейдите в раздел *Создать* окна *Открыть* и выберите группу метрических шаблонов. Выберите шаблон детали *Обычный(мм).ipt* и нажмите *Создать*.

8. После загрузки среды проектирования откройте группу ленты: Вид > Окна > Пользовательский интерфейс и убедитесь в активированных панелях: Видовой куб, Панель навигации, Браузер (объектов), Строка состояния. Установите их расположение в среде AI.

9. Выполните команду *Сохранить* панели быстрого доступа и в открывшемся окне убедитесь, что вы находитесь в папке вашего проекта. Создайте в папке проекта папку *Детали*, войдите в нее и сохраните деталь под любым именем (н.п., *Деталь1*).

10. Во вкладке ленты 3D-модель выполните команду Создать 2Dэскиз. В Браузере разверните ветку Начало и выберите Плоскость XY для создания эскиза (замечайте выделение объекта в Рабочей области). 11. После указания плоскости создается новый эскиз и активируется режим его редактирования. Убедитесь, что открылась вкладка ленты Эскиз и затенились (сделались неактивными) все объекты Браузера кроме Эскиза1. По значку системы координат обратите внимание на изменение направления наблюдения в Рабочей области.

12. Выполните команду Прямоугольник: По 2 точкам из вкладки Эскиз и изобразите соответствующую фигуру в Рабочей области. Завершите команду, выбрав Отмена в контекстном меню рабочей области.

13. В Рабочей области выполните контекстную команду Завершить 2D-эскиз или команду Принять эскиз вкладки ленты Эскиз. Убедитесь, что на ленте открылась вкладка 3D-модель, и снялось затенение всех элементов Браузера.

14. Выполните команду Выдавливание вкладки 3D-модель. В открывшемся окне Выдавливание нажмите OK. Обратите внимание на появление в структуре Браузера модели ветки Выдавливание1 с находящимся в ее структуре эскизом. Сохраните файл.

15. Выполните команду Свободная орбита из Панели навигации. В Рабочей области, пользуясь внешней и внутренней областями компаса и его ручками, настройте точку наблюдения. Завершите работу с командой, выбрав команду Завершить в контекстном меню Рабочей области.

16. Изучите команду Панорамировать из Панели навигации.

17. Изучите команду Зумирование из Панели навигации.

18. Изучите команду Показать рамкой из Панели навигации.

19. Изучите команду Показать выбранное из Панели навигации. Попробуйте выбирать отдельные грани детали в форме параллелепипеда либо всю деталь, используя Браузер.

20. Изучите команду Вид на объект из Панели навигации. Попробуйте выбрать отдельные грани и ребра параллелепипеда. Используя ветку Начало координат Браузера, переберите все варианты координатных плоскостей для данной команды. При этом обратите внимание на изменение ориентации значка системы координат в Рабочей области.

21. Опробуйте действие команд Предыдущий вид, Следующий вид, Исходный вид из группы Навигация вкладки Вид ленты.

22. Выполните команду *Создать* из панели быстрого доступа и в метрических шаблонах выберите шаблон сборки *Обычный (мм).iam* и нажмите *OK*.

23. После загрузки среды проектирования обратите внимание на активизацию вкладки Сборка на ленте, а в Браузере – на появление в корне объекта текущей сборки – Сборка 1.

24. Сохраните создаваемую сборку в новой папке (н.п., Сборки) текущего проекта.

25. Выполните команду Создать компонент из вкладки Сборка ленты. В окне Создание компонента по месту укажите название детали (н.п., Деталь2), выберите шаблон (метрический Обычный (мм).ipt шаблон детали) и в качестве расположения укажите папку Детали текущего проекта. Нажмите ОК. В Рабочей области курсором (с символом детали) указать произвольную точку. Обратите внимание на появление в Браузере ветки с созданной деталью как элементом структуры модели сборки. Созданная деталь становится активным элементом Браузера модели.

26. Используя ветку *Начало* в структуре *Браузера* для новой детали, создайте эскиз на *Плоскости XY*. В созданном эскизе изобразите окружность с помощью команды *Окружность: центр* вкладки *Эскиз* ленты. Завершите команду, выбрав *Отмена* в контекстном меню *Рабочей области*.

27. В Рабочей области выполните контекстную команду Завершить 2D-эскиз или команду Принять эскиз вкладки ленты Эскиз. Выполните команду Выдавливание вкладки 3D-модель, задав параметры по-умолчанию. После завершения команды обратите внимание на Браузер, где затененными являются все объекты, кроме создаваемой детали, в структуре которой появился элемент типа Выдавливание.

28. Выполните команду Возврат вкладки 3D-модель ленты или выберите в контекстном меню рабочей области команду Закончить редактирование. Еще раз обратите внимание на структуру Браузера.

29. Выполните команду Вставить компонент из вкладки Сборка. В окне Вставить компонент выберите ранее созданную деталь (в форме параллелепипеда) и нажмите кнопку Открыть.

30. В *Рабочей области* щелкните в произвольном месте мышью для расположения детали в среде сборки, затем выполните контекстную команду *ОК* или *Отмена*. Обратитесь к структуре сборки в *Браузере*.

31. Опробуйте действие команд из группы Представление модели вкладки Вид для режимов отображения объектов (Тонированный режим, Со скрытыми ребрами, Каркасный режим и др.) и типа "камеры наблюдателя" (Параллельный и Перспективный).

32. Выполните команду Зависимость из группы Позиция вкладки Сборка ленты. После открытия окна Зависимости в сборке щелкните по одному из ребер детали-параллелепипеда, а затем, наведя указатель мыши на деталь-цилиндр, дождитесь появления меню вариантов, среди которых выберите Ось. Нажмите Применить в окне Зависимости в сборке и закройте его.

33. Обратите внимание на появление в *Браузере* модели сборки в структуре каждой из деталей нового объекта – сборочной зависимости типа *Совмещение*. Попробуйте буксировать деталь-параллелепипед в Рабочей области.

34. В *Браузере* для детали-параллелепипеда в контекстном меню установите флажок *Базовый*, а для детали-цилиндра снимите его. Обратите внимание на изменение значков деталей в *Браузере*. Попробуйте буксировать деталь-цилиндр в *Рабочей области*.

35. Сохраните файл сборки и закройте его. Откройте файл любой из созданных деталей.

36. В среде проектирования детали выполните контекстную команду ленты *Адаптация пользовательских команд*. Ознакомьтесь с назначением каждой из вкладок окна этой команды.

37. Выполните команду Процесс моделирования из группы Настройки вкладки Инструменты ленты. Ознакомьтесь с назначением каждой из вкладок окна этой команды. В закладке Стандарт выберите любой тип материала и проконтролируйте его отображение в модели, закрыв окно Процесс моделирования.

38. С помощью команды *Представление модели* из группы *Материал и представление* вкладки *Инструменты* ленты назначьте цвет детали, отличный от цвета назначенного материала.

39. Выполните команду Параметры приложения из группы Настройки вкладки Инструменты ленты. Ознакомьтесь с назначением каждой из вкладок окна этой команды. В закладке Эскиз попробуйте разрешить/запретить отображение сетки, осей координат, знака системы координат (результат можно увидеть, активировав эскиз в узле выдавливание текущей детали в Браузере). В закладке Цвета измените цветовую схему рабочей области, выбрав ее из списка.

### Состав отчета

1. Номер, название и цель работы.

2. Ответы на контрольные вопросы:

а) Перечислите основные типы моделей составных компонентов AI.

б) Назовите и охарактеризуйте два подхода к созданию моделей сборочных единиц.

в) Каким образом устанавливается текущий проект в AI?

г) Опишите процесс создания нового проекта.

д) Каким образом в проект AI добавляются компоненты?

е) Перечислите и охарактеризуйте основные составные части пользовательского интерфейса AI?

ж) Поясните принцип работы с *Браузером*. Каким образом происходит переход между уровнями модели?

3) Каким образом устанавливаются связи-зависимости между деталями в сборке?

и) Опишите команды задания режимов отображения объектов и "камеры наблюдателя".

к) Поясните принципы настройки пользовательского интерфейса в АІ. Инструменты настройки.

л) Какие Вам известны настраиваемые параметры модели детали в AI?

м) Охарактеризуйте группы настроек среды AI.

### Лабораторная работа № 2. ЭСКИЗЫ В AUTODESK INVENTOR

#### Цель работы

Научиться создавать плоские эскизы в АІ и фиксировать их форму и размеры.

### Ход работы

1. Выполнить эскиз в соответствии с вариантом (рис. 2), добившись фиксации формы и размеров с помощью геометрических и размерных зависимостей (незафиксированные степени свободы приводятся в варианте). Условные обозначения в эскизе: *мм*, *mm* – миллиметры, *град*, *deg* – градусы, *бр*, *ul* – безразмерная величина. Файл детали с построенным эскизом сохранить.

2. Поместить в отчет:

а) готовый эскиз со всеми размерными зависимостями;

б) для любых трех элементов эскиза привести сведения о геометрических зависимостях.

#### Пример

Выполнить эскиз (рис. 1) и наложить необходимые зависимости

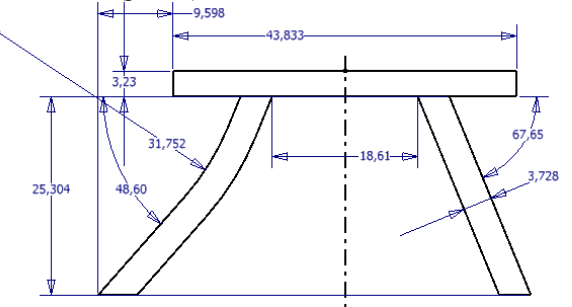

Рис. 1. Плоский эскиз ("стол") – 2 степени свободы (осевая линия)

Последовательность создания эскиза представлена в табл. 1.

Последовательность создания эскиза "стола"

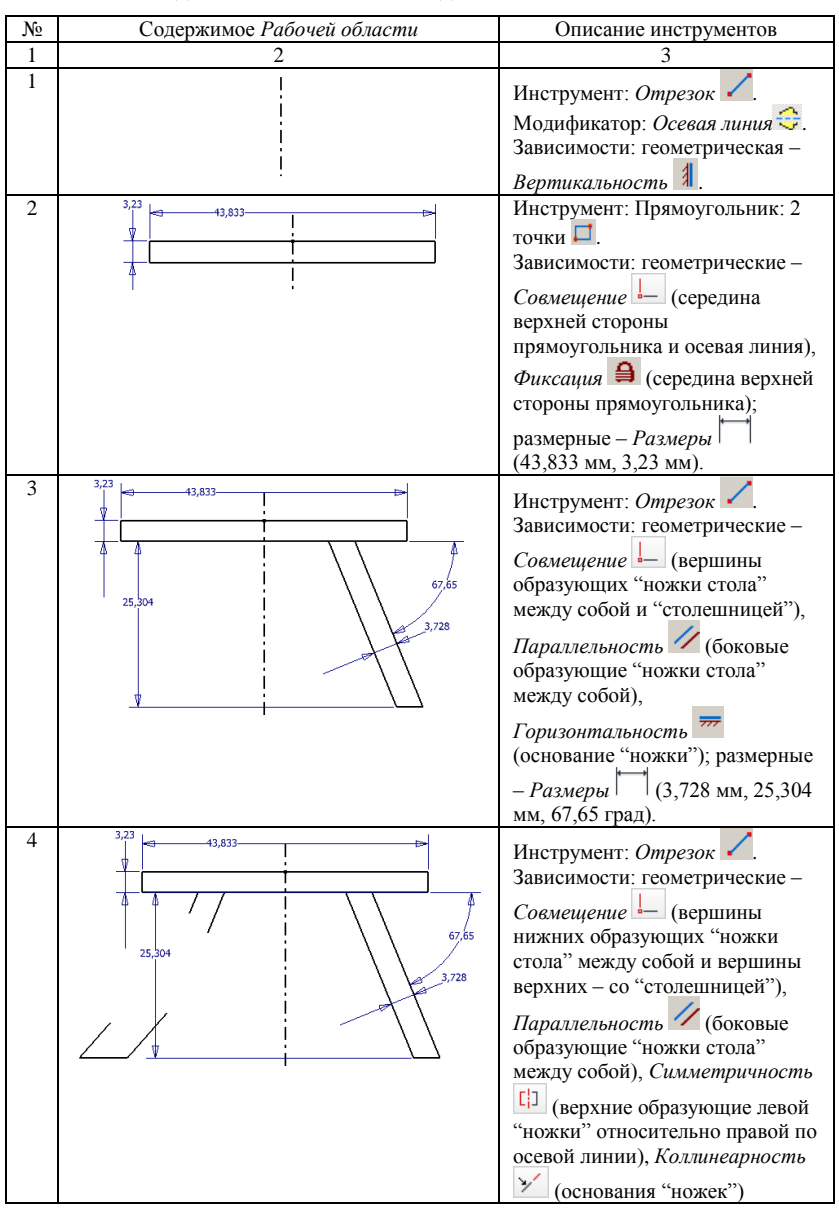

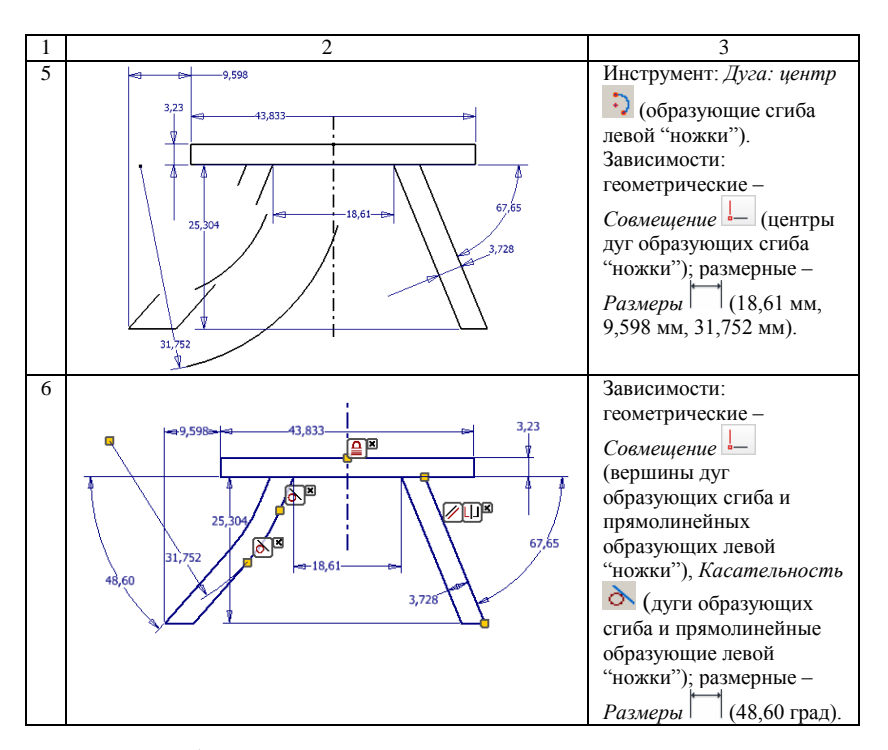

Для отображения зависимостей, наложенных на отдельные элементы созданного эскиза (табл. 1), используется контекстная команда Показать зависимости. Контроль количества степеней свободы (две для последовательности из табл. 1) – команда Автоматические размеры и зависимости из группы Зависимость вкладки Эскиз.

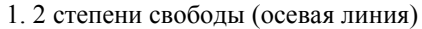

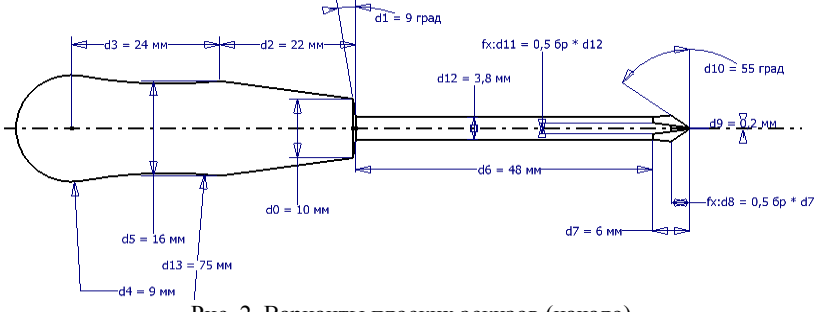

Рис. 2. Варианты плоских эскизов (начало)

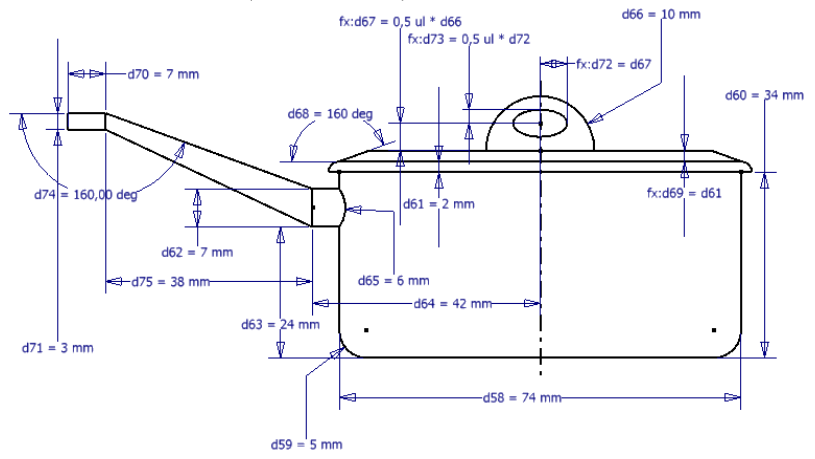

## 2. 2 степени свободы (осевая линия)

3. 0 степеней свободы

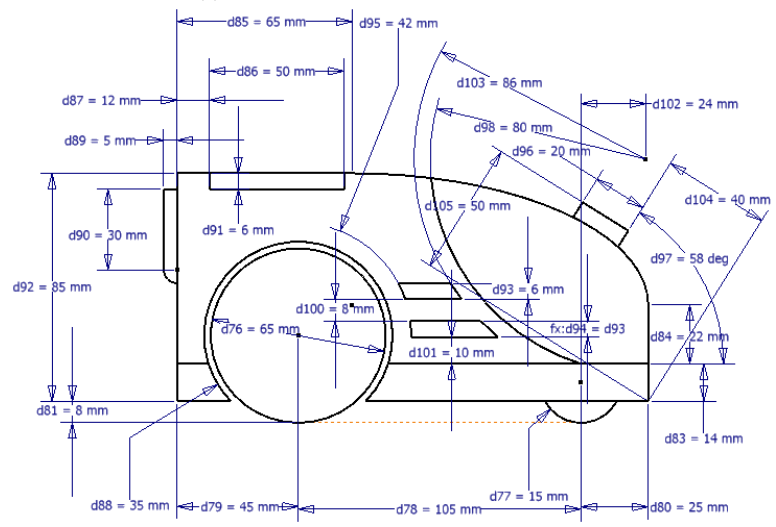

Рис. 2. Продолжение

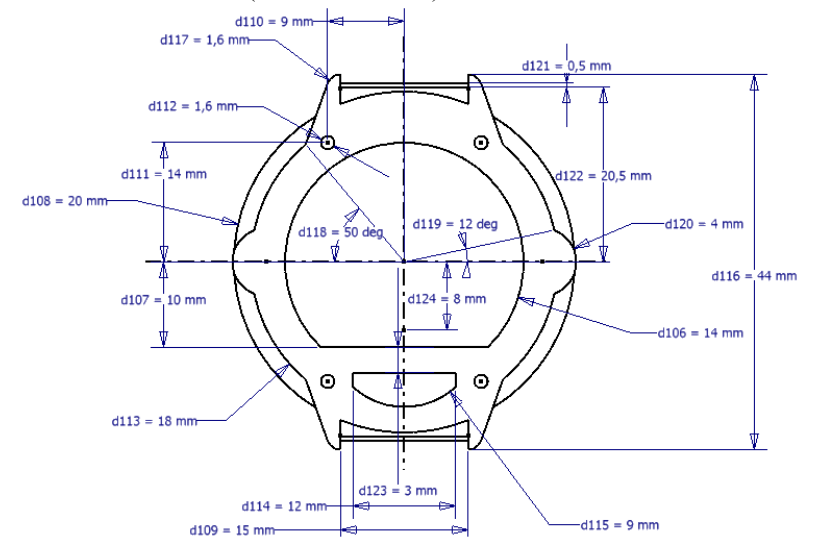

4. 4 степени свободы (2 осевые линии)

5. 4 степени свободы (2 осевые линии)

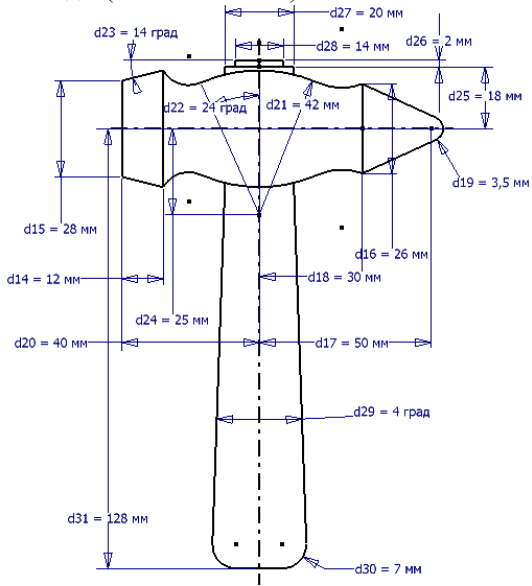

Рис. 2. Продолжение

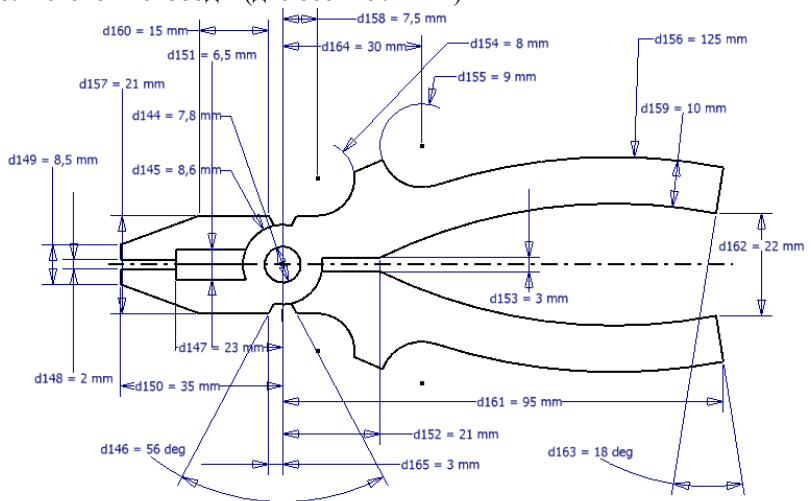

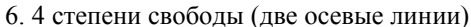

7. 4 степени свободы (2 оси симметрии)

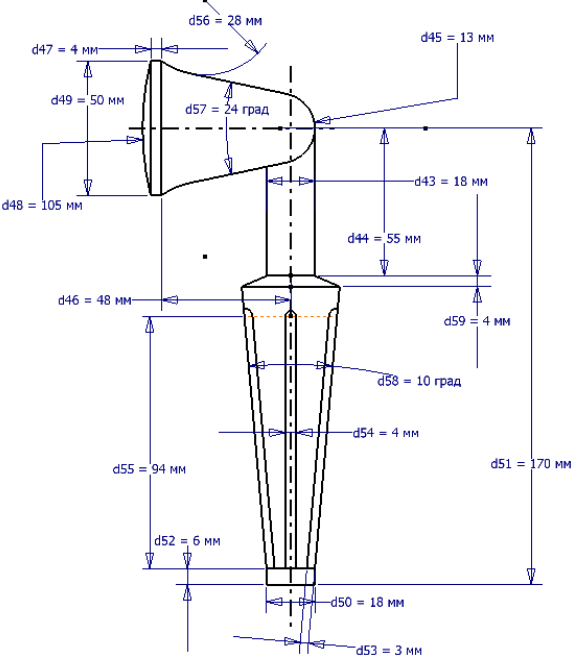

Рис. 2. Продолжение

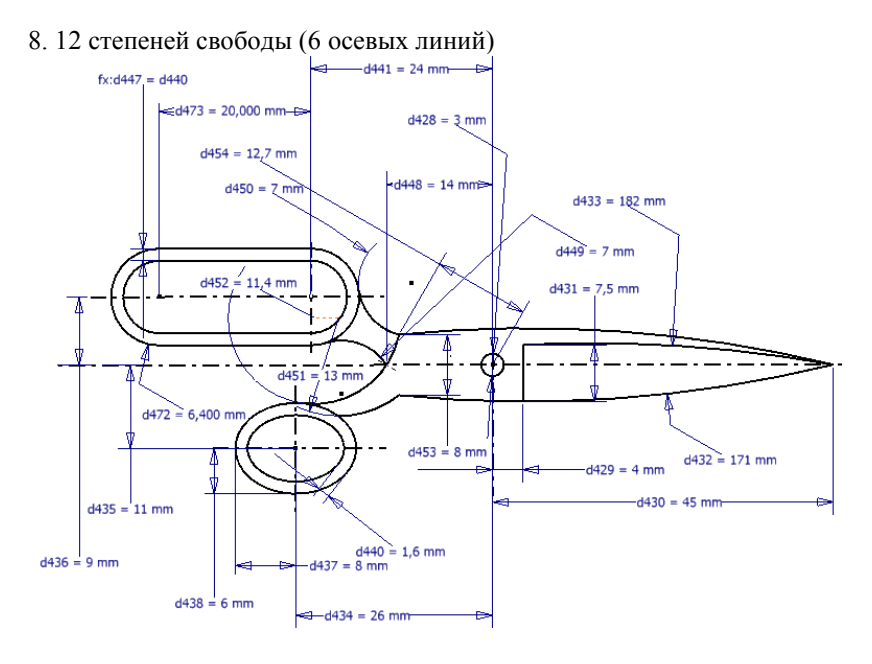

## 9. 8 степеней свободы (4 оси)

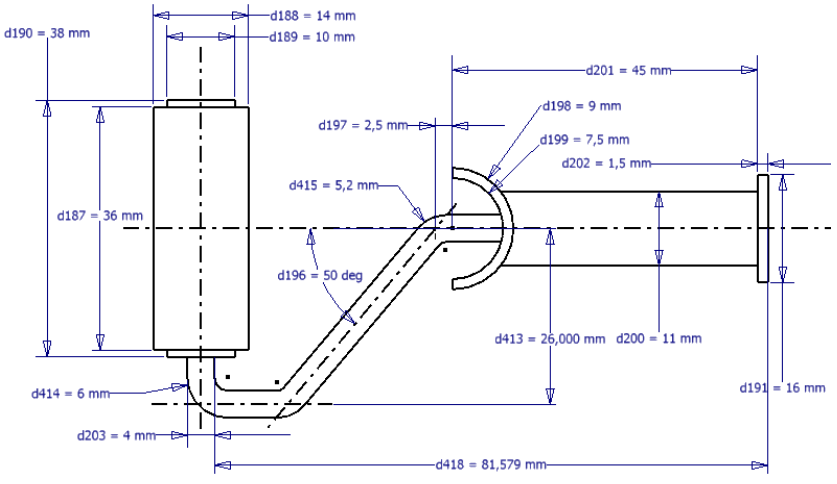

Рис. 2. Продолжение

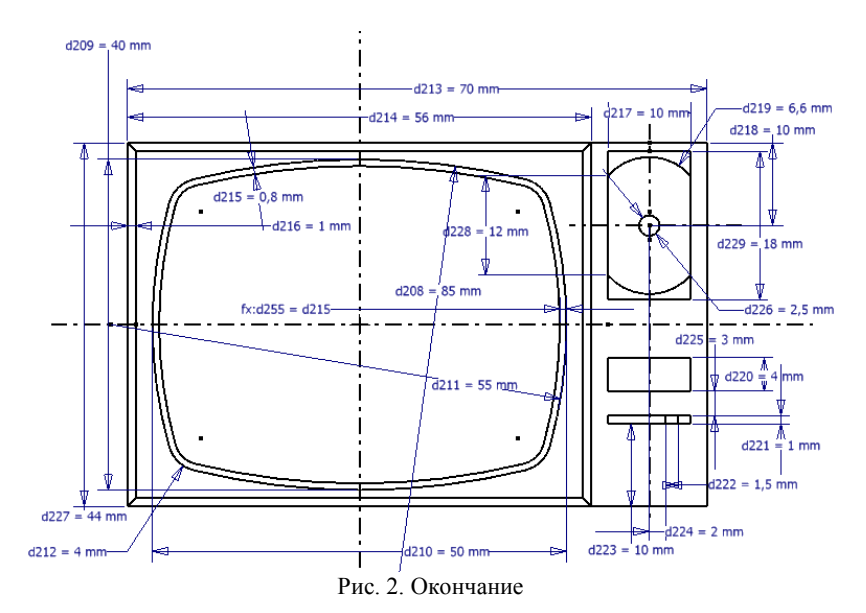

## 10. 8 степеней свободы (4 оси)

## Лабораторная работа № 3. ОБЪЕМНЫЕ И РАБОЧИЕ ЭЛЕМЕНТЫ МОДЕЛИРОВАНИЯ В AUTODESK INVENTOR

### Цель работы

Освоить способы создания рабочих элементов в AI и научиться использовать рабочие элементы при создании моделей на основе объемных элементов *Выдавливания* и *Вращения*.

### Ход работы

1. Выполнить вариант трехмерной детали (используемые рабочие элементы и размеры приведены в варианте на рис. 5). Файл детали сохранить.

2. Поместить в отчет:

а) изображение готовой модели;

б) последовательность выполнения построения.

### Пример

Выполнить трехмерную модель по заданию (рис. 3). Материалы отчета по выполнению представлены на рис. 4.

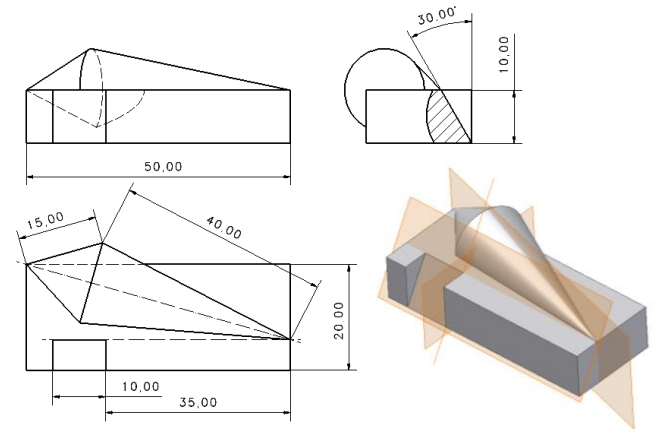

Рис. 3. Трехмерная модель

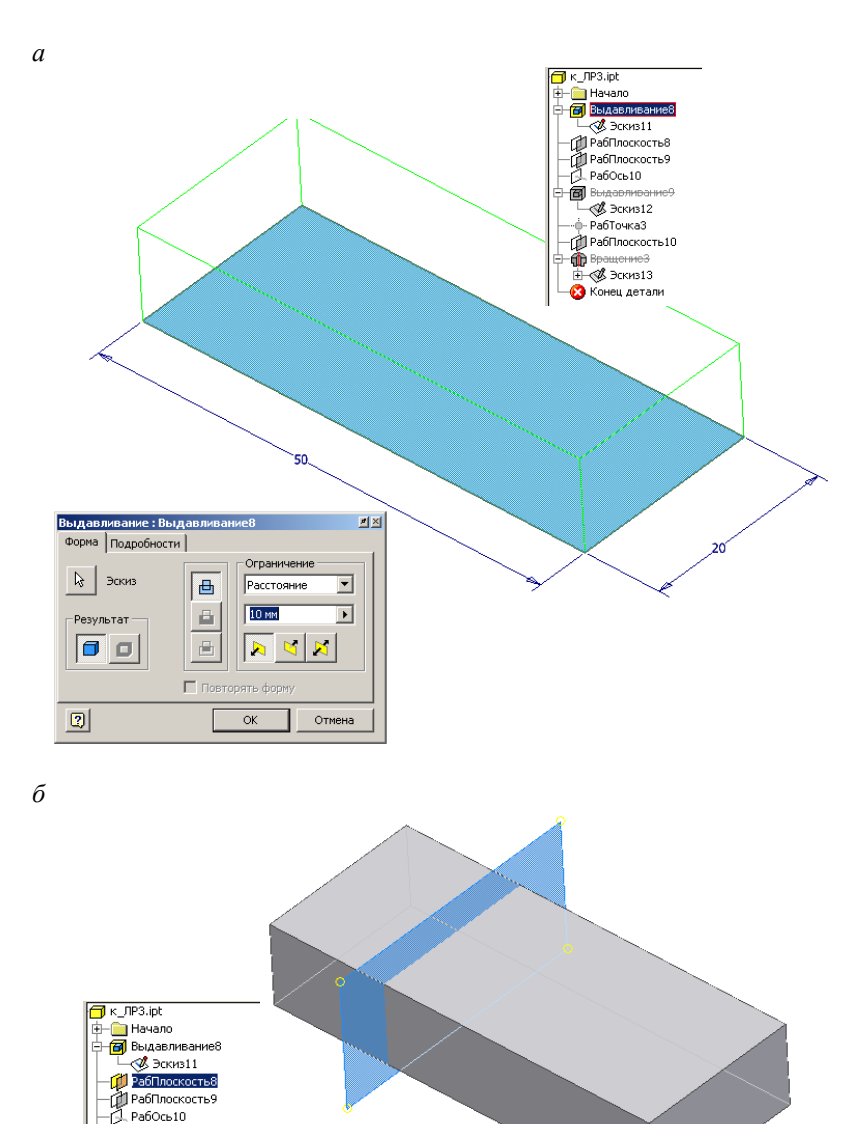

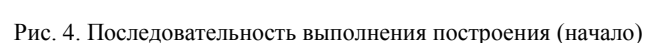

• 🗸

Редактирование размера... 🗵

-35 MM

Выдавливание9
Ф. РабТочка3
Д РабПлоскость10

👘 ВращениеЗ

🔞 Конец детали

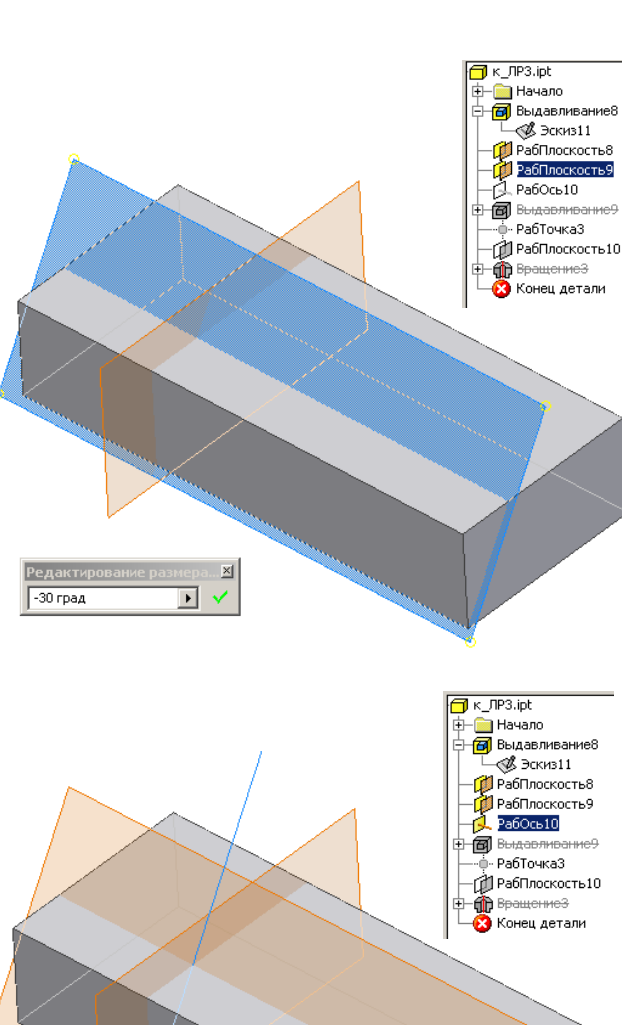

19

Рис. 4. Продолжение

г

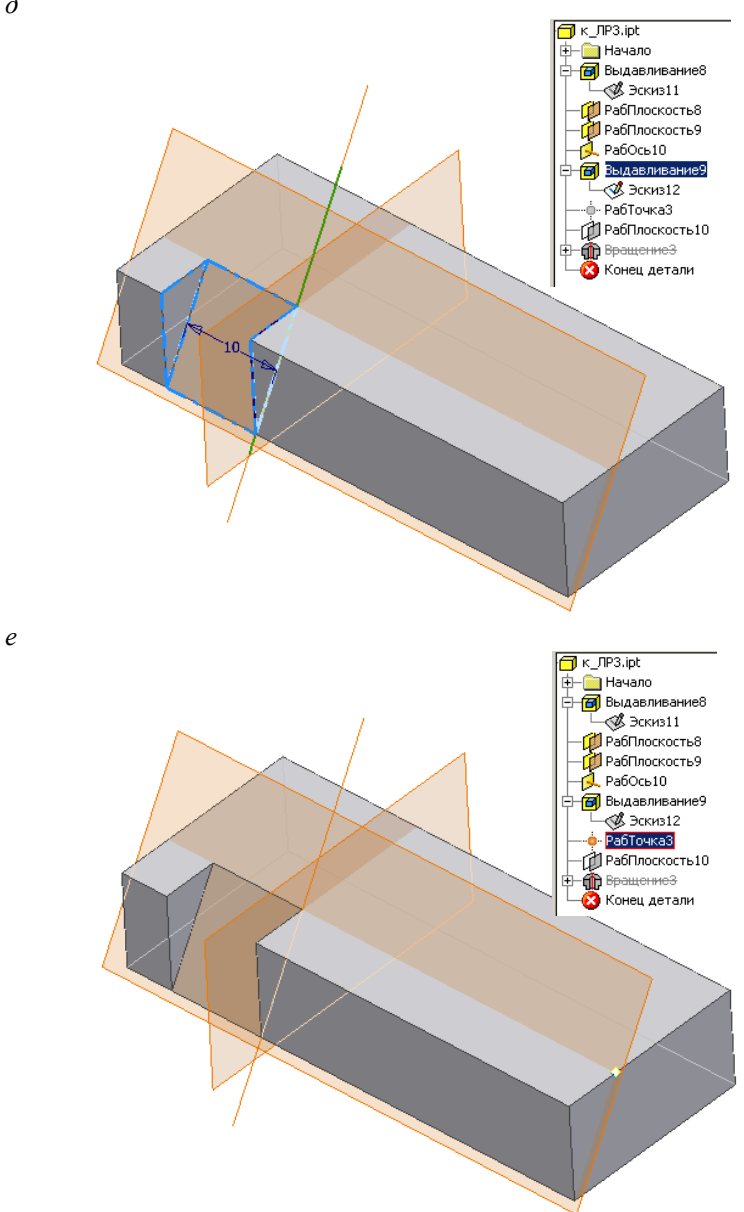

Рис. 4. Продолжение

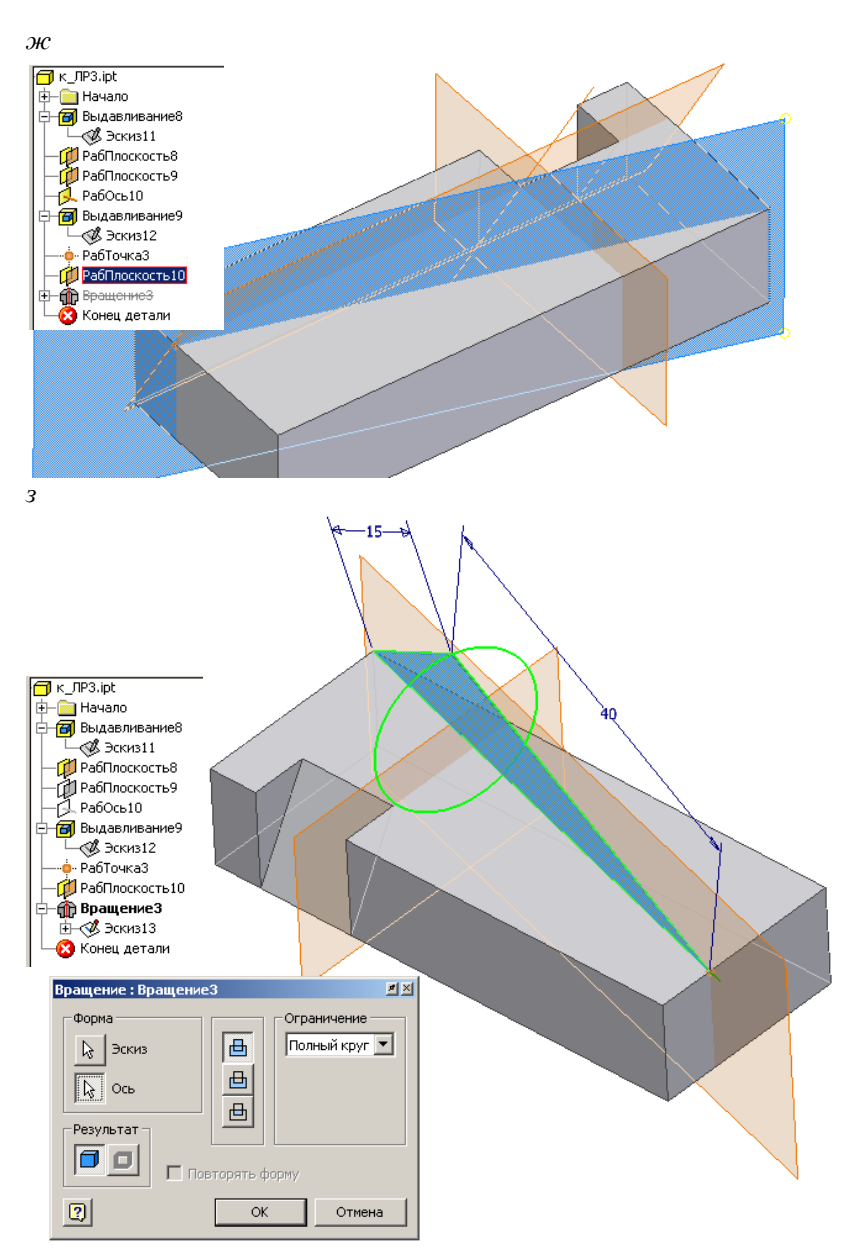

Рис. 4. Окончание

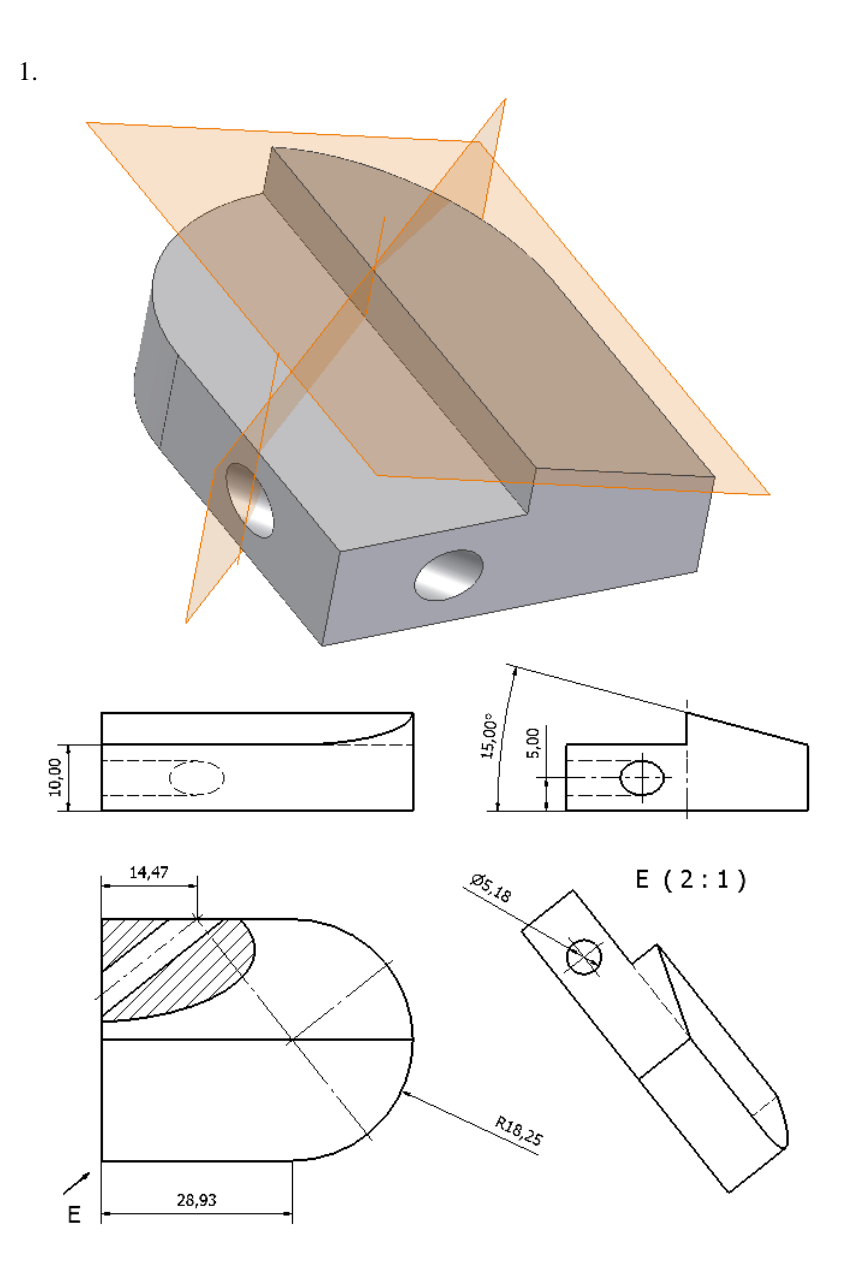

Рис. 5. Варианты трехмерных моделей (начало)

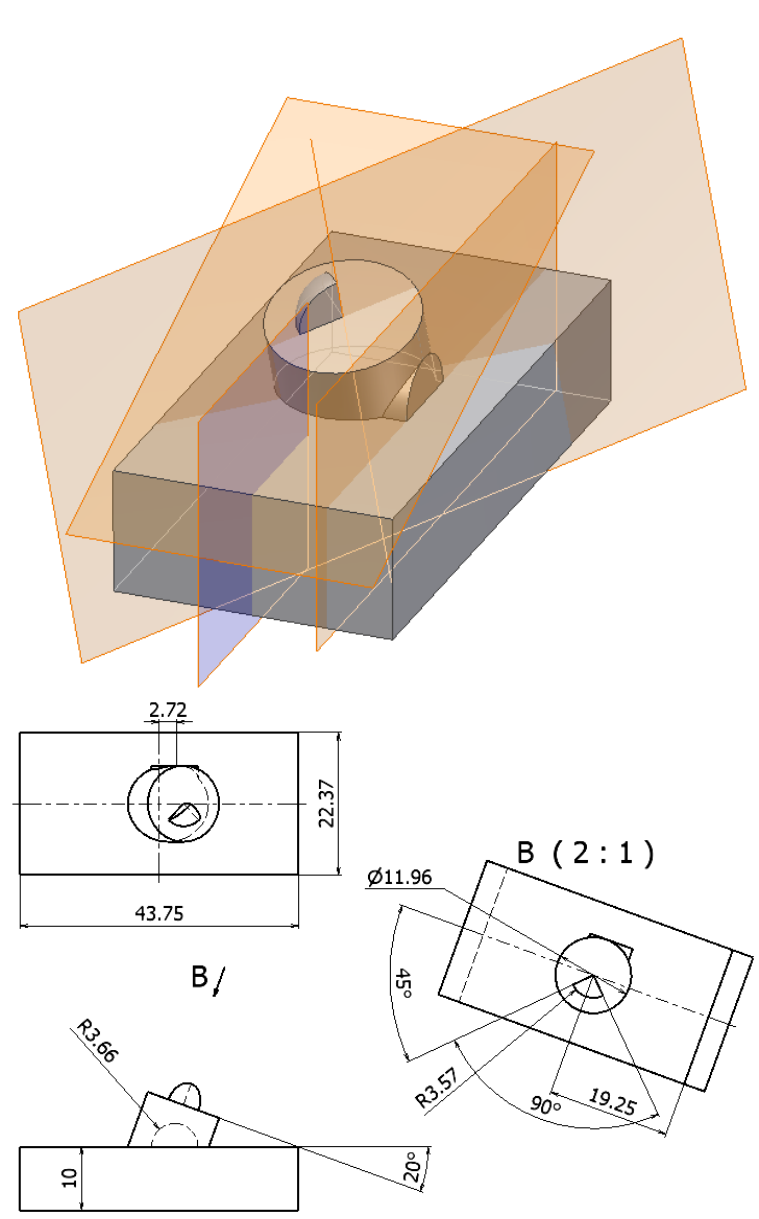

Рис. 5. Продолжение

2.

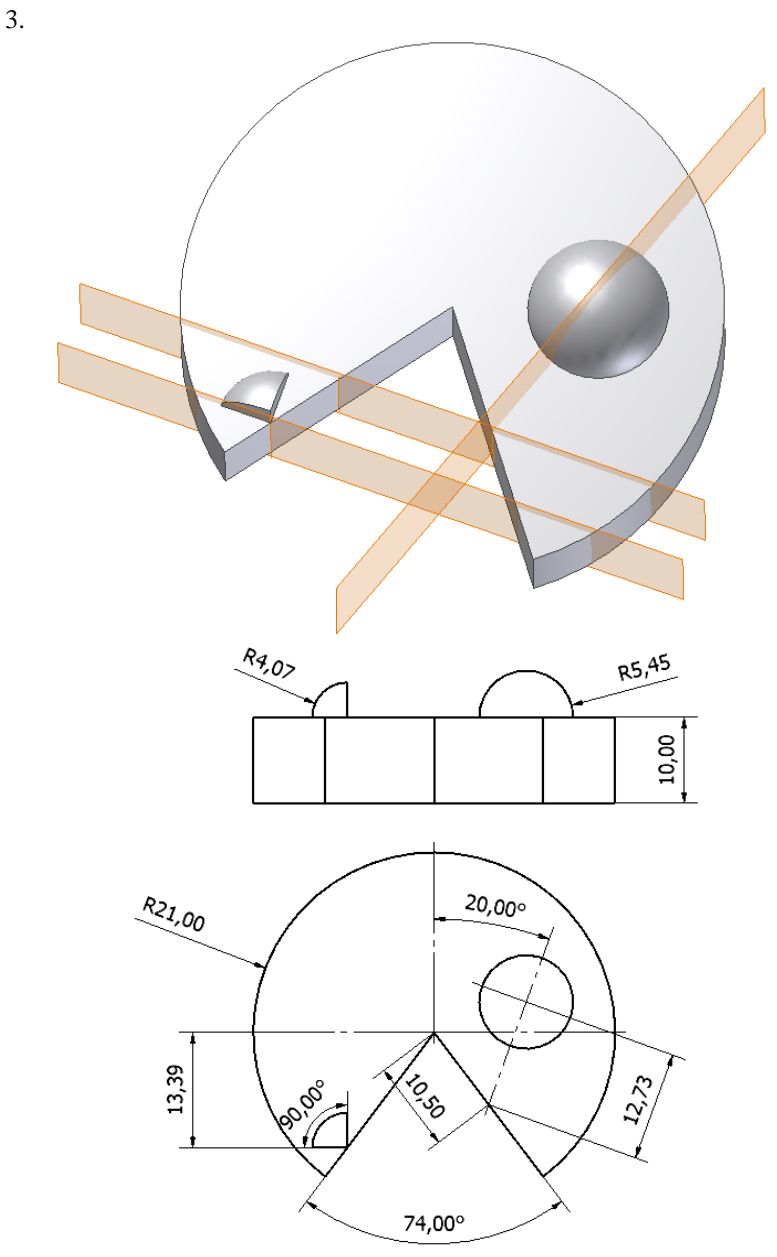

Рис. 5. Продолжение

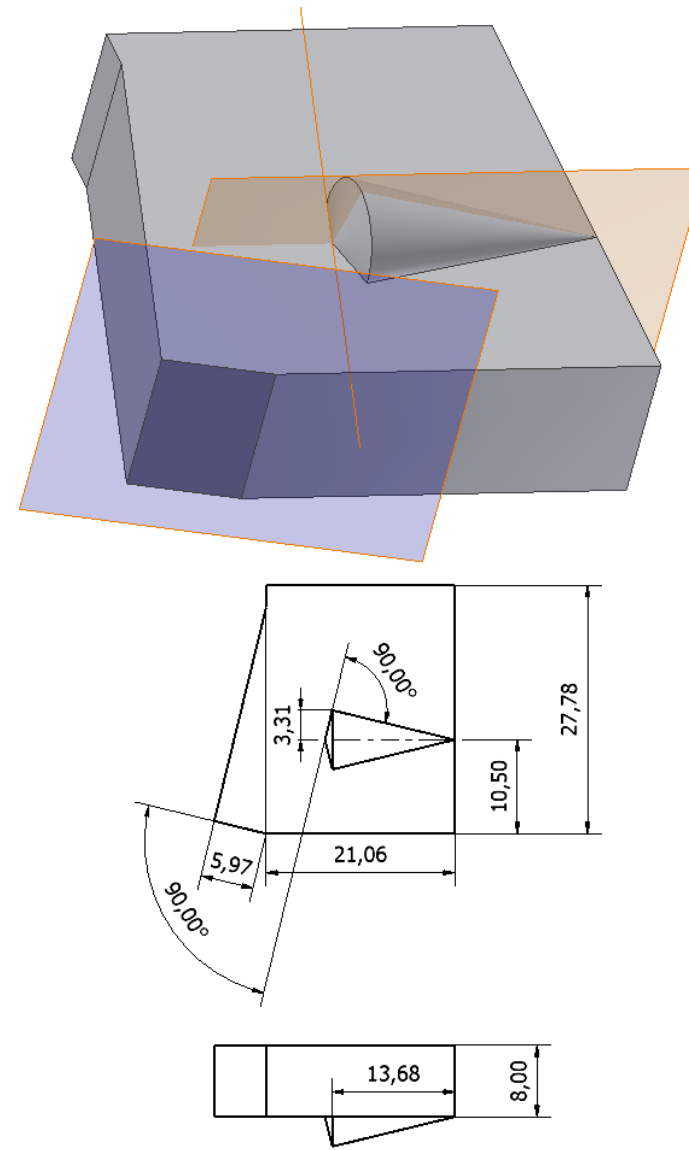

Рис. 5. Продолжение

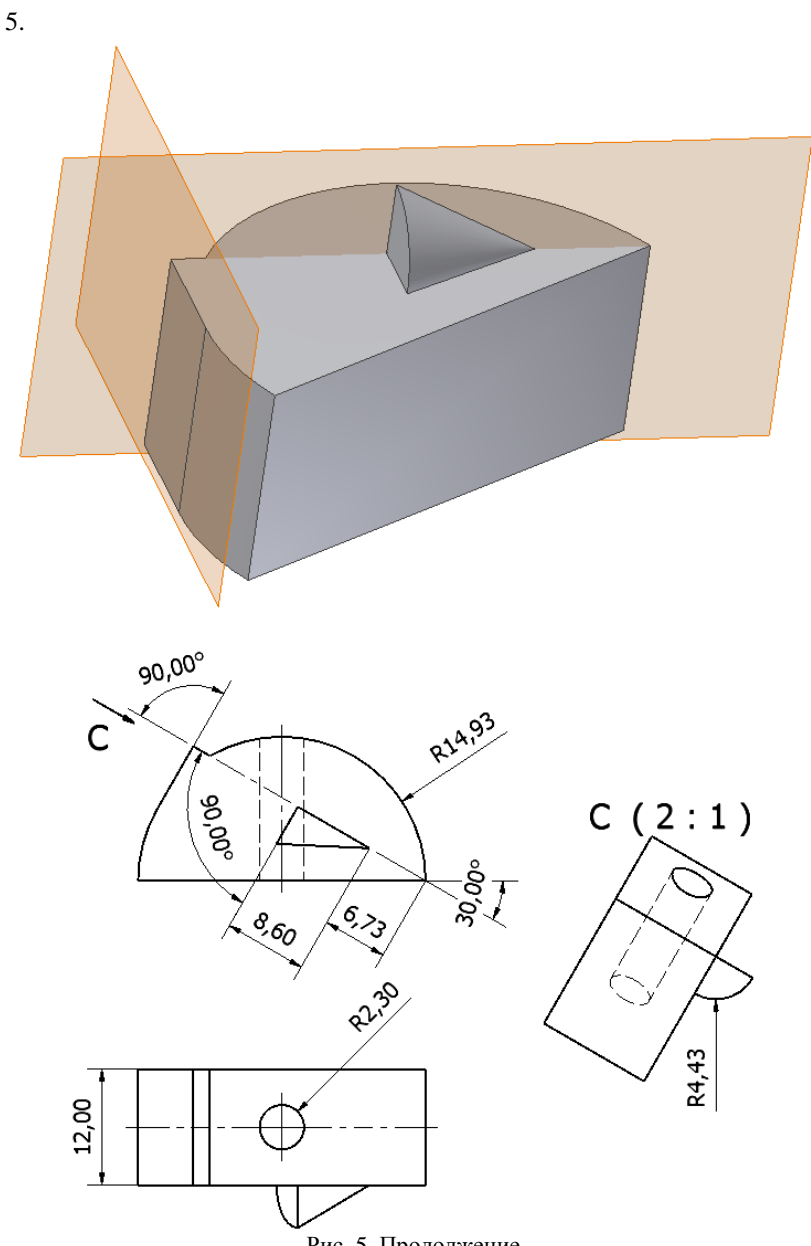

Рис. 5. Продолжение

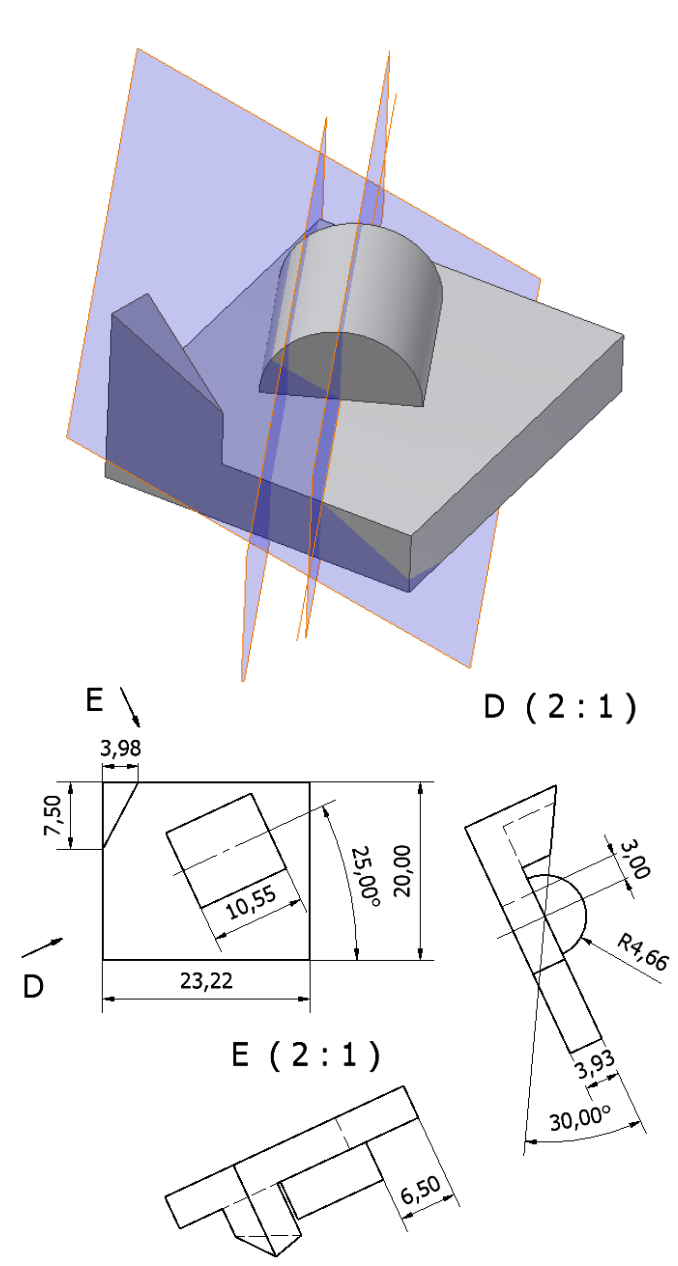

Рис. 5. Продолжение

27

6.

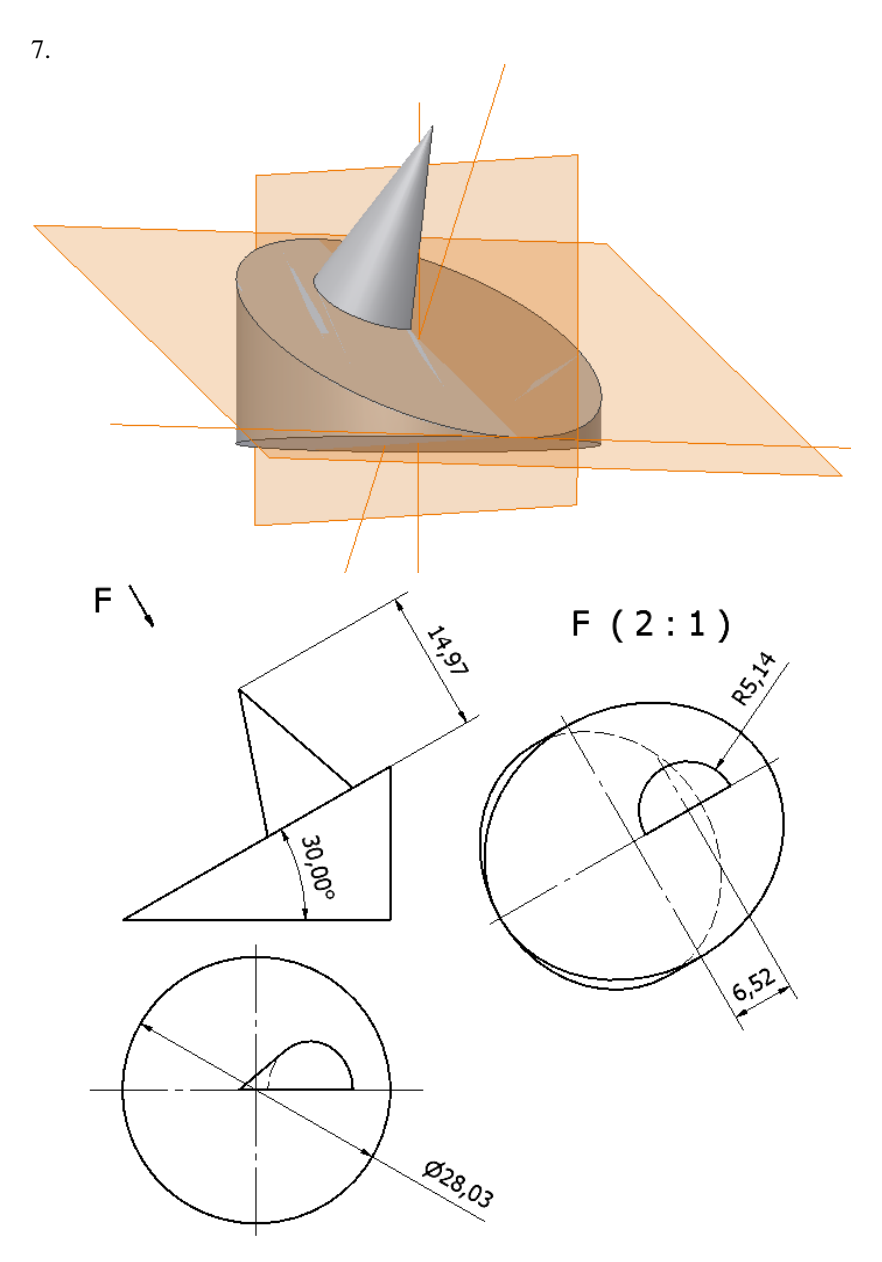

Рис. 5. Продолжение

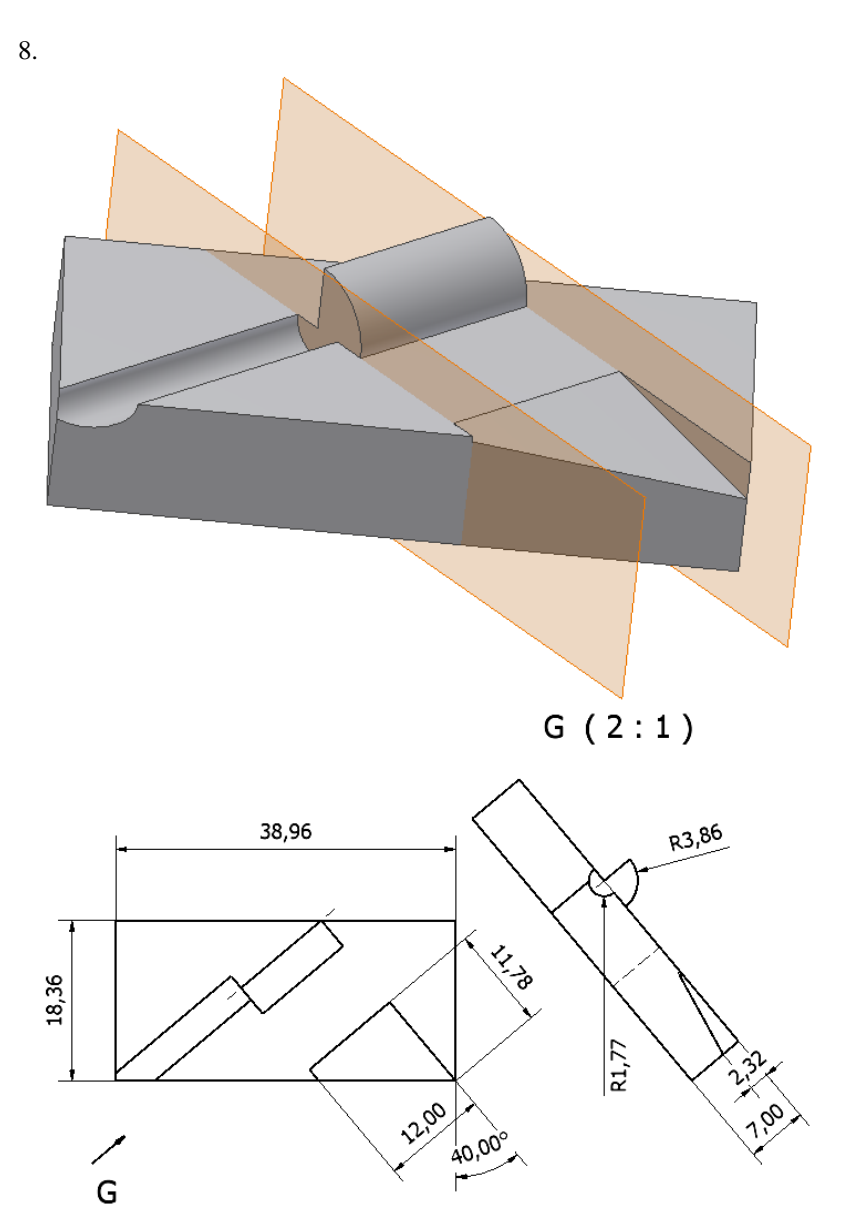

Рис. 5. Продолжение

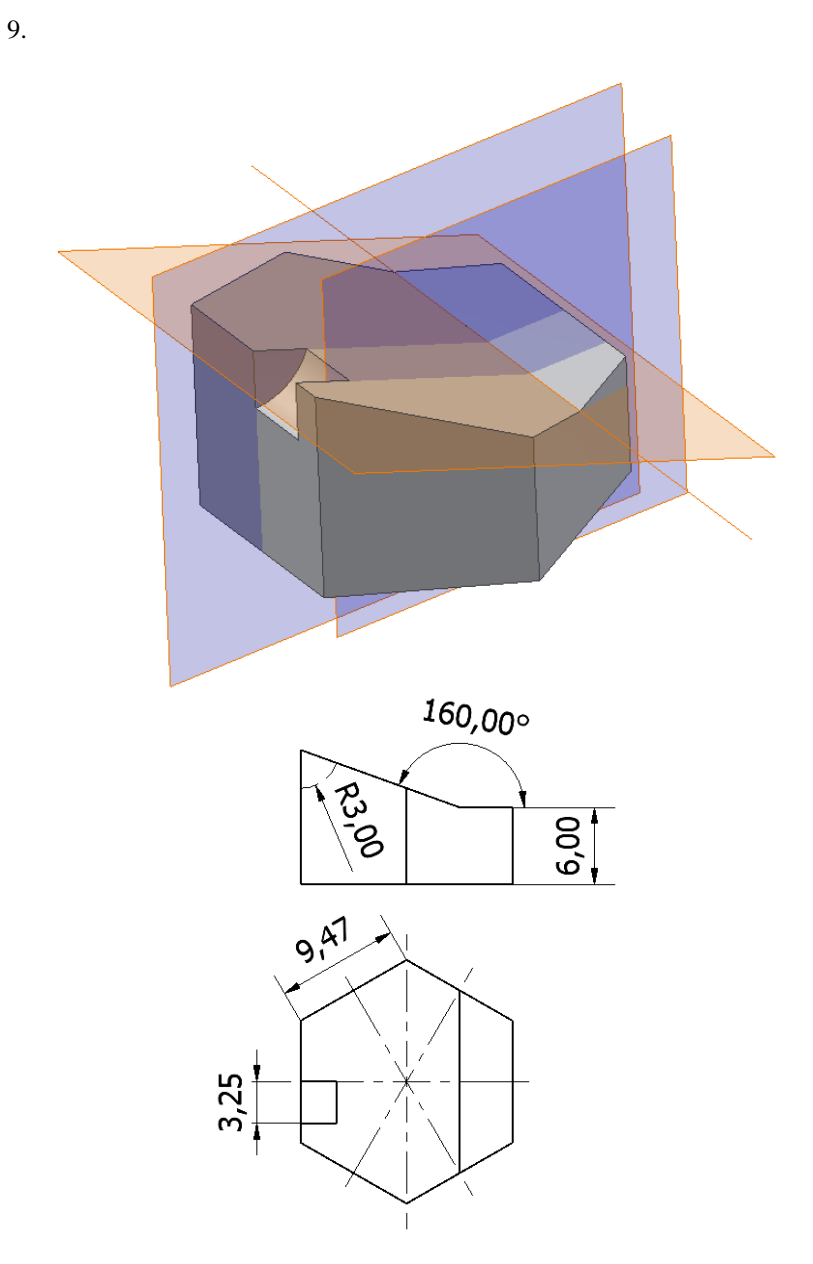

Рис. 5. Продолжение

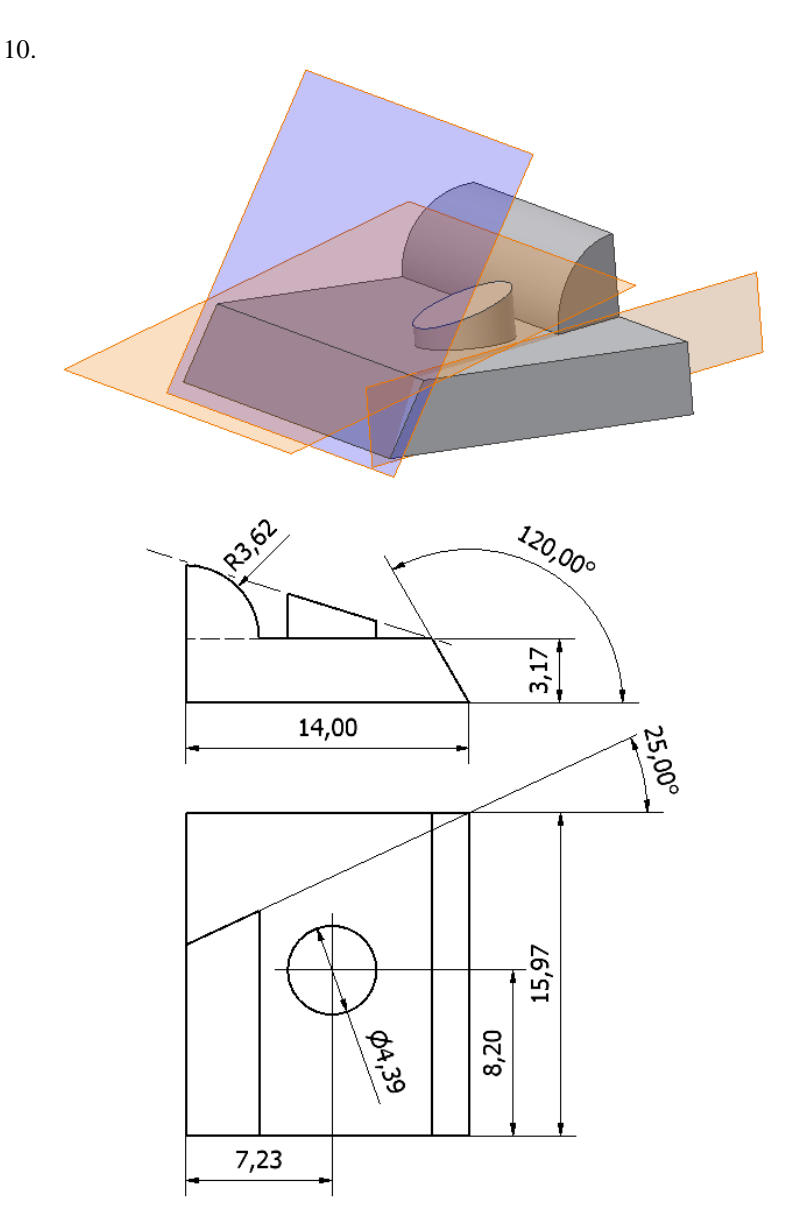

Рис. 5. Окончание

## Лабораторная работа № 4. КОНСТРУКТИВНЫЕ ЭЛЕМЕНТЫ МОДЕЛИРОВАНИЯ В AUTODESK INVENTOR

### Цель работы

Научиться использовать различные типы конструктивных объемных элементов при моделировании деталей в АІ.

#### Ход работы

1. Выполнить вариант трехмерной детали (рис. 7). Файл детали сохранить.

2. Поместить в отчет:

а) изображение готовой модели с позициями-выносками объектов построения верхнего уровня *Браузера* (кроме группы рабочих элементов *Начало*);

б) структуру Браузера для модели.

### Пример

Образец изображения готовой модели и последовательности построения представлен на рис 6.

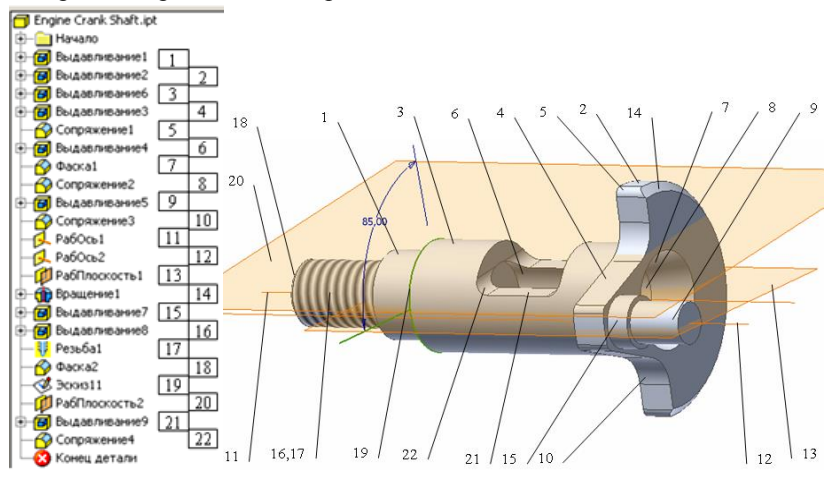

Рис. 6. Структура и последовательность создания модели

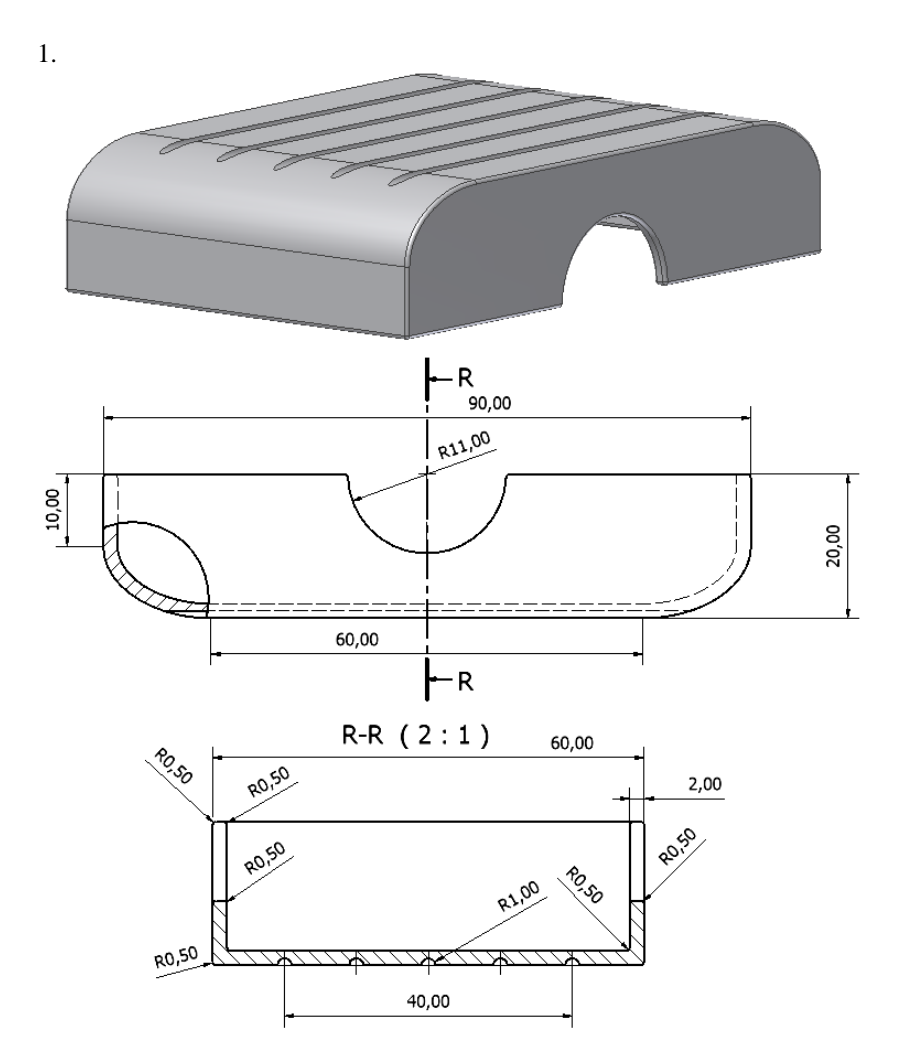

Рис. 7. Варианты трехмерных моделей (начало)

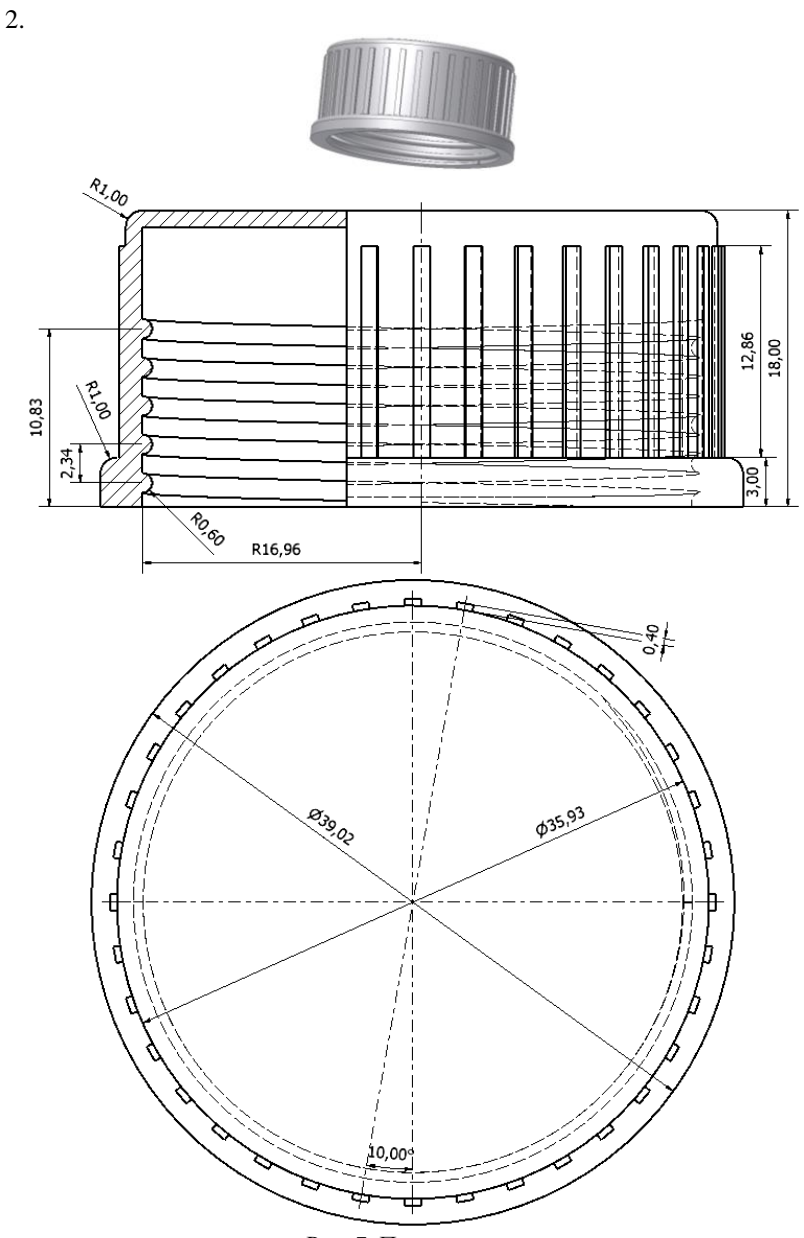

Рис. 7. Продолжение

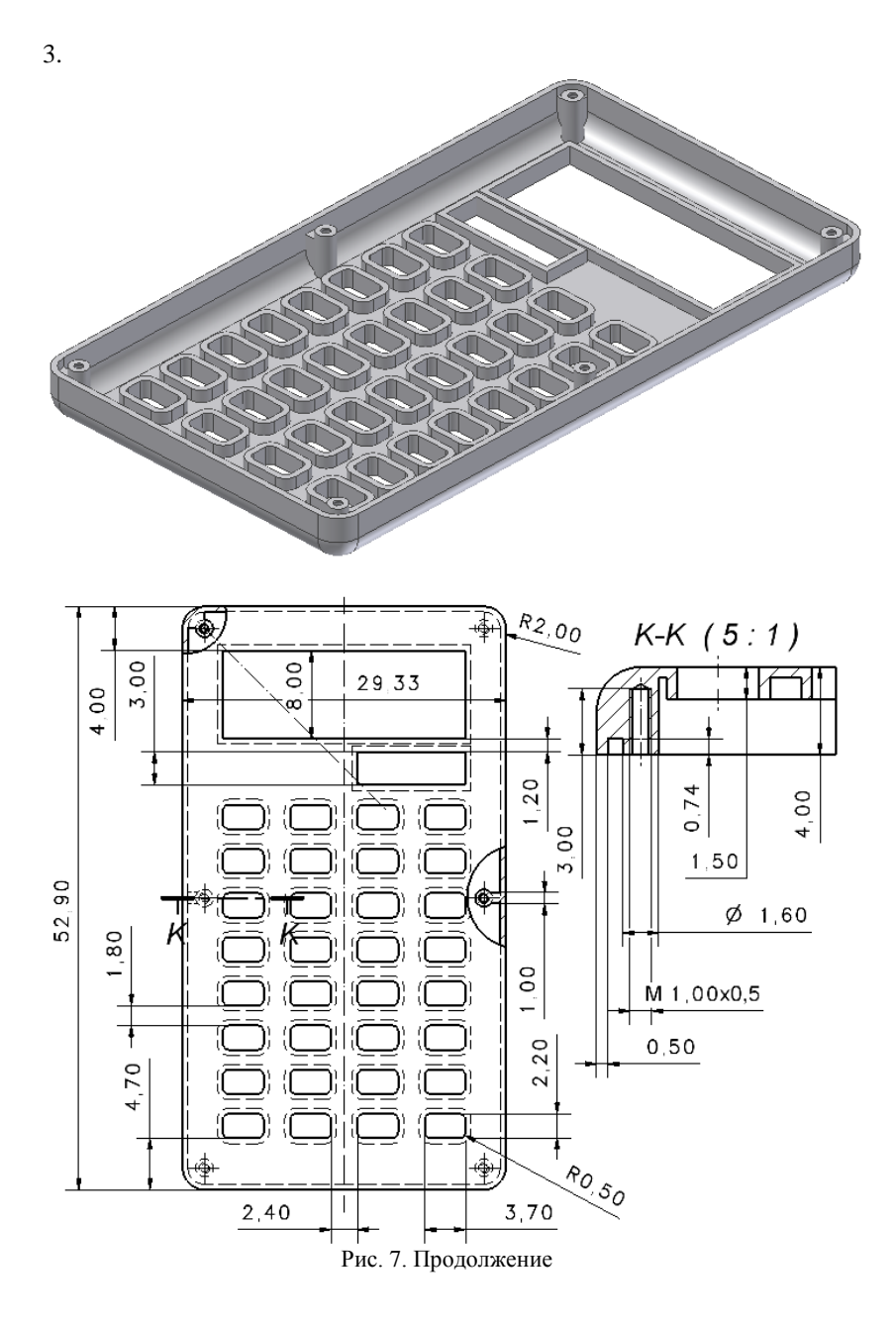

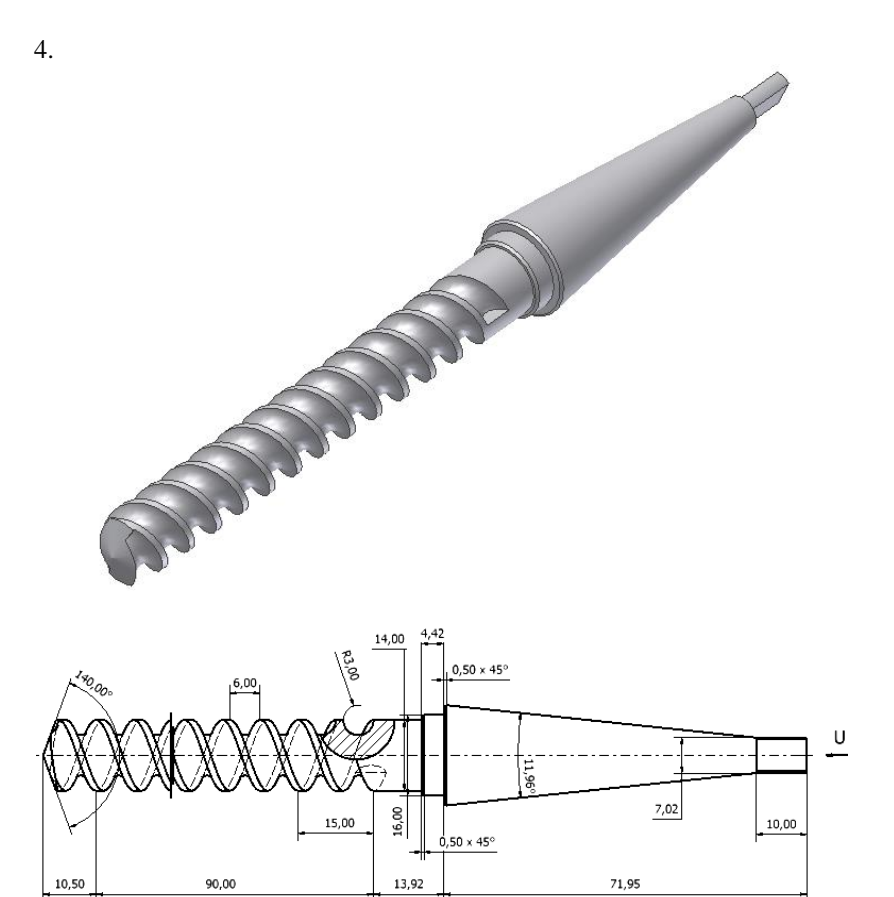

U(2:1)

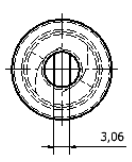

Рис. 7. Продолжение
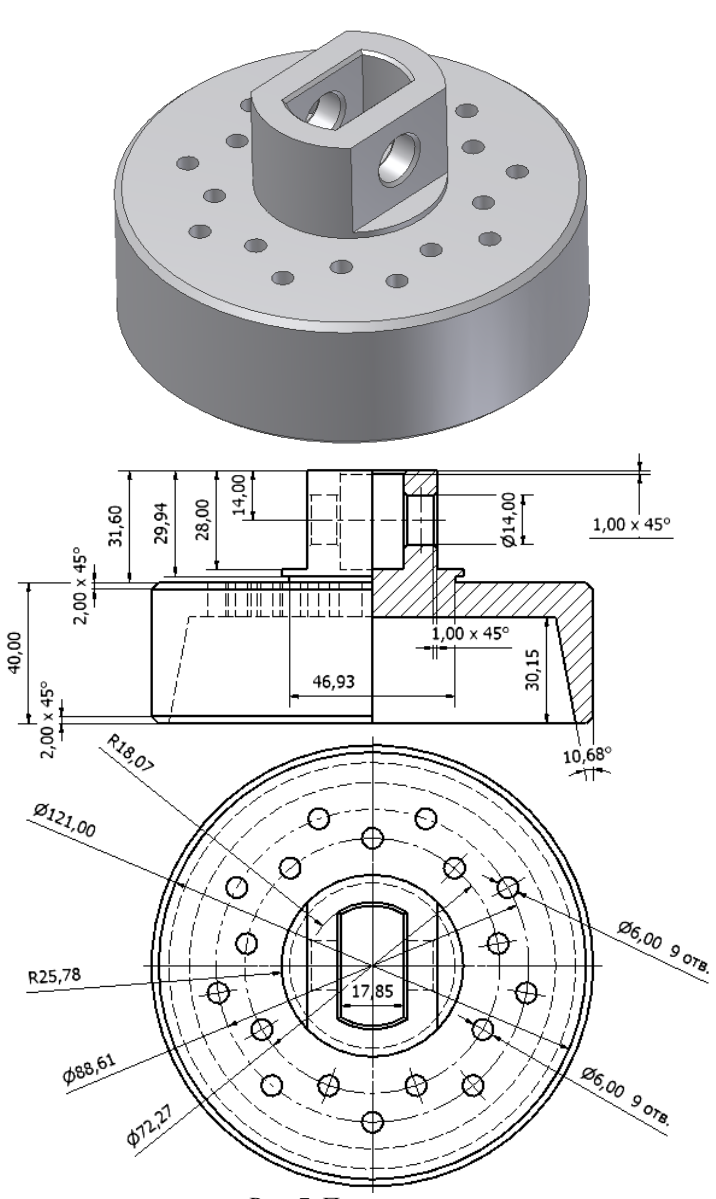

Рис. 7. Продолжение

37

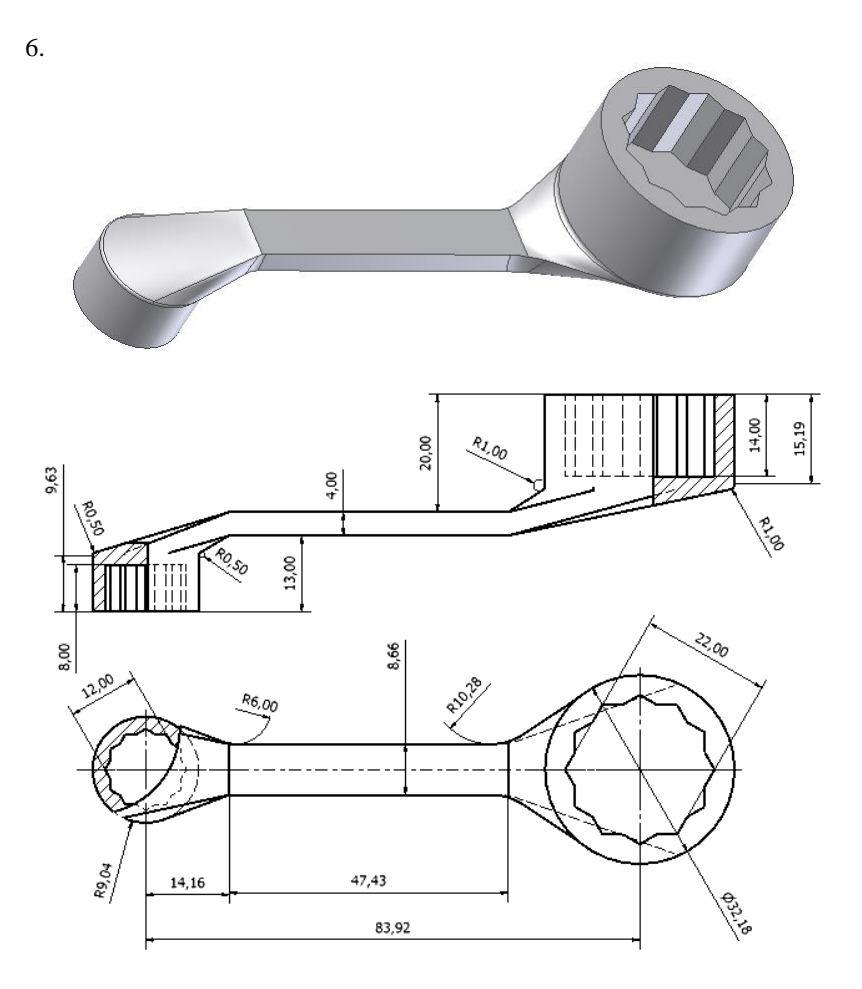

Рис. 7. Продолжение

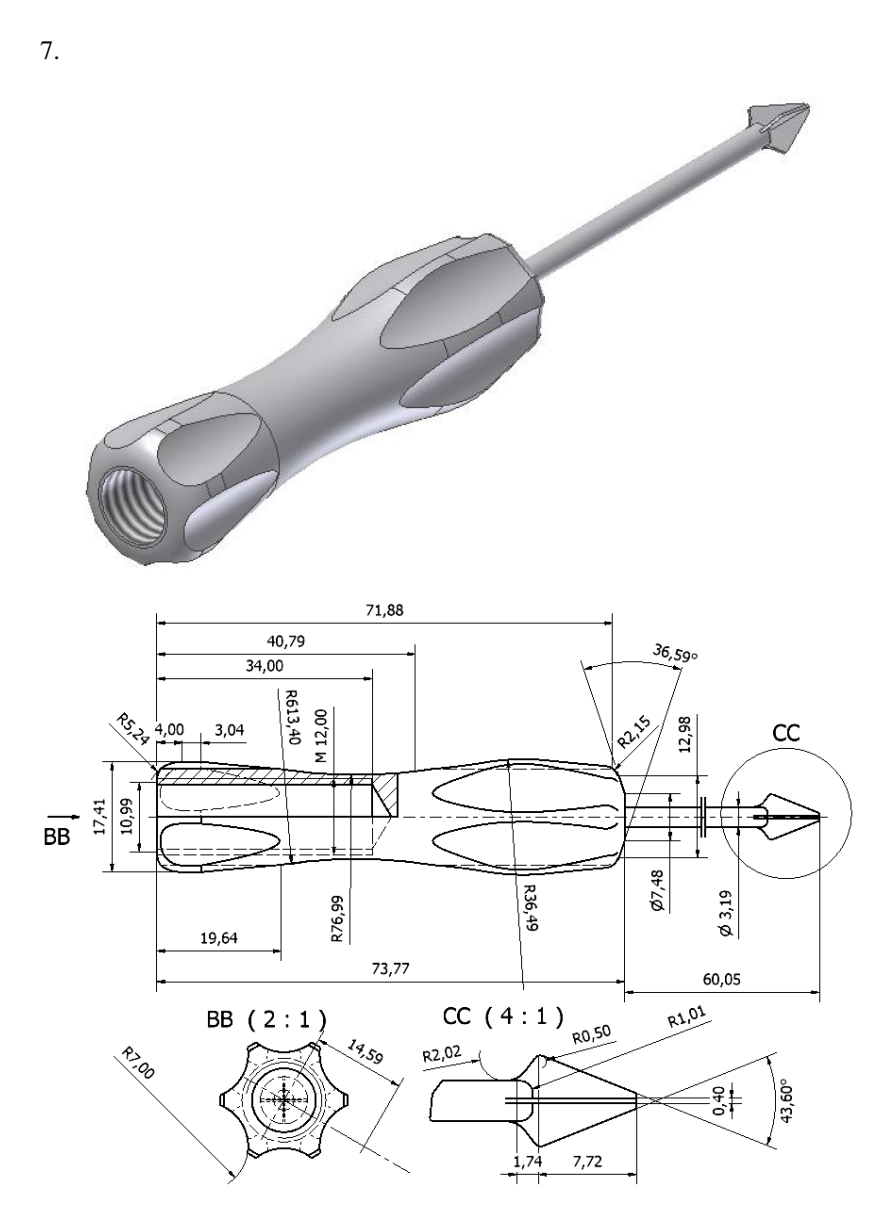

Рис. 7. Продолжение

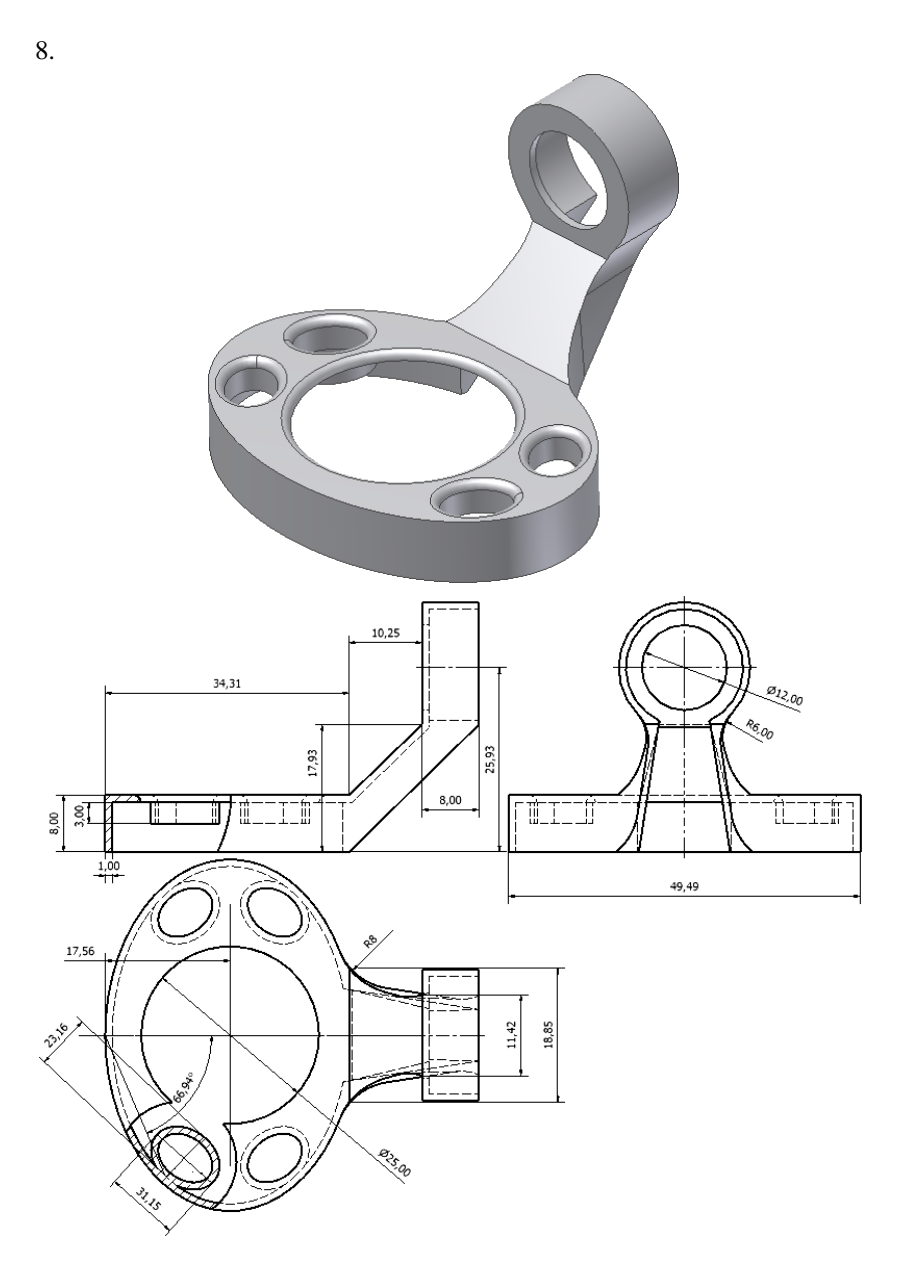

Рис. 7. Продолжение

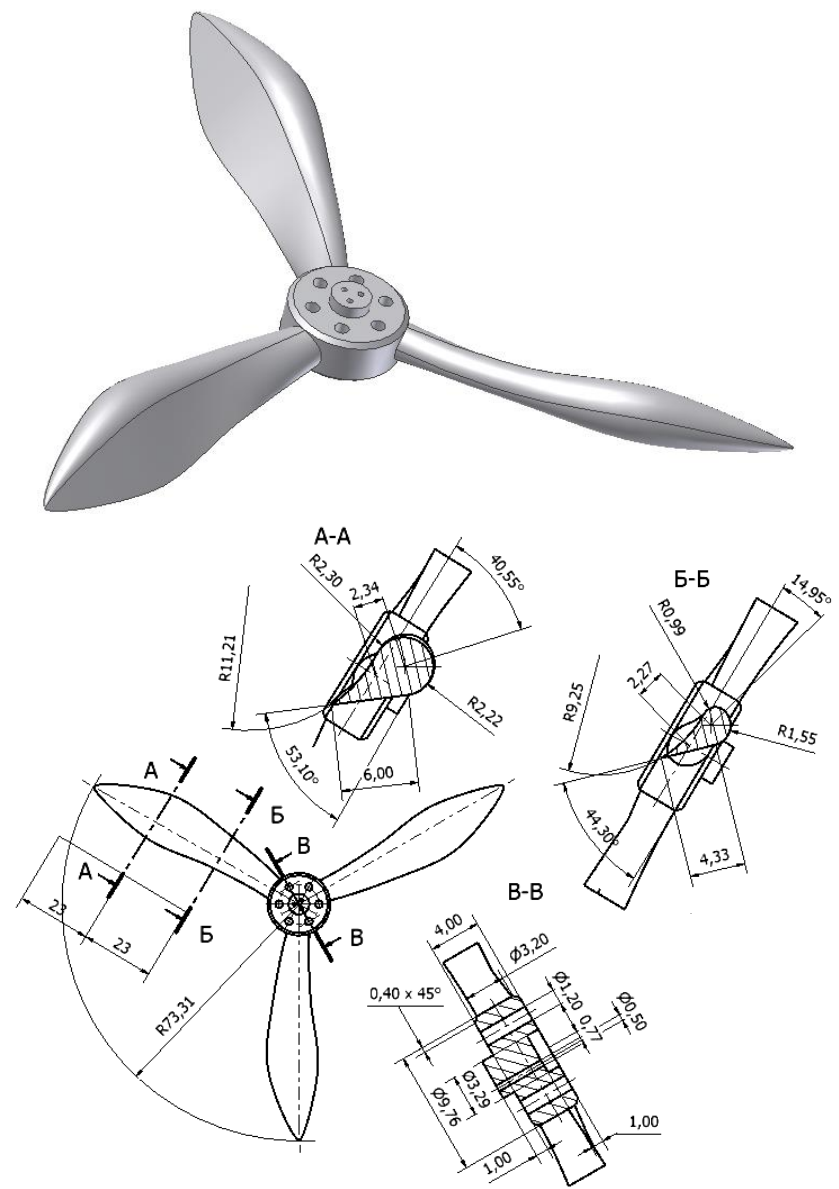

Рис. 7. Продолжение

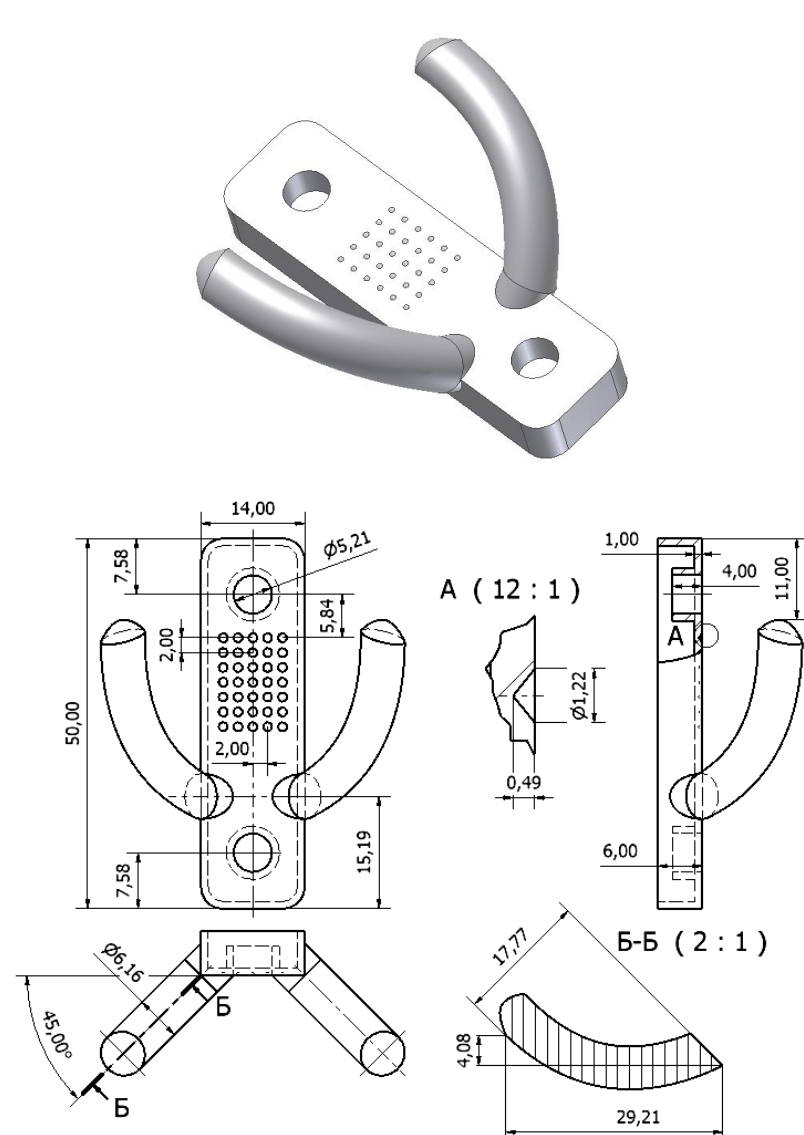

Рис. 7. Окончание

### Лабораторная работа № 5. ПАРАМЕТРИЗАЦИЯ В AUTODESK INVENTOR

#### Цель работы

Научиться создавать параметры в среде AI и использовать их при описании формы и размеров моделей, создании параметрических рядов деталей.

### Ход работы

1. Создать новый проект AI и сохранить в нем модель, созданную в лабораторной работе № 3 "Рабочие элементы моделирования в AI".

2. В файле модели создать один пользовательский параметр.

3. Для файла модели в проекте создать связанную таблицу MS Excel с двумя пользовательскими параметрами, один из которых имеет угловую размерность, другой – линейную.

4. Связать три размера (параметра) модели с созданными пользовательскими параметрами.

5. Создать параметрическую зависимость между двумя размерами (параметрами) модели, один из которых связан с пользовательским параметром.

6. Сохранить копию файла детали и на ее основе создать табличную деталь. В качестве параметров использовать три любые параметра детали. Предусмотреть три конфигурации детали.

7. Создать в проекте файл сборки и поместить в него один экземпляр параметризованной детали (п. 1-5) и три конфигурации табличной (п. 6). Проверить возможность редактирования параметров всех деталей сборки.

8. Представить к защите работы:

а) проект АІ, содержащий (рис. 8):

– файл детали, имеющий связь с таблицей параметров из MS Excel (п. 1-5);

- таблицу параметров MS Excel (п. 3);

- файл табличной детали с вариантами конфигурации (п. 6);

– файл сборки с параметризованной и табличными деталями (п. 7);
 б) отчет, содержащий:

– таблицу параметров для файла детали, имеющей связь с таблицей параметров из MS Excel (рис. 9);

– изображение модели детали с эскизами, содержащими размеры с заданными пользовательскими параметрами и параметрами из таблицы MS Excel (рис. 10);

окно редактирования параметрического ряда файла табличной детали (рис. 11);

– структуру (браузер) модели сборки со всеми добавленными компонентами (рис. 12).

### Пример

Структура файлов проекта лабораторной работы представлена на рис.8. Элементы состава отчета приведены на рис. 9 – 12.

| Имя           | Дата изменения   | Тип                         | Размер |
|---------------|------------------|-----------------------------|--------|
| OldVersions   | 05.09.2012 18:10 | Папка с файлами             |        |
| 퉬 Деталь2табл | 05.09.2012 18:11 | Папка с файлами             |        |
| 📅 Ірб         | 04.09.2012 19:44 | Autodesk Inventor Project   | 6 KE   |
| ゴ Деталь2     | 05.09.2012 18:00 | Деталь Autodesk Inventor    | 120 КБ |
| 🕤 Деталь2табл | 05.09.2012 18:10 | Деталь Autodesk Inventor    | 116 KE |
| 🗐 Параметры   | 04.09.2012 21:43 | Лист Microsoft Office Excel | 11 КБ  |
| 🚹 Сборка1     | 05.09.2012 18:16 | Сборка Autodesk Inventor    | 70 KE  |

Рис. 8. Структура файлов проекта

| Параме         | тры                                    |          |                           |              |                 |                    | _                   | _         | ×                           |
|----------------|----------------------------------------|----------|---------------------------|--------------|-----------------|--------------------|---------------------|-----------|-----------------------------|
| Имя г          | параметра                              | Едини    | Формула                   | Номин. знач. | Доп.            | Значение в модели  | Клн                 |           | Примечание                  |
| ▶⊒⊓            | араметры модели                        |          |                           |              |                 |                    |                     |           |                             |
|                | d2                                     | MM       | par2                      | 50,000000    | 0               | 50,000000          |                     |           |                             |
| 88             | d4                                     | MM       | par 1                     | 25,000000    | 0               | 25,000000          |                     |           |                             |
|                | d5                                     | MM       | 10 MM                     | 10,000000    | 0               | 10,000000          |                     |           |                             |
|                | d6                                     | град     | 0,0 град                  | 0,000000     | 0               | 0,000000           | Γ                   |           |                             |
|                | d7                                     | MM       | -35 мм                    | -35,000000   | 0               | -35,000000         |                     |           |                             |
| $\Delta S_{i}$ | d8                                     | град     | par3                      | -20,000000   | 0               | -20,000000         |                     |           |                             |
|                | d9                                     | MM       | 0,25 6p * par2            | 12,500000    | 0               | 12,500000          |                     |           |                             |
|                | d10                                    | град     | 0,0 град                  | 0,000000     | 0               | 0,000000           |                     |           |                             |
|                | d11                                    | MM       | 25 мм                     | 25,000000    | 0               | 25,000000          |                     |           |                             |
|                | d12                                    | MM       | 40 MM                     | 40,000000    | 0               | 40,000000          |                     |           |                             |
| - in           | ользовательские                        |          |                           |              |                 |                    |                     |           |                             |
|                | par1                                   | MM       | 25 мм                     | 25,000000    | 0               | 25,000000          |                     |           |                             |
| -) I:          | Work\Work_2\Kurs_SAPR\                 |          |                           |              |                 |                    |                     |           |                             |
|                | par2                                   | MM       | 50 MM                     | 50,000000    | 0               | 50,000000          |                     |           |                             |
|                | par3                                   | град     | -20 град                  | -20,000000   | Ō               | -20,000000         |                     |           |                             |
| 772323333      | Providence and the state of the second | is en an | 1959-1999 (1999 (1999), 7 | 1. See al    | ina teleba      | and the production | 8-2 <sup>-6</sup> 0 | 1000      | and the Court Participation |
|                | Добавить цифры                         | Обновить |                           |              | Вид допуска для | моде               | ли                  | << Меньше |                             |
|                | Связь Немедленное обновление           |          |                           |              |                 |                    |                     |           | Закрыть                     |

Рис. 9. Таблица параметров файла детали

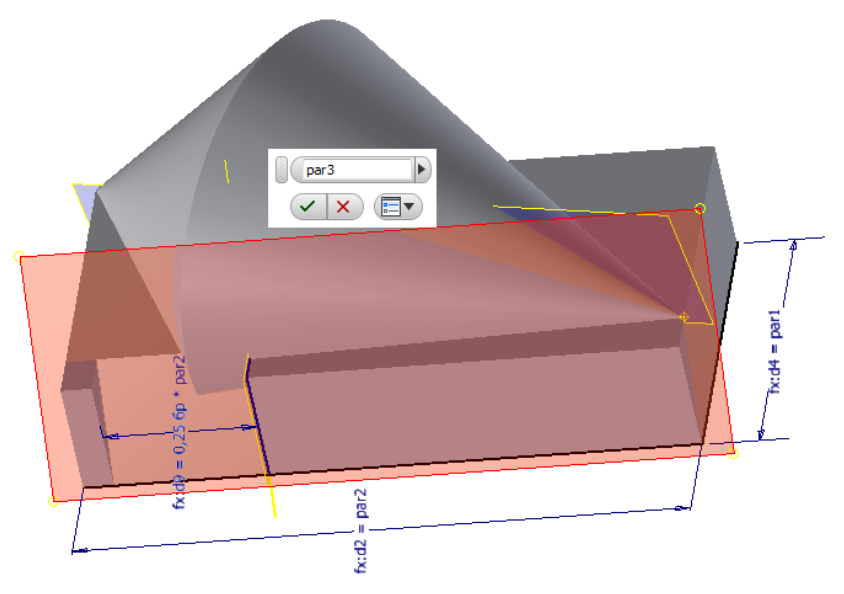

Рис. 10. Модель с указанием используемых параметров

| aparie i pe | Свойства      | Подавление Па | раметриче | ские элеме | нты    | Конструктивные парь | Рабочие элементы | 4 |
|-------------|---------------|---------------|-----------|------------|--------|---------------------|------------------|---|
| 🜈 Детал     | ь2табл.ipt    |               |           | *          |        | Имя                 |                  |   |
| 🛓 🗍 Вы      | давливание2   |               |           |            | 0.     | par1                |                  |   |
| - x=        | par 1 [20 мм] |               |           |            | 0.     | pari<br>pari        |                  |   |
|             | Dar2 [60 MM]  |               |           |            | 0.     | par2                |                  |   |
|             | d2 [par2]     |               |           | <          | -9     | pars                |                  |   |
|             | d4 [par 1]    |               |           |            |        |                     |                  |   |
|             | dF [10 mm]    |               |           |            |        |                     |                  |   |
| ×=          | 03 [10 MM]    |               |           | *          |        |                     |                  |   |
|             | Member        | Номер детал   | и par1    | par2       | par    | 3                   |                  |   |
| Д           | еталь2табл-01 | Деталь2-01    | 25 мм     | 50 MM      | -20 гр | ад                  |                  |   |
| 2 Д         | еталь2табл-02 | Деталь2-02    | 30 MM     | 45 мм      | -40 гр | ад                  |                  |   |
| 3 Д         | еталь2табл-03 | Деталь2-03    | 20 мм     | 60 мм      | -10 гр | ад                  |                  |   |
|             |               |               |           |            |        |                     |                  |   |
|             |               |               |           |            |        |                     |                  |   |
|             |               |               |           |            |        |                     |                  |   |

Рис. 11. Окно редактирования параметрического ряда табличного файла детали

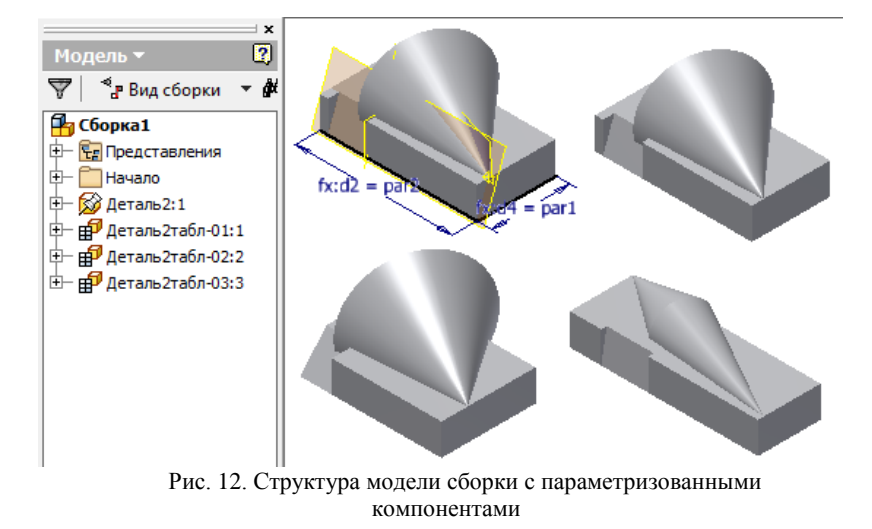

### Лабораторная работа № 6. СБОРКИ В AUTODESK INVENTOR

#### Цель работы

Научиться создавать модели сборок в среде AI и использовать при их описании конструктивные параметры и различные типы сборочных зависимостей.

### Ход работы

1. Используя схему сборочной единицы (рис. 19) с указанными независимыми размерами создать ее модель в отдельном проекте AI. Для модели:

a) указанные независимые размеры объявить пользовательскими параметрами;

б) неуказанные размеры связать параметрически с указанными независимыми размерами;

в) предусмотреть корректное изменение сборки при варьировании пользовательских параметров.

2. Для одной из ключевых сборочных зависимостей предусмотреть варьирование. Создать для него демонстрационный видеоролик.

3. Поместить в отчет:

а) изображение модели сборки и состав Браузера для нее (рис. 14);

б) таблицу параметров и схему размерных параметров (параметров модели) для всех деталей сборки и самой сборки (рис. 15-17);

в) перечень сборочных зависимостей (рис. 18) с указанием связываемых элементов (варьируемую зависимость выделить).

#### Пример

Схема сборочной единицы для моделирования представлена на рис. 13.

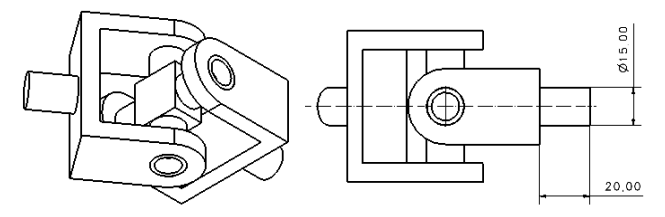

Рис. 13. Схема сборочной единицы

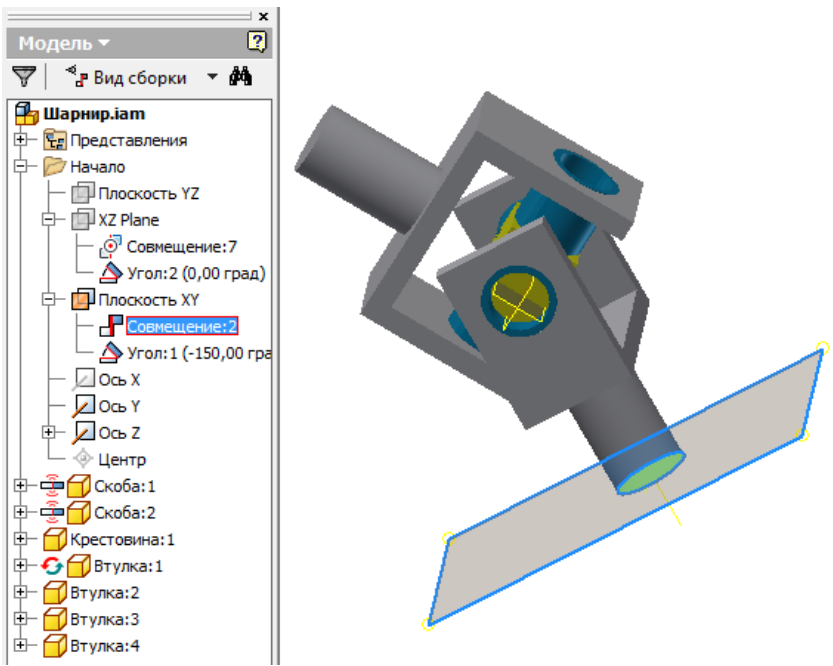

Рис. 14. Модель и структура Браузера для нее

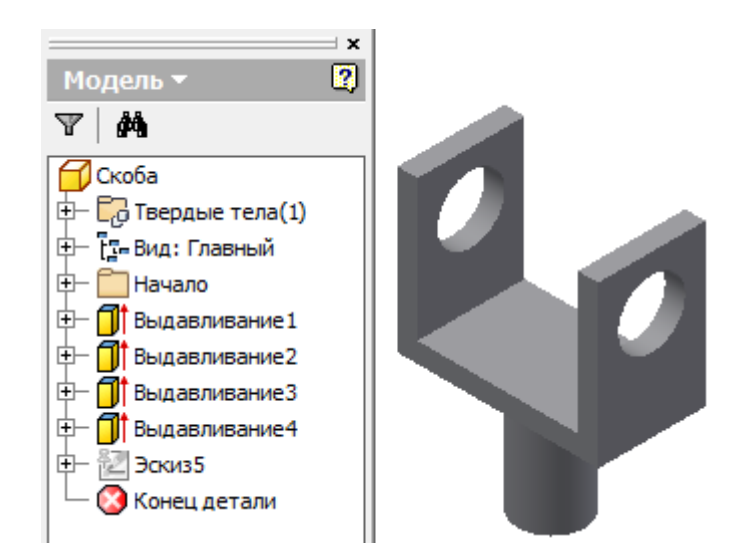

| Тарамет                                                                                                    | ры                           |       |               |             |            |                   |       |   | ×          |
|----------------------------------------------------------------------------------------------------|------------------------------|-------|---------------|-------------|------------|-------------------|-------|---|------------|
| Имя па                                                                                                    | араметра                     | Едиі  | Формула       | Номин. знач | Доп        | Значение в модел  | Клю   |   | Примечание |
| ► Па                                                                                                    | раметры модели               |       |               |             |            |                   |       |   |            |
| 822                                                                                                    | d0                           | мм    | diametr       | 12,000000   | $\circ$    | 12,000000         |       |   |            |
|                                                                                                    | d1                           | MM    | dlina         | 20,000000   | $\circ$    | 20,000000         |       |   |            |
|                                                                                                    | d2                           | г     | 0 град        | 0,000000    | $^{\circ}$ | 0,000000          |       |   |            |
|                                                                                                    | d3                           | MM    | d0 * 1,6 6p   | 19,200000   | 0          | 19,200000         |       |   |            |
|                                                                                                    | d4                           | MM    | d0 * 3 6p     | 36,000000   | 0          | 36,000000         |       |   |            |
| AS.                                                                                                    | d5                           | MM    | d0 * 0,3 6p   | 3,600000    | 0          | 3,600000          |       |   |            |
|                                                                                                    | d6                           | г     | 0 град        | 0,000000    | $\circ$    | 0,000000          |       |   |            |
|                                                                                                    | d7                           | MM    | d5            | 3,600000    | 0          | 3,600000          |       |   |            |
|                                                                                                    | d8                           | MM    | d7            | 3,600000    | 0          | 3,600000          |       |   |            |
|                                                                                                    | d9                           | MM    | d4 * 0,7 6p   | 25,200000   | 0          | 25,200000         |       |   |            |
|                                                                                                    | d10                          | F     | 0 град        | 0,000000    | $^{\circ}$ | 0,000000          |       |   |            |
|                                                                                                    | d11                          | MM    | d0            | 12,000000   | $\circ$    | 12,000000         |       |   |            |
|                                                                                                    | d13                          | г     | 0 град        | 0,000000    | $^{\circ}$ | 0,000000          |       |   |            |
| - Co                                                                                                    | ылочные параметры            |       |               |             |            |                   |       |   |            |
|                                                                                                    | d14                          | MM    | 28,800 мм     | 28,800000   | $\circ$    | 28,800000         |       | J |            |
| - No                                                                                                    | льзовательские               |       |               |             |            |                   |       |   |            |
| 140                                                                                                    | dina                         | MM    | 20 мм         | 20,000000   | $\circ$    | 20,000000         |       |   |            |
|                                                                                                    | Work\Work_2\Kurs_SAPR\2012\p |       |               |             |            |                   |       |   |            |
| Sage 1                                                                                                    | diametr                      | MM    | 12,000 мм     | 12,000000   | $\circ$    | 12,000000         |       |   |            |
| $E = mc^{-} \qquad P + \rho \times \frac{1}{2}v^{2} = C \qquad E = mc^{-} \qquad P + \rho \times \frac{1}{2}v^{2} = C$ |                              |       |               |             |            |                   |       |   |            |
| 7                                                                                                    | Добавить цифры 🛛 💌           | Обнов | зить          |             |            | Вид допуска для м | одели | 1 | << Меньше  |
| 2                                                                                                    | Связь                        | Неме, | дленное обнов | ление       |            | +                 | -     |   | Закрыть    |

Рис. 15. Таблица и схема размерных параметров для детали Скоба (начало)

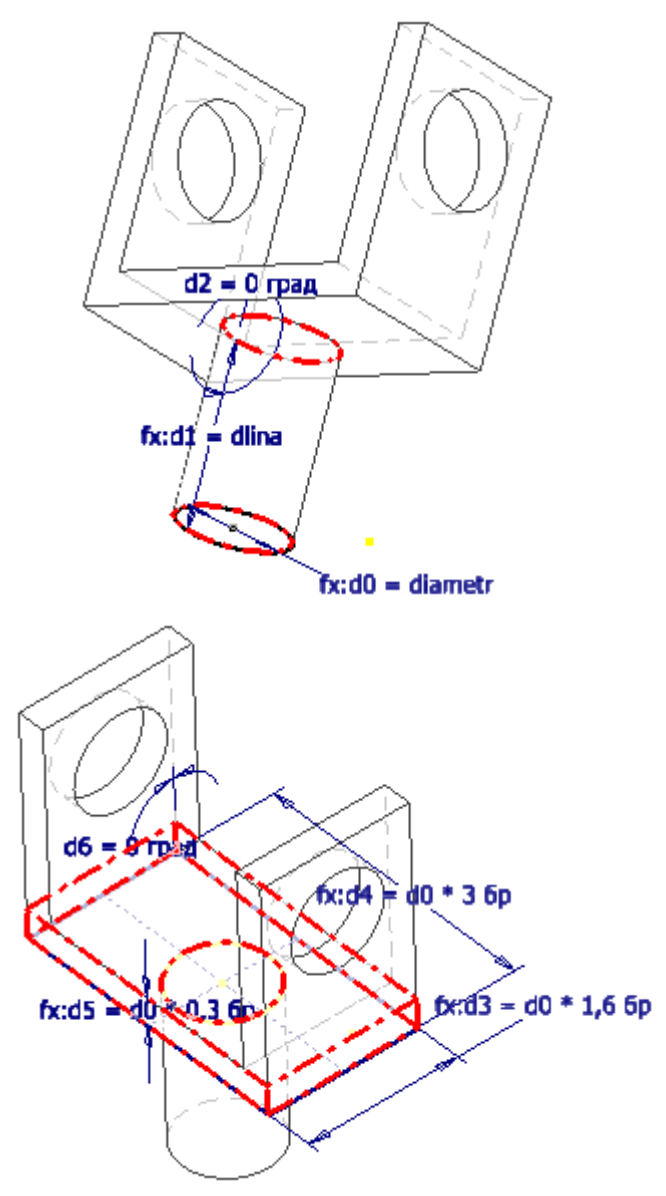

Рис. 15. Продолжение

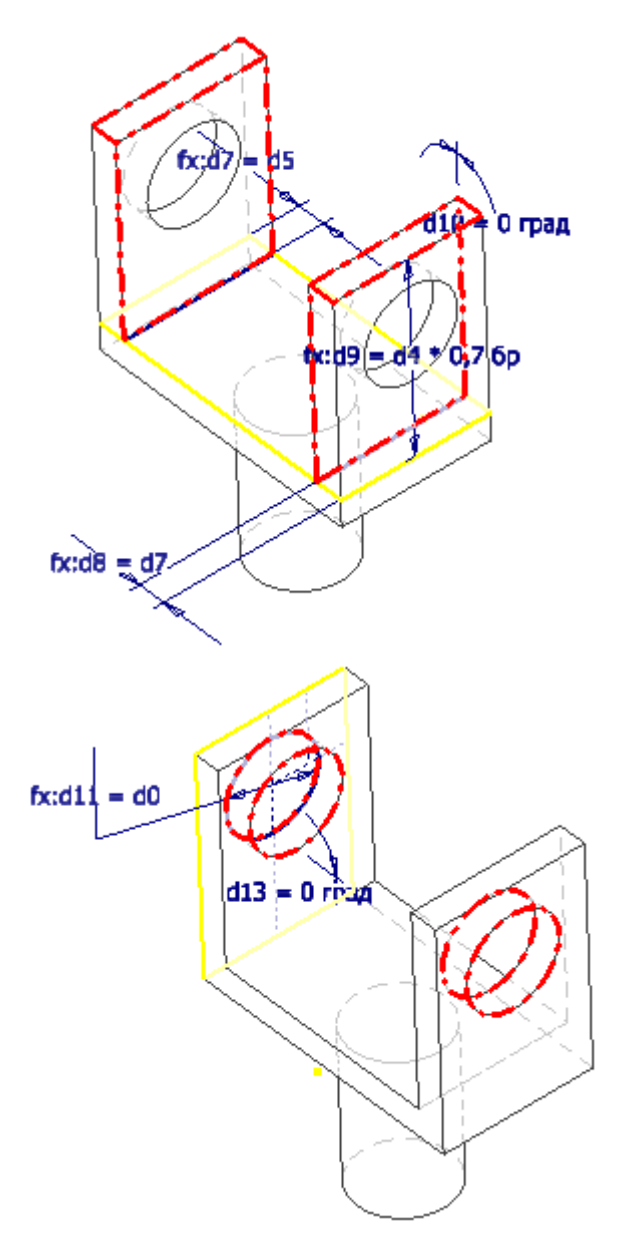

Рис. 15. Окончание

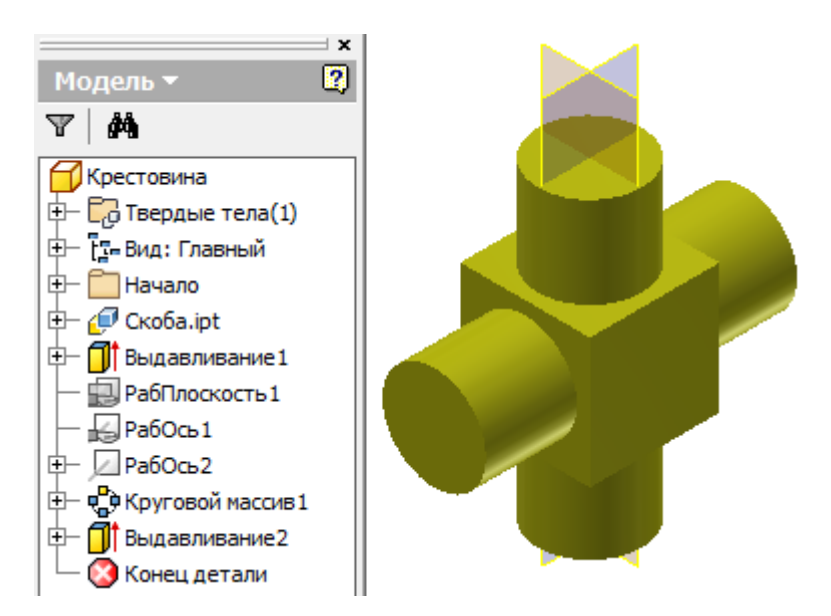

| Параметры                                                         | Параметры                    |       |                |            |         |                   |       |   |            |
|-------------------------------------------------------------------|------------------------------|-------|----------------|------------|---------|-------------------|-------|---|------------|
| Имя пара                                                          | аметра                       | Един  | Формула        | Номин. зна | Доп     | Значение в модел  | Клю   |   | Примечание |
| 🕨 📑 Паран                                                         | метры модели                 |       |                |            |         |                   |       |   |            |
| d0                                                                | 0                            | бр    | 1,0000 6p      | 1,000000   | $\circ$ | 1,000000          |       |   |            |
| d1                                                                | 1                            | MM    | d0_1 * 0,8 6p  | 9,600000   | $\circ$ | 9,600000          |       |   |            |
| - d2                                                              | 2                            | MM    | d14            | 28,800000  | $\circ$ | 28,800000         |       |   |            |
| d3                                                                | 3                            | град  | 0 град         | 0,000000   | $\circ$ | 0,000000          |       |   |            |
| - d4                                                              | 4                            | град  | 90 град        | 90,000000  | 0       | 90,000000         |       |   |            |
| AS <sub>n</sub> ds                                                | 5                            | град  | 90 град        | 90,000000  | $\circ$ | 90,000000         |       |   |            |
| de                                                                | 6                            | бр    | 2 6p           | 2,000000   | $\circ$ | 2,000000          |       |   |            |
| - d7                                                              | 7                            | град  | 90 град        | 90,000000  | 0       | 90,000000         |       |   |            |
| d9                                                                | 9                            | мм    | d0_1           | 12,000000  | 0       | 12,000000         |       |   |            |
| tb                                                                | 10                           | MM    | d0_1           | 12,000000  | 0       | 12,000000         |       |   |            |
| tb 🚽                                                              | 11                           | град  | 0 град         | 0,000000   | $\circ$ | 0,000000          |       |   |            |
| Польз                                                             | зовательские                 |       |                |            |         |                   |       |   |            |
| - I:\Wo                                                           | ork\Work_2\Kurs_SAPR\2012\ p |       |                |            |         |                   |       |   |            |
| d                                                                 | 0_1                          | MM    | 12,000 мм      | 12,000000  | $\circ$ | 12,000000         |       |   |            |
| tb                                                                | 14                           | мм    | 28,800 мм      | 28,800000  | 0       | 28,800000         |       |   |            |
| $AS = SA = V X E = - \frac{1}{2} AS = SA = V X E = - \frac{1}{2}$ |                              |       |                |            |         |                   |       |   |            |
|                                                                   | Добавить цифры 🛛 🗸 🤇         | Обнов | ить            |            |         | Вид допуска для м | одели | 1 | << Меньше  |
| 2                                                                 | Связь                        | Немед | дленное обновл | пение      |         | +                 | -     |   | Закрыть    |

Рис. 16. Таблица и схема размерных параметров для детали *Крестовина* (начало)

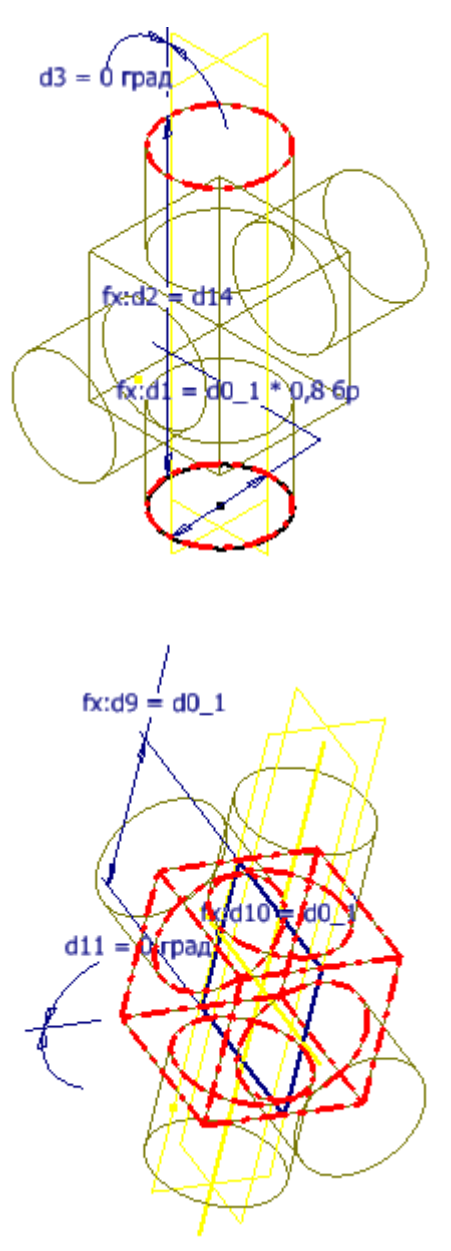

Рис. 16. Окончание

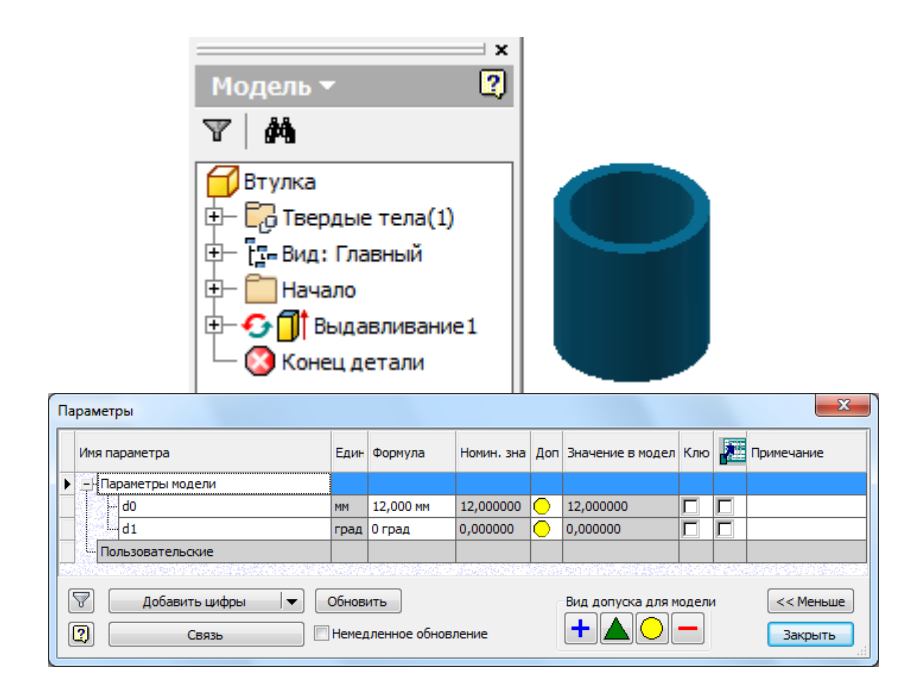

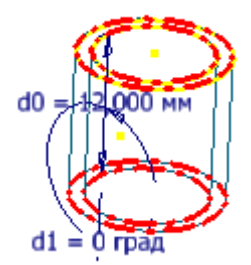

Рис. 17. Таблица и схема размерных параметров для детали Втулка

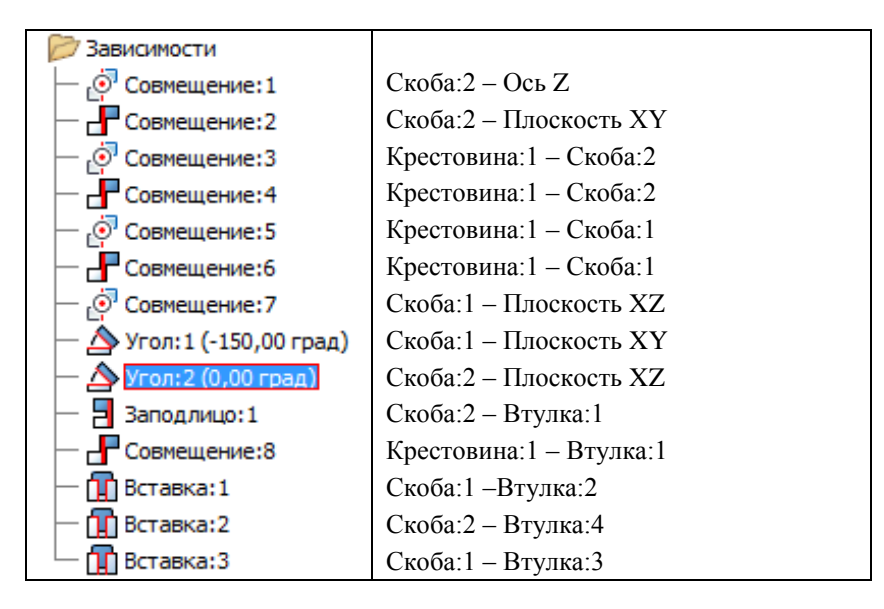

Рис. 18. Сборочные зависимости модели

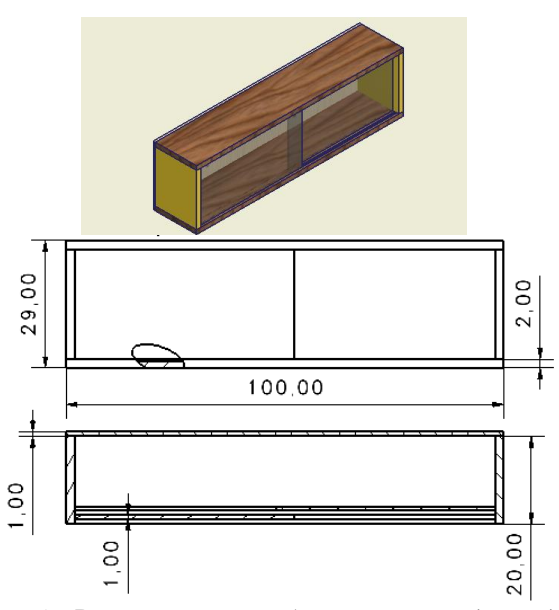

Рис. 19. Варианты моделей сборочных единиц (начало)

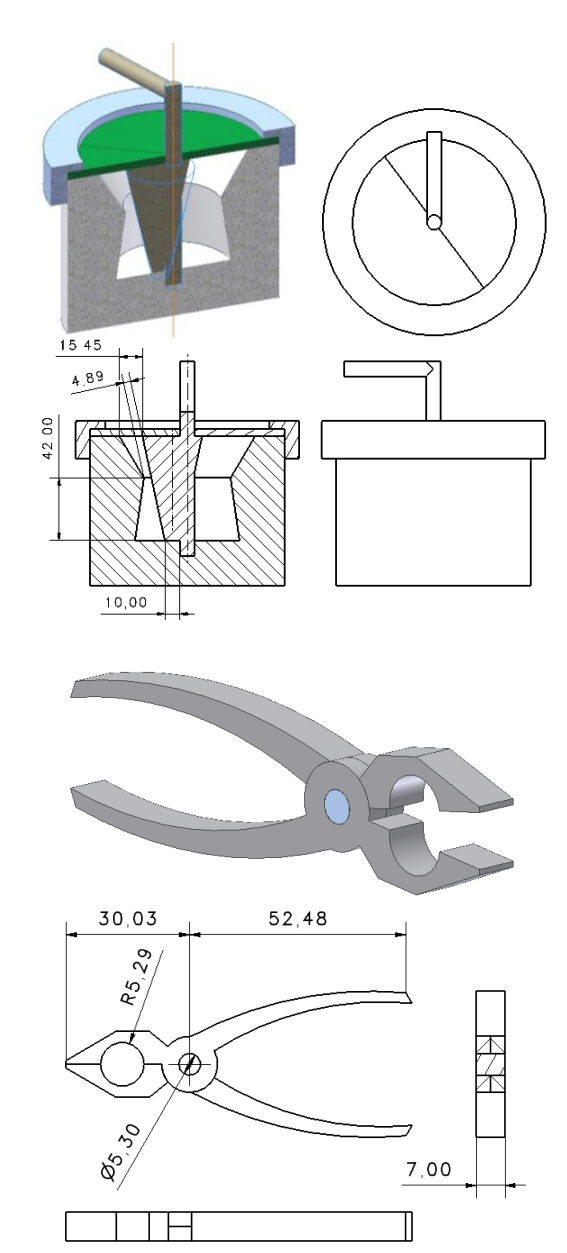

Рис. 19. Продолжение

5.

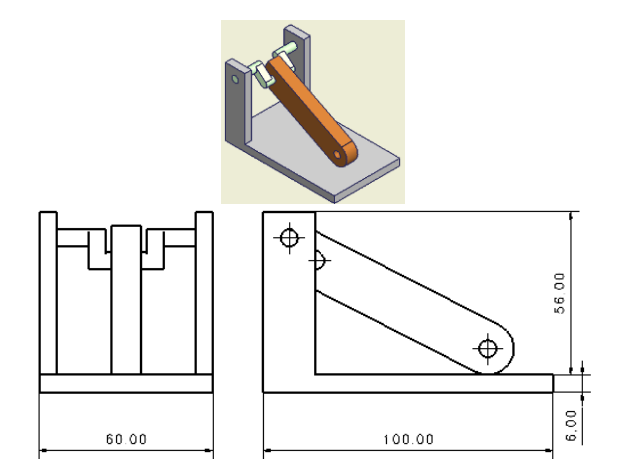

Рис. 19. Продолжение

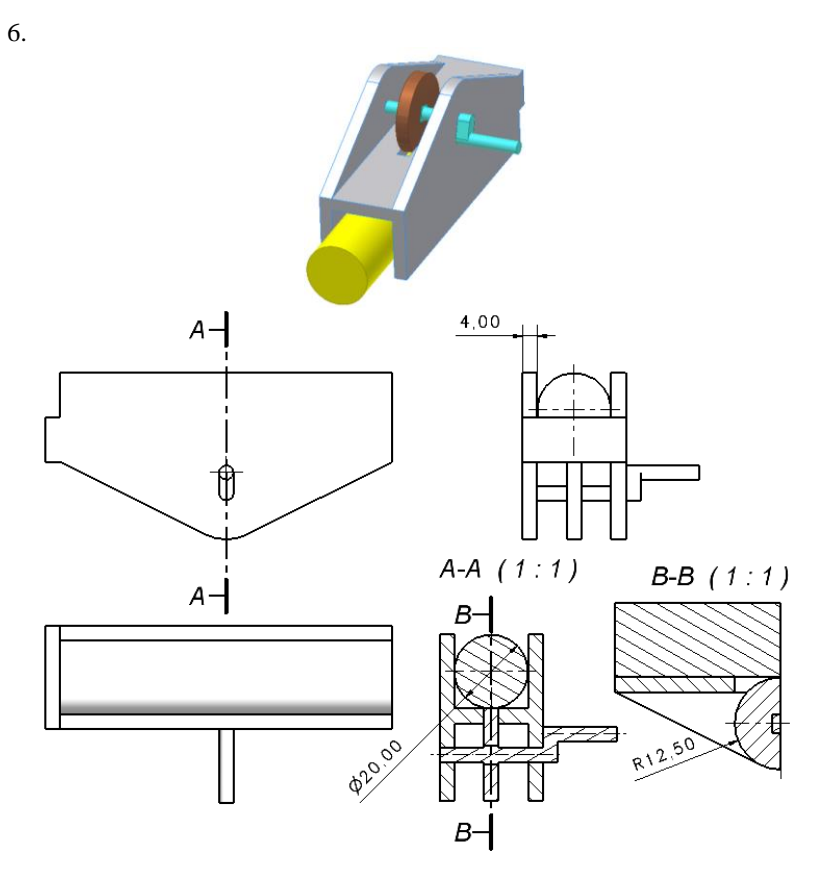

Рис. 19. Продолжение

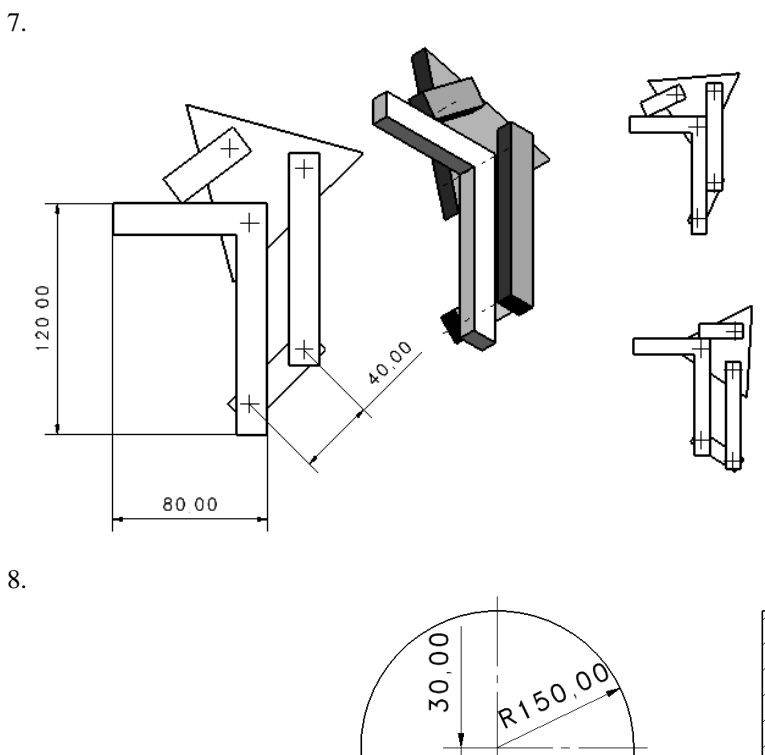

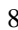

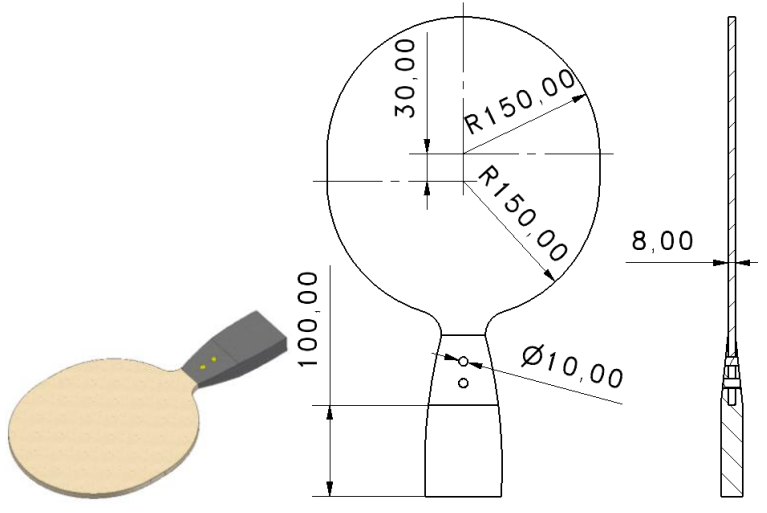

Рис. 19. Продолжение

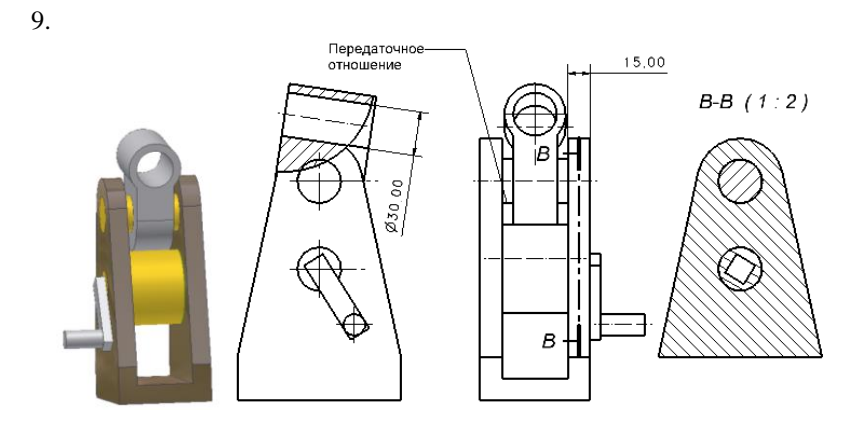

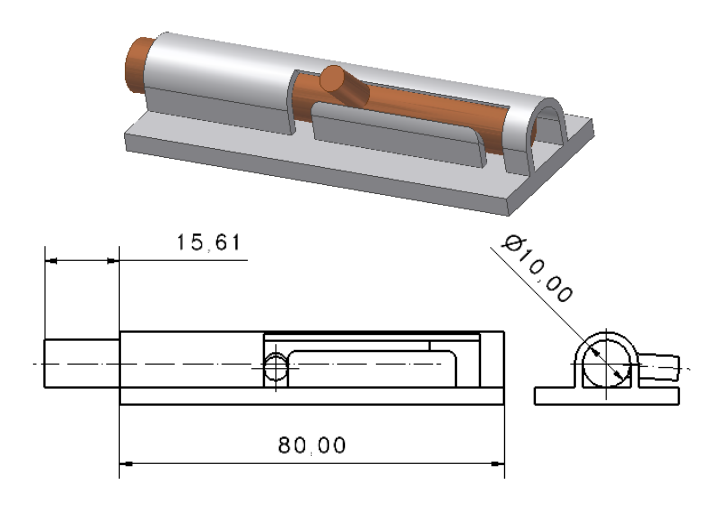

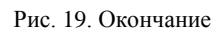

60

### Лабораторная работа № 7. ИНЖЕНЕРНЫЕ ИНСТРУМЕНТЫ AUTODESK INVENTOR

### Цель работы:

Научиться использовать при моделировании средства функционального проектирования САПР АІ: генераторов компонент типовых конструкций (разъемных соединений и механических передач) и расчетных модулей (допусков и посадок).

#### Ход работы:

1. В соответствии с вариантом создать проект AI, включающий четыре сборки.

2. Представить к защите:

– Отчет, содержащий задание, структуру браузера каждой из сборок и окна генераторов.

– Проект AI, включающий сборку с генерированными компонентами.

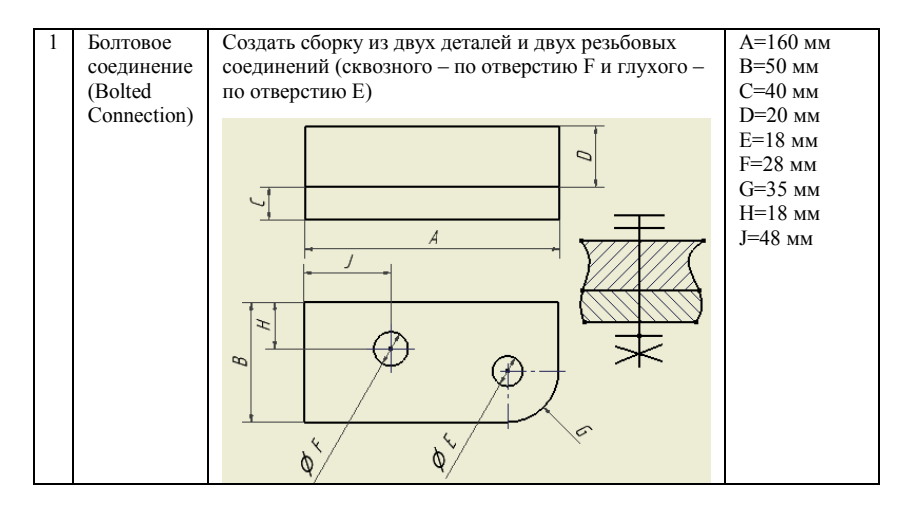

| 2 | Цилиндрическое<br>зубчатое<br>зацепление<br>(Spur Gear) | Создать сборку из узла (подсборки) зацепления и база<br>детали. Оси зубчатых колес в модели сборки совмести<br>базовой деталью. С помощью вариации зависимости прив<br>передачу в движение |        |  |  |  |
|---|---------------------------------------------------------|----------------------------------------------------------------------------------------------------|--------|--|--|--|
|   |                                                         | Передаточное отношение                                                                                                    | 2      |  |  |  |
|   |                                                         | Межосевое расстояние                                                                                                    | 150 мм |  |  |  |
|   |                                                         | Модуль                                                                                                    | 1,5 мм |  |  |  |

| 3 | Шпоночное  | Создать сборку из двух цилиндрических деталей ("вала" и  |
|---|------------|----------------------------------------------------------|
|   | соединение | "колеса"). Совместить детали, используя сборочные        |
|   | (Key)      | зависимости и добавить к ним указанное соединение. С     |
|   |            | помощью вариации зависимости привести сборку в движение. |
|   |            |                                                          |
|   |            | Диаметр вала 30 мм                                       |

| 4 | <ul> <li>Допуски и Создать сборку и в ней с помощью калькуляте посадки посадки посадок выполнить подбор посадки, отвечающе ниже условиям.</li> </ul> |                    |                   |  |  |  |
|---|----------------------------------------------------------------------------------------------------|--------------------|-------------------|--|--|--|
|   | Calculator)                                                                                                    | Номинал            | 16 мм             |  |  |  |
|   |                                                                                                    | Квалитет вала      | 9                 |  |  |  |
|   |                                                                                                    | Квалитет отверстия | 7                 |  |  |  |
|   |                                                                                                    | Допуск             | Система отверстия |  |  |  |
|   |                                                                                                    | Максимальный зазор | 0,15 мм           |  |  |  |

| 1 | Болтовое    | Создать сборку из двух деталей и двух резьбовых    | А=105 мм                                                       |
|---|-------------|----------------------------------------------------|----------------------------------------------------------------|
|   | соединение  | соединений (сквозного – по отверстию F и глухого – | В=80 мм                                                        |
|   | (Bolted     | по отверстию E)                                    | С=27 мм                                                        |
|   | Connection) |                                                    | D=18 mm<br>E=32 mm<br>F=15 mm<br>G=20 mm<br>H=50 mm<br>J=16 mm |

| 2 | Цилиндрическое<br>зубчатое<br>зацепление<br>(Spur Gear) | Создать сборку из узла (подсборки) зацепле<br>детали. Оси зубчатых колес в модели сборкт<br>базовой деталью. С помощью вариации зависи<br>передачу в движение | ния и базовой<br>и совместить с<br>мости привести |
|---|---------------------------------------------------------|----------------------------------------------------------------------------------------------------|---------------------------------------------------|
|   |                                                         | Передаточное отношение                                                                                                    | 2,5                                               |
|   |                                                         | Межосевое расстояние                                                                                                    | 170 мм                                            |
|   |                                                         | Модуль                                                                                                    | 1,75 мм                                           |

| 3 | Прямобочное<br>шлицевое<br>соединение<br>(Parallel Splines) | Создать сборку из двух цилиндрических деталей ("вала" и<br>"колеса"). Совместить детали, используя сборочные<br>зависимости и добавить к ним указанное соединение. С<br>помощью вариации зависимости привести сборку в движение. |
|---|-------------------------------------------------------------|----------------------------------------------------------------------------------------------------|
|   |                                                             | Диаметр вала 34 мм                                                                                                    |

| 4 | Допуски и    | Создать сборку и в ней с помощью кал                     | њкулятора допусков и |  |  |  |
|---|--------------|----------------------------------------------------------|----------------------|--|--|--|
|   | посадки      | посадок выполнить подбор посадки, отвечающей приведенным |                      |  |  |  |
|   | (Limits/Fits | ниже условиям.                                           |                      |  |  |  |
|   | Calculator)  | Номинал                                                  | 10 мм                |  |  |  |
|   |              | Квалитет вала                                            | 14                   |  |  |  |
|   |              | Квалитет отверстия                                       | 12                   |  |  |  |
|   |              | Допуск                                                   | Система вала         |  |  |  |
|   |              | Максимальный натяг                                       | 0,2 мм               |  |  |  |

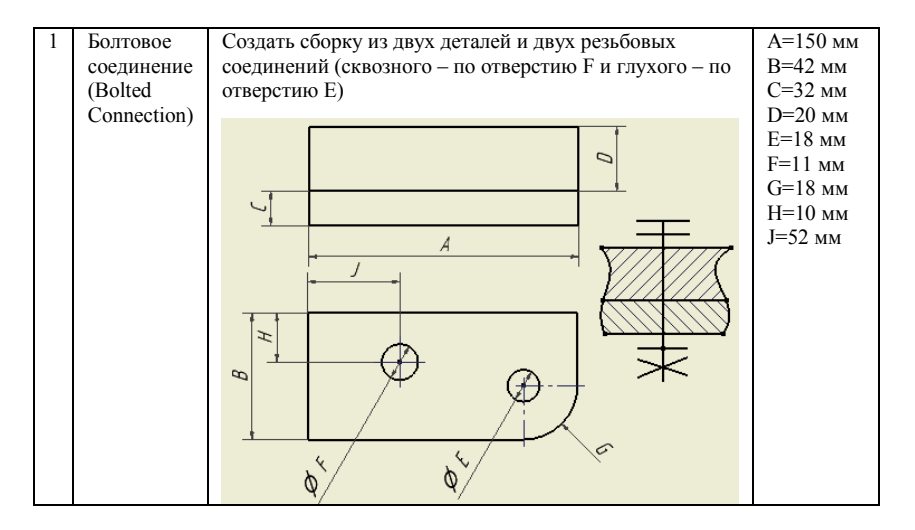

| 2 | Коническое<br>зубчатое<br>зацепление<br>(Bevel Gear) | Создать сборку из узла (подсборки) зацепления и базова<br>детали. Оси зубчатых колес в модели сборки совместить<br>базовой деталью. С помощью вариации зависимости привес<br>передачу в движение |             |
|---|------------------------------------------------------|----------------------------------------------------------------------------------------------------|-------------|
|   |                                                      | Передаточное отношение                                                                                                    | 2           |
|   |                                                      | Межосевой угол                                                                                                    | 30 градусов |
|   |                                                      | Модуль                                                                                                    | 3 мм        |

| 3 | Шпоночное  | Создать сборку из двух цилиндрических деталей ("вала" и  |
|---|------------|----------------------------------------------------------|
|   | соединение | "колеса"). Совместить детали, используя сборочные        |
|   | (Key)      | зависимости и добавить к ним указанное соединение. С     |
|   |            | помощью вариации зависимости привести сборку в движение. |
|   |            | Диаметр вала 36 мм                                       |

| 4 | Допуски и    | Создать сборку и в ней с помощью кал   | пькулятора допусков и |
|---|--------------|----------------------------------------|-----------------------|
|   | посадки      | посадок выполнить подбор посадки, отве | ечающей приведенным   |
|   | (Limits/Fits | ниже условиям.                         |                       |
|   | Calculator)  | Номинал                                | 8 mm                  |
|   |              | Квалитет вала                          | 7                     |
|   |              | Квалитет отверстия                     | 6                     |
|   |              | Допуск                                 | Система вала          |
|   |              | Максимальный натяг                     | 0,05 мм               |

| В=90 мм<br>С=18 мм<br>D=40 мм<br>E=30 мм<br>F=20 мм |
|-----------------------------------------------------|
| С=18 мм<br>D=40 мм<br>E=30 мм<br>F=20 мм            |
| D=40 мм<br>E=30 мм<br>F=20 мм                       |
| E=30 мм<br>F=20 мм                                  |
| F=20 мм                                             |
| 1°=20 MM                                            |
| C=50 and                                            |
| G-30 MM                                             |
| Н=24 мм                                             |
| J=12 мм                                             |
|                                                     |
|                                                     |
|                                                     |
|                                                     |
|                                                     |
|                                                     |
|                                                     |
|                                                     |
|                                                     |
|                                                     |
|                                                     |

| 2 | Коническое<br>зубчатое<br>зацепление<br>(Bevel Gear) | Создать сборку из узла (подсборки) зацепле<br>детали. Оси зубчатых колес в модели сборки<br>базовой деталью. С помощью вариации зависи<br>передачу в движение | ния и базовой<br>и совместить с<br>мости привести |
|---|------------------------------------------------------|----------------------------------------------------------------------------------------------------|---------------------------------------------------|
|   |                                                      | Передаточное отношение                                                                                                    | 2,5                                               |
|   |                                                      | Межосевой угол                                                                                                    | 60 градусов                                       |
|   |                                                      | Модуль                                                                                                    | 3 мм                                              |

| 3 | Прямобочное                      | Создать сборку из двух цилиндрических деталей ("вала" и                                                       |
|---|----------------------------------|----------------------------------------------------------------------------------------------------|
|   | шлицевое                         | "колеса"). Совместить детали, используя сборочные                                                             |
|   | соединение<br>(Parallel Splines) | зависимости и добавить к ним указанное соединение. С помощью вариации зависимости привести сборку в движение. |
|   |                                  | Диаметр вала 38 мм                                                                                            |

| 4 | Допуски и    | Создать сборку и в ней с помощью кал   | њкулятора допусков и |
|---|--------------|----------------------------------------|----------------------|
|   | посадки      | посадок выполнить подбор посадки, отве | ечающей приведенным  |
|   | (Limits/Fits | ниже условиям.                         |                      |
|   | Calculator)  | Номинал                                | 73 мм                |
|   |              | Квалитет вала                          | 12                   |
|   |              | Квалитет отверстия                     | 13                   |
|   |              | Допуск                                 | Система отверстия    |
|   |              | Максимальный зазор                     | 0,83 мм              |

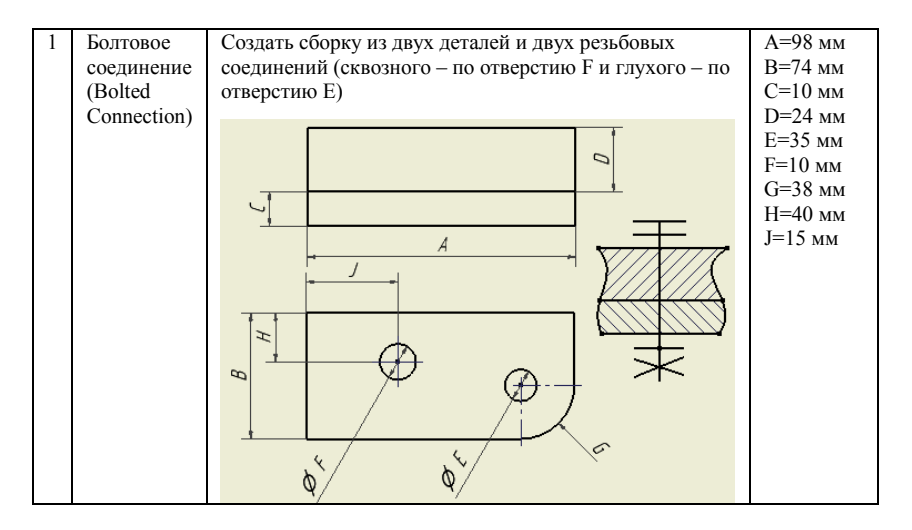

| 2 | Цилиндрическое<br>зубчатое<br>зацепление<br>(Spur Gear) | Создать сборку из узла (подсборки) зацепле<br>детали. Оси зубчатых колес в модели сборкт<br>базовой деталью. С помощью вариации зависи<br>передачу в движение | ния и базовой<br>и совместить с<br>мости привести |
|---|---------------------------------------------------------|----------------------------------------------------------------------------------------------------|---------------------------------------------------|
|   |                                                         | Передаточное отношение                                                                                                    | 3,15                                              |
|   |                                                         | Межосевое расстояние                                                                                                    | 210 мм                                            |
|   |                                                         | Модуль                                                                                                    | 2 мм                                              |

| 3 | Шпоночное<br>соединение<br>(Key) | Создать сборку из двух цилиндрических деталей ("вала" и<br>"колеса"). Совместить детали, используя сборочные<br>зависимости и добавить к ним указанное соединение. С |
|---|----------------------------------|----------------------------------------------------------------------------------------------------|
|   |                                  | помощью вариации зависимости привести сборку в движение.<br>Диаметр вала 40 мм                                                                                       |

| 4 | Допуски и    | Создать сборку и в ней с помощью калькулятора допусков и |                     |
|---|--------------|----------------------------------------------------------|---------------------|
|   | посадки      | посадок выполнить подбор посадки, отв                    | ечающей приведенным |
|   | (Limits/Fits | ниже условиям.                                           |                     |
|   | Calculator)  | Номинал                                                  | 27 мм               |
|   |              | Квалитет вала                                            | 9                   |
|   |              | Квалитет отверстия                                       | 10                  |
|   |              | Допуск                                                   | Система отверстия   |
|   |              | Максимальный натяг                                       | 0,16 мм             |

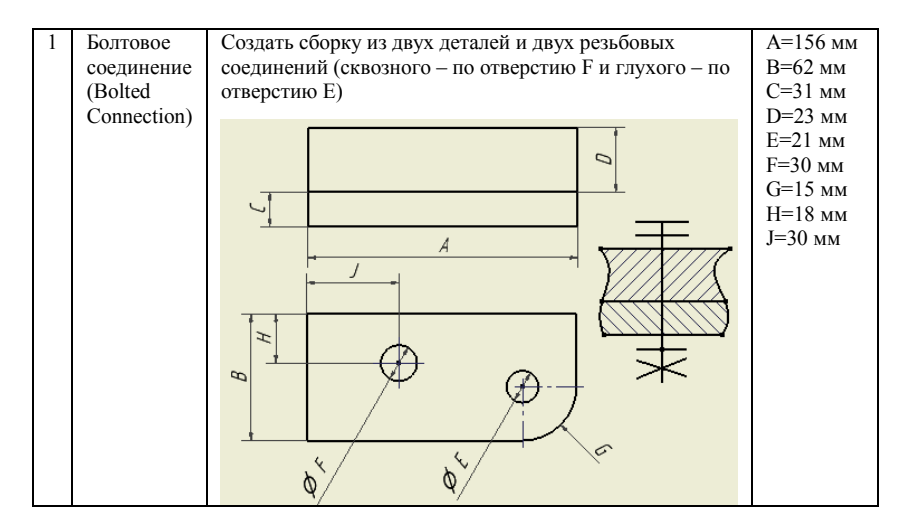

| 2 | Цилиндрическое<br>зубчатое<br>зацепление<br>(Spur Gear) | Создать сборку из узла (подсборки) зацепле<br>детали. Оси зубчатых колес в модели сборк<br>базовой деталью. С помощью вариации зависи<br>передачу в движение | ния и базовой<br>и совместить с<br>мости привести |
|---|---------------------------------------------------------|----------------------------------------------------------------------------------------------------|---------------------------------------------------|
|   |                                                         | Передаточное отношение                                                                                                    | 3,55                                              |
|   |                                                         | Межосевое расстояние                                                                                                    | 250 мм                                            |
|   |                                                         | Модуль                                                                                                    | 2,25 мм                                           |

| 3 | Прямобочное                      | Создать сборку из двух цилиндрических деталей ("вала" и                                                       |
|---|----------------------------------|----------------------------------------------------------------------------------------------------|
|   | шлицевое                         | "колеса"). Совместить детали, используя сборочные                                                             |
|   | соединение<br>(Parallel Splines) | зависимости и добавить к ним указанное соединение. С помощью вариации зависимости привести сборку в движение. |
|   |                                  | Диаметр вала 42 мм                                                                                            |

| 4 | Допуски и    | Создать сборку и в ней с помощью кал                     | Создать сборку и в ней с помощью калькулятора допусков и |  |
|---|--------------|----------------------------------------------------------|----------------------------------------------------------|--|
|   | посадки      | посадок выполнить подбор посадки, отвечающей приведенным |                                                          |  |
|   | (Limits/Fits | ниже условиям.                                           |                                                          |  |
|   | Calculator)  | Номинал                                                  | 17 мм                                                    |  |
|   |              | Квалитет вала                                            | 5                                                        |  |
|   |              | Квалитет отверстия                                       | 6                                                        |  |
|   |              | Допуск                                                   | Система вала                                             |  |
|   |              | Максимальный натяг                                       | 0,055 мм                                                 |  |

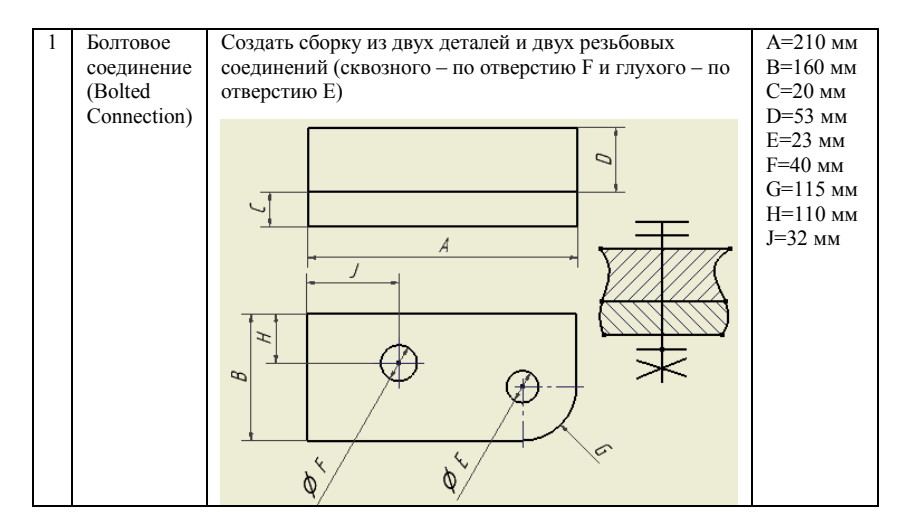

| 2 | Коническое<br>зубчатое<br>зацепление<br>(Bevel Gear) | Создать сборку из узла (подсборки) зацепления и базовой<br>детали. Оси зубчатых колес в модели сборки совместить с<br>базовой деталью. С помощью вариации зависимости привести<br>передачу в движение |             |
|---|------------------------------------------------------|----------------------------------------------------------------------------------------------------|-------------|
|   |                                                      | Передаточное отношение                                                                                                    | 2,8         |
|   |                                                      | Межосевой угол                                                                                                    | 90 градусов |
|   |                                                      | Модуль                                                                                                    | 3 мм        |

| 3 | Шпоночное  | Создать сборку из двух цилиндрических деталей ("вала" и  |
|---|------------|----------------------------------------------------------|
|   | соединение | "колеса"). Совместить детали, используя сборочные        |
|   | (Key)      | зависимости и добавить к ним указанное соединение. С     |
|   |            | помощью вариации зависимости привести сборку в движение. |
|   |            | Диаметр вала 44 мм                                       |

| 4 | Допуски и    | Создать сборку и в ней с помощью кал                     | Создать сборку и в ней с помощью калькулятора допусков и |  |
|---|--------------|----------------------------------------------------------|----------------------------------------------------------|--|
|   | посадки      | посадок выполнить подбор посадки, отвечающей приведенным |                                                          |  |
|   | (Limits/Fits | ниже условиям.                                           |                                                          |  |
|   | Calculator)  | Номинал                                                  | 14 мм                                                    |  |
|   |              | Квалитет вала                                            | 13                                                       |  |
|   |              | Квалитет отверстия                                       | 14                                                       |  |
|   |              | Допуск                                                   | Система отверстия                                        |  |
|   |              | Максимальный зазор                                       | 0,86 мм                                                  |  |

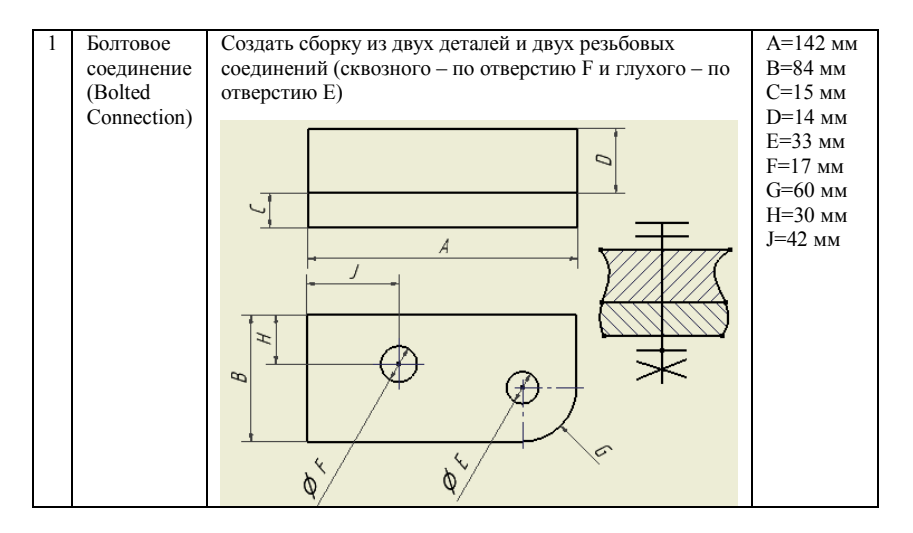

| 2 | Коническое<br>зубчатое<br>зацепление<br>(Bevel Gear) | Создать сборку из узла (подсборки) зацепления и базовой<br>детали. Оси зубчатых колес в модели сборки совместить с<br>базовой деталью. С помощью вариации зависимости привести<br>передачу в движение |             |
|---|------------------------------------------------------|----------------------------------------------------------------------------------------------------|-------------|
|   |                                                      | Передаточное отношение                                                                                                    | 3,15        |
|   |                                                      | Межосевой угол                                                                                                    | 30 градусов |
|   |                                                      | Модуль                                                                                                    | 3 мм        |

| 3 | Прямобочное                      | Создать сборку из двух цилиндрических деталей ("вала" и                                                       |
|---|----------------------------------|----------------------------------------------------------------------------------------------------|
|   | шлицевое                         | "колеса"). Совместить детали, используя сборочные                                                             |
|   | соединение<br>(Parallel Splines) | зависимости и добавить к ним указанное соединение. С помощью вариации зависимости привести сборку в движение. |
|   |                                  | Диаметр вала 46 мм                                                                                            |

| 4 | Допуски и    | Создать сборку и в ней с помощью кал                     | Создать сборку и в ней с помощью калькулятора допусков и |  |
|---|--------------|----------------------------------------------------------|----------------------------------------------------------|--|
|   | посадки      | посадок выполнить подбор посадки, отвечающей приведенным |                                                          |  |
|   | (Limits/Fits | s/Fits ниже условиям.                                    |                                                          |  |
|   | Calculator)  | Номинал                                                  | 40 мм                                                    |  |
|   |              | Квалитет вала                                            | 10                                                       |  |
|   |              | Квалитет отверстия                                       | 9                                                        |  |
|   |              | Допуск                                                   | Система вала                                             |  |
|   |              | Максимальный натяг                                       | 0,086 мм                                                 |  |

| 1 | Болтороо               | CORRECT OF CORRECTOR AND A CORRECT OF A CORRECT OF CORRECT OF CORR | A = 170  mm |
|---|------------------------|----------------------------------------------------------------------------------------------------|-------------|
| 1 | DOTTOBOG               | Создать соорку из двух деталей и двух резьоовых                                                                                                    | A-1/0 MM    |
|   | соединение             | соединений (сквозного – по отверстию F и глухого –                                                                                                    | В=100 мм    |
|   | (Bolted                | по отверстию Е)                                                                                                    | С=18 мм     |
|   | (Donou<br>Composition) | no orbeperinto E)                                                                                                    | D-20        |
|   | Connection)            |                                                                                                    | D=20 MM     |
|   |                        |                                                                                                    | Е=23 мм     |
|   |                        | 0                                                                                                    | F=30 мм     |
|   |                        |                                                                                                    | G=18 мм     |
|   |                        | 7                                                                                                    | U=60 xax    |
|   |                        | <u> </u>                                                                                                    | п-00 мм     |
|   |                        | A                                                                                                    | J=20 мм     |
|   |                        |                                                                                                    |             |
|   |                        |                                                                                                    |             |
|   |                        |                                                                                                    |             |
|   |                        |                                                                                                    |             |
|   |                        |                                                                                                    |             |
|   |                        |                                                                                                    |             |
|   |                        |                                                                                                    |             |
|   |                        | $     / \langle \psi \rangle$                                                                                                    |             |
|   |                        |                                                                                                    |             |
|   |                        |                                                                                                    |             |
|   |                        | 6 ( K) (C)                                                                                                    |             |
|   |                        | b∑                                                                                                    |             |
|   |                        | ¥/ Ÿ/                                                                                                    |             |

| 2 | Цилиндрическое<br>зубчатое<br>зацепление<br>(Spur Gear) | Создать сборку из узла (подсборки) зацепления и базовой<br>детали. Оси зубчатых колес в модели сборки совместить с<br>базовой деталью. С помощью вариации зависимости привести<br>передачу в движение |        |
|---|---------------------------------------------------------|----------------------------------------------------------------------------------------------------|--------|
|   |                                                         | Передаточное отношение                                                                                                    | 4,5    |
|   |                                                         | Межосевое расстояние                                                                                                    | 280 мм |
|   |                                                         | Модуль                                                                                                    | 2,5 мм |

| 3 | Шпоночное<br>соединение<br>(Key) | Создать сборку из двух цилиндрическ<br>"колеса"). Совместить детали, и<br>зависимости и добавить к ним указ<br>помощью вариации зависимости привест | ких деталей ("вала" и<br>спользуя сборочные<br>анное соединение. С<br>и сборку в движение. |
|---|----------------------------------|----------------------------------------------------------------------------------------------------|--------------------------------------------------------------------------------------------|
|   |                                  | Диаметр вала                                                                                                    | 48 мм                                                                                      |

| 4 | Допуски и    | Создать сборку и в ней с помощью кал                     | њкулятора допусков и |  |
|---|--------------|----------------------------------------------------------|----------------------|--|
|   | посадки      | посадок выполнить подбор посадки, отвечающей приведенным |                      |  |
|   | (Limits/Fits | ниже условиям.                                           |                      |  |
|   | Calculator)  | Номинал                                                  | 34 мм                |  |
|   |              | Квалитет вала                                            | 8                    |  |
|   |              | Квалитет отверстия                                       | 7                    |  |
|   |              | Допуск                                                   | Система вала         |  |
|   |              | Максимальный зазор                                       | 0,12 мм              |  |

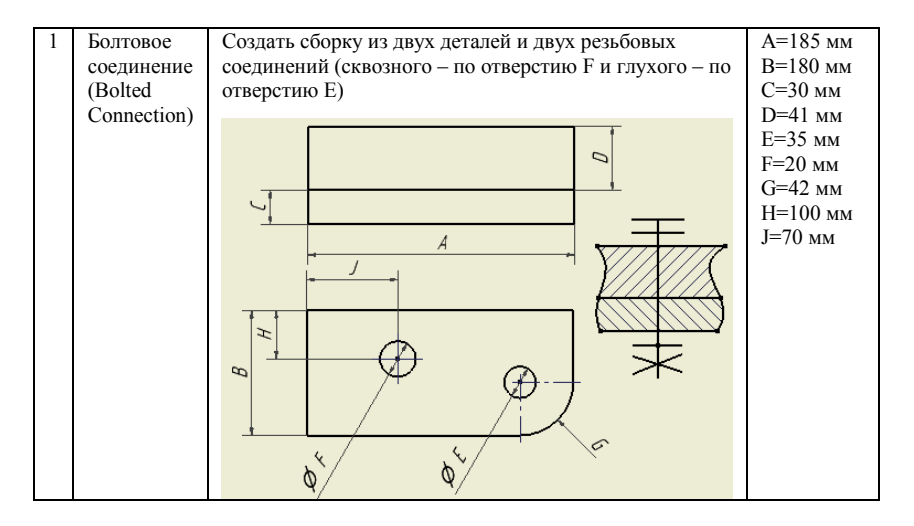

| 2 | Цилиндрическое<br>зубчатое<br>зацепление<br>(Spur Gear) | Создать сборку из узла (подсборки) зацепления и базовой<br>детали. Оси зубчатых колес в модели сборки совместить с<br>базовой деталью. С помощью вариации зависимости привести<br>передачу в движение |         |
|---|---------------------------------------------------------|----------------------------------------------------------------------------------------------------|---------|
|   |                                                         | Передаточное отношение                                                                                                    | 5       |
|   |                                                         | Межосевое расстояние                                                                                                    | 320 мм  |
|   |                                                         | Модуль                                                                                                    | 2,75 мм |

| 3 | Прямобочное<br>шлицевое<br>соединение<br>(Parallel Splines) | Создать сборку из двух цилиндрических деталей ("вала" и<br>"колеса"). Совместить детали, используя сборочные<br>зависимости и добавить к ним указанное соединение. С<br>помощью вариации зависимости привести сборку в движение. |
|---|-------------------------------------------------------------|----------------------------------------------------------------------------------------------------|
|   |                                                             | Диаметр вала 50 мм                                                                                                    |

| 4 | Допуски и    | Создать сборку и в ней с помощью калькулятора допусков и |                   |  |
|---|--------------|----------------------------------------------------------|-------------------|--|
|   | посадки      | посадок выполнить подбор посадки, отвечающей приведенным |                   |  |
|   | (Limits/Fits | ниже условиям.                                           |                   |  |
|   | Calculator)  | Номинал                                                  | 12 мм             |  |
|   |              | Квалитет вала                                            | 7                 |  |
|   |              | Квалитет отверстия                                       | 8                 |  |
|   |              | Допуск                                                   | Система отверстия |  |
|   |              | Максимальный зазор                                       | 0,08 мм           |  |

### Лабораторная работа № 8. ПОДГОТОВКА ЧЕРТЕЖЕЙ В AUTODESK INVENTOR

#### Цель работы:

Научиться создавать сборочные, рабочие чертежи и спецификации, используя среду создания чертежей AI, включая инструменты импортирования данных о моделях деталей и сборок, создания видов и их аннотирования.

### Ход работы:

1) В проекте, содержащем сборку из лабораторной работы № 6 (Сборки в Autodesk Inventor (AI)), создать файл чертежа на основе метрического шаблона ГОСТ.idw (рис. 21). В свойствах проекта свойству Библиотека стилей присвоить значение Да. Для всех текстовых элементов чертежей использовать шрифт GOST Common, установив его в Редакторе стилей.

В созданном файле чертежа создать сборочный чертеж изделия, соблюдая следующие указания (по ЕСКД ГОСТ 2.109-73):

1.1. Сборочный чертеж должен содержать:

 а) изображение сборочной единицы, дающее представление о расположении и взаимной связи составных частей, соединяемых по данному чертежу, и обеспечивающее возможность осуществления сборки и контроля сборочной единицы.

Допускается на сборочных чертежах помещать дополнительные схематические изображения соединения и расположения составных частей изделия;

 б) размеры, предельные отклонения и другие параметры и требования, которые должны быть выполнены или проконтролированы по данному сборочному чертежу.

Допускается указывать в качестве справочных размеры деталей, определяющие характер сопряжения;

в) указания о характере сопряжения и методах его осуществления, если точность сопряжения обеспечивается не заданными предельными отклонениями размеров, а подбором, пригонкой и т. п., а также указания о выполнении неразъемных соединений (сварных, паяных и др.);

г) номера позиций составных частей, входящих в изделие;

д) габаритные размеры изделия;

е) установочные, присоединительные и другие необходимые справочные размеры:
координаты расположения, размеры с предельными отклонениями элементов, служащих для соединения с сопрягаемыми изделиями;

 другие параметры, например, для зубчатых колес, служащих элементами внешней связи, модуль, количество и направление зубьев;

ж) техническую характеристику изделия (при необходимости);

з) координаты центра масс (при необходимости).

1.2. сборочном чертеже допускается Ha изображать перемещающиеся части изделия в крайнем или промежуточном положении с соответствующими размерами. Если при изображении перемещающихся частей затрудняется чтение чертежа, то эти части допускается изображать на дополнительных видах с соответствующими надписями, например: "Крайнее положение каретки поз. 5 ".

1.3. На сборочном чертеже изделия допускается помещать изображение пограничных (соседних) изделий ("обстановки") и размеры, определяющие их взаимное расположение.

Составные части изделия, расположенные за "обстановкой", изображают как видимые. При необходимости допускается изображать их как невидимые.

Предметы "обстановки" выполняют упрощенно и приводят необходимые данные для определения места установки, методов крепления и присоединения изделия.

1.4. Если на сборочном чертеже необходимо указать наименования или обозначения изделий, составляющих "обстановку", или их элементов, то эти указания помещают непосредственно на изображении "обстановки", или на полке линии-выноски, проведенной от соответствующего изображения, например: "Автомат давления (обозначение)"; "Патрубок маслоохладителя (обозначение)" и т. п.

1.5. Сборочные чертежи следует выполнять, как правило, с упрощениями, соответствующими требованиям стандартов Единой системы конструкторской документации. На сборочных чертежах допускается не показывать:

а) фаски, скругления, проточки, углубления, выступы, накатки, насечки, оплетки и другие мелкие элементы;

б) зазоры между стержнем и отверстием;

в) крышки, щиты, кожухи, перегородки и т. п., если необходимо показать закрытые ими составные части изделия. При этом над изображением делают соответствующую надпись, например: "Крышка поз. 3 не показана";

г) видимые составные части изделий или их элементы,

расположенные за сеткой, а также частично закрытые впереди расположенными составными частями;

д) надписи на табличках, фирменных планках, шкалах и других подобных деталях, изображая только их контур.

1.6. Изделия из прозрачного материала изображают как непрозрачные.

1.7. Изделия, расположенные за винтовой пружиной, изображенной лишь сечениями витков, изображают до зоны, условно закрывающей эти изделия и определяемой осевыми линиями сечений витков.

1.8. На сборочных чертежах применяют следующие способы упрощенного изображения составных частей изделий:

а) на разрезах изображают нерассеченными составные части, на которые оформлены самостоятельные сборочные чертежи;

б) типовые, покупные и другие широко применяемые изделия изображают внешними очертаниями.

1.9. На сборочных чертежах, включающих изображения нескольких одинаковых составных частей (колес, опорных катков и т. п.), допускается выполнять полное изображение одной составной части, а изображения остальных частей - упрощенно в виде внешних очертаний.

1.10. Если необходимо указать положение центра масс изделия, то на чертеже приводят соответствующие размеры и на полке линиивыноски помещают надпись: "Ц. М.".

Линии центров масс составных частей изделия наносят штрихпунктирной линией, а на полке линии-выноски делают надпись: "Линия Ц. М.".

1.11. На сборочном чертеже все составные части сборочной единицы нумеруют в соответствии с номерами позиций, указанными в спецификации этой сборочной единицы. Номера позиций наносят на полках линий-выносок, проводимых от изображений составных частей.

1.12. Номера позиций указывают на тех изображениях, на которых соответствующие составные части проецируются как видимые, как правило, на основных видах и заменяющих их разрезах.

1.13. Номер позиций располагают параллельно основной надписи чертежа вне контура изображения и группируют в колонку или строчку по возможности на одной линии.

1.14. Номер позиций наносят на чертеже, как правило, один раз. Допускается повторно указывать номера позиций одинаковых составных частей. 1.15. Размер шрифта номеров позиций должен быть на один-два номера больше (7 мм), чем размер шрифта, принятого для размерных чисел на том же чертеже (5 мм).

1.16. Допускается делать общую линию-выноску с вертикальным расположением номеров позиций:

а) для группы крепежных деталей, относящихся к одному и тому же месту крепления. Если крепежных деталей две и более и при этом разные составные части крепятся одинаковыми крепежными деталями, то количество их допускается проставлять в скобках после номера соответствующей позиции и указывать только для одной единицы закрепляемой составной части, независимо от количества этих составных частей в изделии;

б) для группы деталей с отчетливо выраженной взаимосвязью, исключающей различное понимание, при невозможности подвести линию-выноску к каждой составной части.

1.17. На присоединительные поверхности необходимо нанести обозначение качества обработки (знак шероховатости с величиной микронеровностей в мкм)

1.18. На листе сборочного чертежа в области, примыкающей к штампу, создать спецификацию (ширина 185 мм) с полями: позиция, количество, обозначение, наименование (рис. 20).

| Спецификация          |                 |           |        |      |             |             |     |        |              |        |       |       |          |        |
|-----------------------|-----------------|-----------|--------|------|-------------|-------------|-----|--------|--------------|--------|-------|-------|----------|--------|
| ПОЗ.                  | KC              | КОЛ О     |        |      | 0Б0         | БОЗНА ЧЕНИЕ |     |        | НАИМЕНОВАНИЕ |        |       |       |          |        |
| 1                     | 2               | ?         | ΡΓ3C 1 |      | יר זכ 12.3  |             | .00 | .00.   | 01           |        | Вилка |       |          |        |
| 2                     | 4               | 4 P       |        | ГЗС  | 12.3        | 45          | .00 | .00.   | 02           |        | Втулк | a     |          |        |
| 3                     | 1               | 1         | Ρ      | ГЗС  | 12.3        | 45          | .00 | .00.   | 03           |        | Kpecm | овин  | а        |        |
|                       |                 |           |        |      |             |             | J   | РГ 30  | 12.          | 345.00 | .00.0 | 0 СБ  |          |        |
| Изм. Лист № докцм.    |                 |           | Подп.  | Дата |             | Mos         |     | ISM KO | nda          |        | Aum.  | Macca | Μαςωπαδ  |        |
| Разраб.<br>Прод       | Фанил<br>Стреми | UЯ<br>upB |        |      | 10 0 R 2012 |             | 112 | Синс   | 1314 KU      | ipou   | нныц  | y     |          | 1:1    |
| Т. контр.             |                 | 12.0      |        |      |             |             |     |        |              |        |       | Лист  | 1 Листо  | θ 1    |
| Нач.отд.<br>Н. конто. |                 |           | +      |      |             |             |     |        |              |        |       | БГТУ  | им. В.Г. | Шихова |
| Утв.                  |                 |           | +      |      |             |             |     |        |              |        |       |       |          |        |

Рис. 20. Пример спецификации и основной надписи

Элементы спецификации номеруются В соответствии с наименований (стандартные алфавитным порядком компоненты нестандартными располагаются за В списке). Обозначение компонентов формируется по схеме, н.п.: РГЗС 12.345.01.02.03, где 12 - последние две цифры года, 345 - последние 3 цифры зачетной книжки, 01 – сборочный узел номер 1 изделия, имеющего обозначение РГЗС 12.345.00.00.00 СБ, 02 – подсборка (сборочный узел) номер 2 из сборочного узла номер 1, 03 – деталь номер 3 из сборочного узла номер 2 сборочного узла 1.

1.19. В штампе заполнить значениями поля, используя команду Редактировать текст в поле (Свойства Inventor)для объекта Основная надпись листа в Браузере чертежей.

2) Создать рабочие чертежи нестандартных деталей (рис. 22), входящих в сборку, соблюдая следующие указания (по ЕСКД ГОСТ 2.109-73):

2.1. На рабочих чертежах не допускается помещать технологические указания.

2.2. На чертежах применяют условные обозначения (знаки, линии, буквенные и буквенно-цифровые обозначения), установленные в государственных стандартах.

2.3. Размеры условных знаков, не установленные в стандартах, определяют с учетом наглядности и ясности чертежа и выдерживают одинаковыми при многократном повторении.

2.4. На рабочем чертеже изделия указывают размеры, предельные отклонения, шероховатость поверхностей и другие данные, которым оно должно соответствовать перед сборкой.

Размеры, предельные отклонения и шероховатость поверхностей элементов изделия, получающиеся в результате обработки в процессе сборки или после нее, указывают на сборочном чертеже.

2.5. Изделие, при изготовлении которого предусматривается припуск на последующую обработку отдельных элементов в процессе сборки, изображают на чертеже с размерами, предельными отклонениями данными, которым оно И другими должно соответствовать после окончательной обработки. Такие размеры заключают в круглые скобки, а в технических требованиях делают запись типа: "Размеры в скобках - после сборки".

2.6. На рабочих чертежах изделий, подвергаемых покрытию, указывают размеры и шероховатость поверхности до покрытия. Допускается указывать одновременно размеры и шероховатость поверхности до и после покрытия. При этом размерные линии и обозначения шероховатости поверхностей до покрытия и после покрытия наносят.

Если необходимо указать размеры и шероховатость поверхности только после покрытия, то соответствующие размеры и обозначения шероховатости поверхности отмечают знаком "\*" и в технических требованиях чертежа делают запись типа: "\*Размеры и шероховатость

поверхности после покрытия"

2.7. На каждое изделие выполняют отдельный чертеж.

2.8. На каждом чертеже помещают основную надпись и дополнительные графы к ней.

2.9. Графы основной надписи заполняют аналогично сборочному чертежу (массу изделия указывают в килограммах без указания единицы измерения).

2.10. В основной надписи чертежа наименование изделия должно соответствовать принятой терминологии и быть по возможности кратким.

Наименование изделия записывают в именительном падеже единственного числа.

В наименовании, состоящем из нескольких слов, на первом месте помещают имя существительное, например: "Колесо зубчатое". В наименование изделия не включают, как правило, сведения о назначении изделия и его местоположении.

2.11. Если ребро (кромку) необходимо изготовить острым или скруглить, то на чертеже помещают соответствующее указание. Если на чертеже нет никаких указаний о форме кромок или ребер, то они должны быть притуплены.

2.12. Технические требования, относящиеся к поверхностям, обрабатываемым совместно, помещают в том чертеже, где изображены все совместно обрабатываемые изделия. Указания о совместной обработке помещают на всех чертежах совместно обрабатываемых изделий.

Все необходимые данные для обработки таких отверстий (изображения, размеры, шероховатость поверхностей, координаты расположения, количество отверстий) помещают на сборочном чертеже изделия, в которое данное изделие входит составной частью.

2.13. Надписи и знаки, наносимые на плоскую поверхность изделия, изображают, как правило, на соответствующем виде полностью, независимо от способа их нанесения. Расположение и начертание их должно соответствовать требованиям, предъявляемым к готовому изделию.

2.14. На чертеже должен быть указан способ нанесения надписей и знаков (гравирование, штемпелевание, чеканка, фотографирование и т. п.), покрытие всех поверхностей изделия, покрытие фона лицевой поверхности и покрытие наносимых надписей и знаков.

2.15. На чертежах деталей и в спецификации условные обозначения материала должны соответствовать обозначениям, установленным стандартами на материал. При отсутствии стандарта на

материал его обозначают по техническим условиям.

2.16. Обозначение материала детали по стандарту на сортамент записывают на чертеже только в тех случаях, когда деталь в зависимости от предъявляемых к ней конструктивных и эксплуатационных требований должна быть изготовлена из сортового материала определенного профиля и размера.

Допускается в условном обозначении материала не указывать группу точности, плоскостность, вытяжку, обрезку кромок, длину к ширину листа, ширину ленты и другие параметры, если они не влияют на эксплуатационные качества изделия (детали). При этом общая последовательность записи данных, установленных стандартами или техническими условиями на материалы, должна сохраняться.

2.17. В основной надписи чертежа детали указывают не более одного вида материала. Если для изготовления детали предусматривается использование заменителей материала, то их указывают в технических требованиях чертежа или технических условиях на изделие.

2.18. Если форма и размеры всех элементов определены на чертеже готовой детали, развертку (изображение, длину развертки) не приводят.

2.19. Развертку изображают сплошными основными линиями, толщина которых должна быть равна толщине линий видимого контура на изображении детали.

При необходимости, на изображении развертки наносят линии сгибов, выполняемые штрихпунктирной тонкой линией с двумя точками, с указанием на полке линии-выноски "Линия сгиба".

2.20. Детали, у которых отдельные элементы должны быть измерены после изменения (в пределах упругих деформаций) первоначальной формы, соответствующей свободному состоянию детали, изображают сплошными основными линиями в свободном состоянии и штрихпунктирными тонкими линиями с двумя точками - после изменения первоначальной формы детали.

2.21. Детали из прозрачных материалов изображают как непрозрачные. Нанесенные на детали с обратной стороны от наблюдателя надписи, цифры, знаки и другие подобные данные, которые у готовой детали должны быть видны с лицевой стороны, изображают на чертеже как видимые и помещают соответствующее указание в технических требованиях.

3) Представить к защите:

 отчет, содержащий созданную техническую документацию (чертеж сборки со спецификацией и чертеж одной любой детали); – файлы технической документации и проект AI, содержащий спроектированное изделие.

Пример:

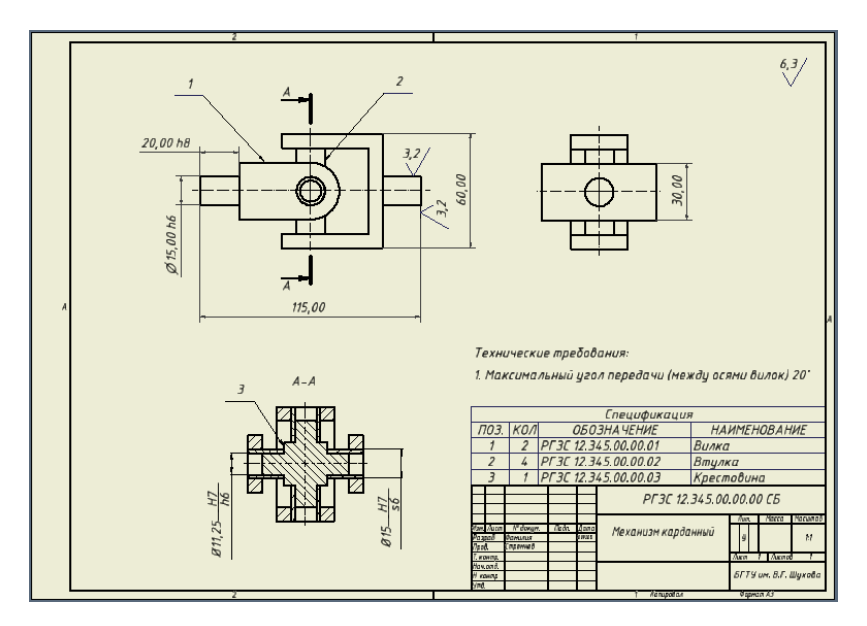

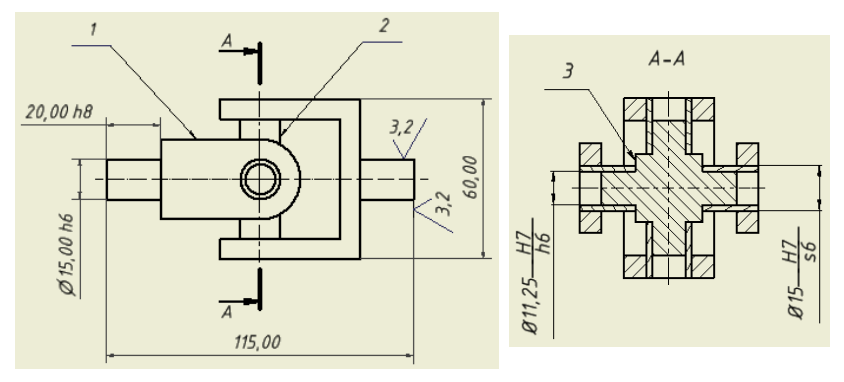

Рис. 21. Сборочный чертеж

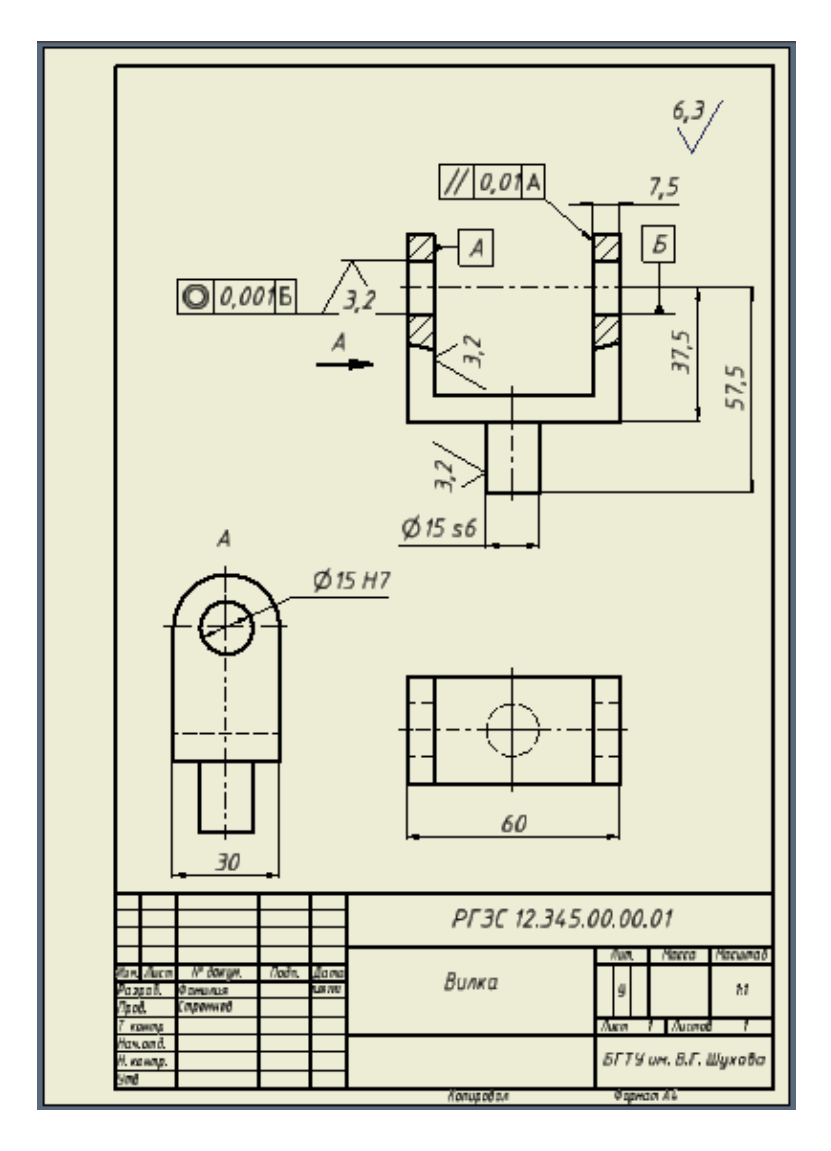

Рис. 22. Рабочий чертеж детали

# Лабораторная работа № 9. ФОТОРЕАЛИСТИЧНАЯ ВИЗУАЛИЗАЦИЯ В AUTODESK INVENTOR

## Цель работы:

Научиться создавать средствами AI фотореалистичные изображения и видеоролики трехмерных моделей, используя настройки материалов, освещения, параметров сцены и анимации.

## Теоретические сведения

## 1. Среда визуализации в Autodesk Inventor

Реализация статической и динамической фотореалистичной визуализации моделей в AI может выполняться посредством специальной среды Inventor Studio (IS). Эта среда имеет набор команд (рис. 23) для задания текстур поверхностей, условий освещения, фона, камер, создания анимаций различного типа (для несвязанных зависимостями компонент, прозрачности, сборочных зависимостей, пользовательских параметров, камер), а также команды для генерации изображений и видеофрагментов.

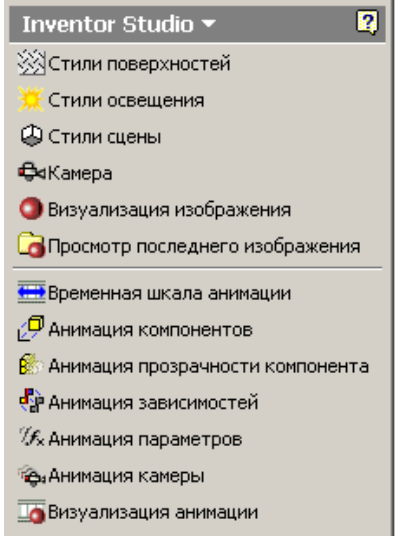

Рис. 23. Команды среды IS

Среда IS (рис. 24) состоит из следующих частей: области панели с набором команд (см. рис. 23), браузера, рабочей области, шкалы настройки анимации, панели инструментов и меню.

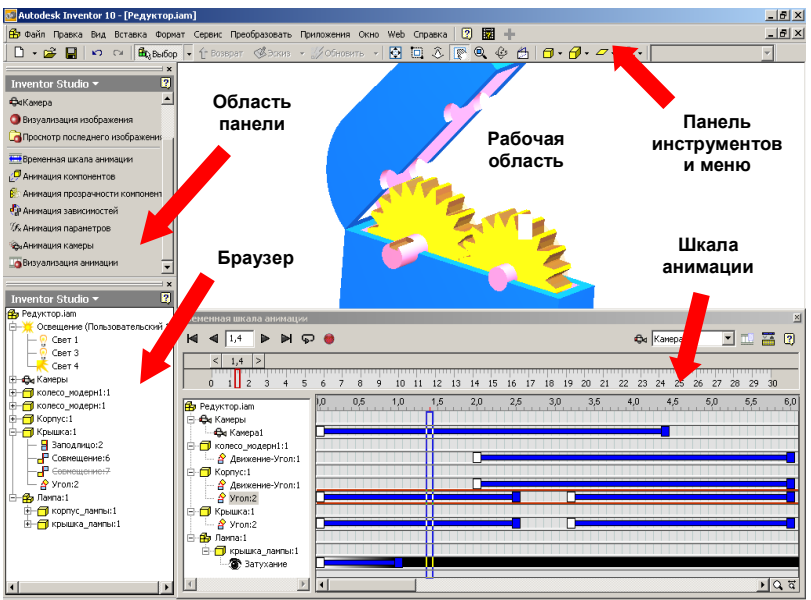

Рис. 24. Среда IS

Элементы настройки визуализации (источники освещения, камеры) и структурные элементы модели (детали, зависимости) отображаются в браузере объектов.

С помощью шкалы анимации пользователь контролирует размещение элементов анимации на временной шкале и может изменять их параметры. Отображение шкалы производится соответствующей командой области панели (см. рис. 23).

В рабочей области окна IS отображается модель в соответствии с параметрами анимации, заданными на шкале. С помощью рабочей области пользователь также имеет возможность задавать положение камеры (точки наблюдения). Для этого используются команды панели инструментов (зуммирование, панорамирование, свободное вращение).

Переход между средой IS и AI осуществляется командой меню Приложения > Inventor Studio/Изделие.

## 2. Общие настройки визуализации

Наиболее простой способ создать и сохранить камеру (точку наблюдения):

1) установить с помощью команд панели инструментов необходимый вид в рабочей области;

2) в контекстном меню браузера в группе *Камеры* выполнить команду *Создать камеру из вида* (рис. 25).

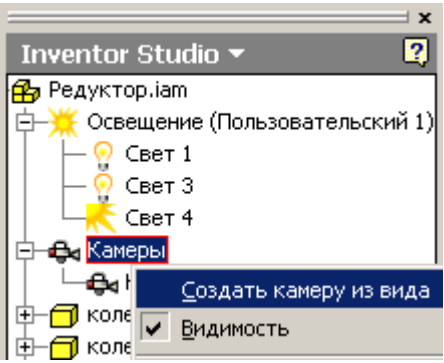

Рис. 25. Создание камеры (точки наблюдения)

Созданные камеры можно использовать как для создания статичных изображений, так и видеороликов.

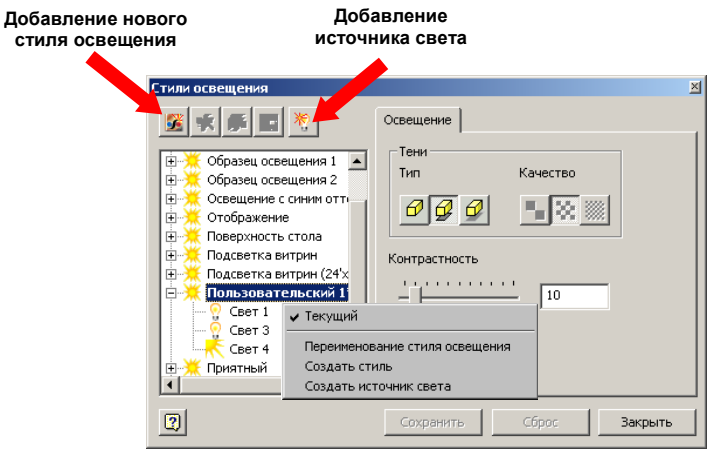

Рис. 26. Окно настройки стиля освещения

Настройка освещения в IS производится командой Стили

освещения области панели. Окно Стили освещения позволяет выбрать одну из схем (стилей) освещения или создать свою собственную (рис. 4). Контекстная команда Текущий (см. рис. 26) применяет выбранный стиль для визуализации объекта моделирования.

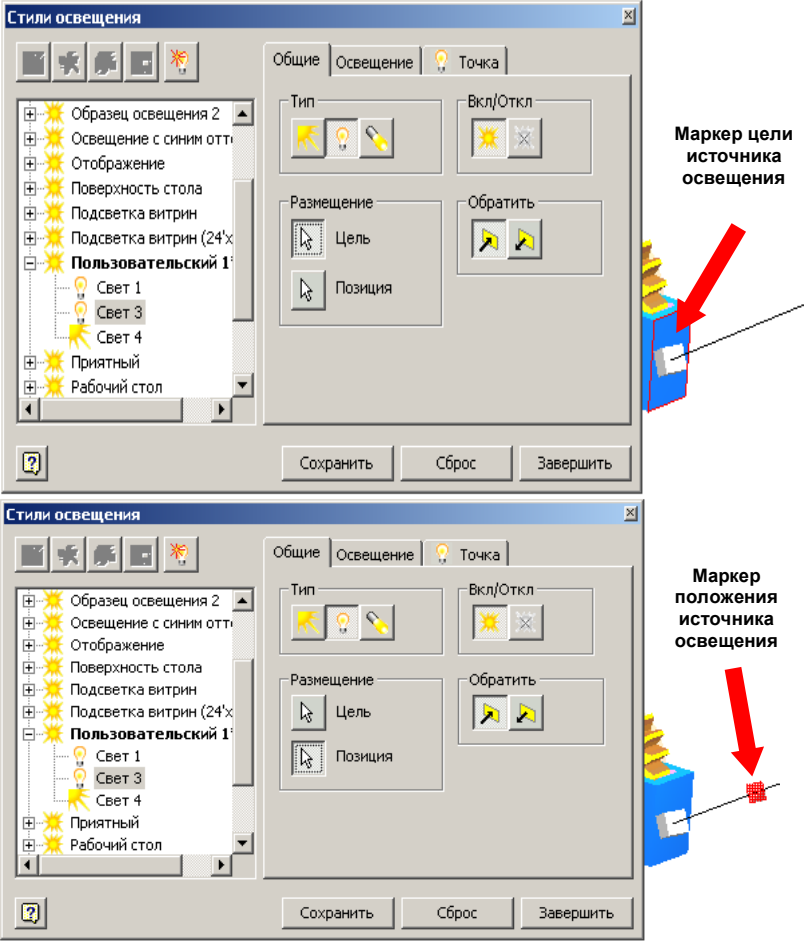

Рис. 27. Определение ориентации источника света

В общем случае настройка освещения в IS сводится к созданию (см. рис. 26) и настройке источников освещения. Для источника освещения необходимо определить тип (направленный или точечный) и расположение в трехмерном пространстве модели. Например, для направленного источника света (рис. 27) необходимо указать объект в модели (Цель) на который направлен источник света и расположение (Позиция) самого источника. При необходимости уточнения расположения источника освещения щелчком на маркере (см. рис. 27) можно вызвать окно настройки перемещения маркера вдоль осей локальной системы координат, связанной с его текущим положением (рис. 28). Во вкладке Освещение окна Стили освещения для источника света можно определить его интенсивность, цвет испускаемого света, а также наличие и тип теней от объектов модели (рис. 29).

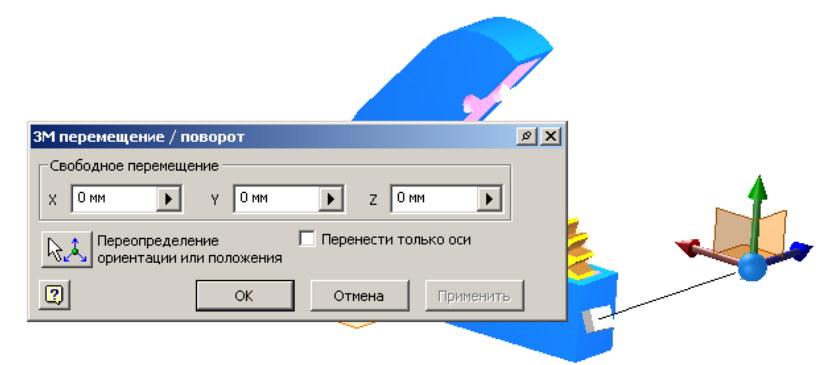

Рис. 28. Настройка расположения источника света в пространстве модели

| Стили освещения                                                                                                    |                                                   |  |  |  |  |  |
|----------------------------------------------------------------------------------------------------|---------------------------------------------------|--|--|--|--|--|
| Свет 4<br>Свет 4<br>Свет 4<br>Свет и Санана<br>Свет 4<br>Свет и<br>Свет 1<br>Свет 3<br>Свет 4<br>Свет 4 | Общие Освещение ? Точка<br>Интенсивность Цвет<br> |  |  |  |  |  |
| 2                                                                                                    | Сохранить Сброс Завершить                         |  |  |  |  |  |

Рис. 29. Определение яркости, цвета и типа тени источника света

В том случае, если объект визуализации не окружен другими моделями из структуры сборки, обладающими определенными текстурами поверхностей (например, объект визуализации – станок, а модель окружения – стены, пол, потолок помещения (цеха)) можно задать стиль окружения с помощью окна *Стили сцены* (рис. 30), вызываемого одноименной командой (см. рис. 23).

#### Добавление нового стиля сцены

| 😼 🛒 🍻 🖪                                                                                                    | Фон Среда                                                                   |                                                |       |
|----------------------------------------------------------------------------------------------------|-----------------------------------------------------------------------------|------------------------------------------------|-------|
| <ul> <li>Галактика</li> <li>Звездный фон</li> <li>Лес (уклон)</li> <li>Отражательная XY GP*</li> <li>Отражательная XZ GP*</li> <li>Отражательная YZ GP</li> <li>Плскость X2*</li> <li>Плс ✓ Текуший</li> <li>Уровненная поверхность</li> </ul> | Использовать парами<br>Тип<br>По Г Г Г Г<br>Изображение<br>Позиция<br>Центр | зтры системы Повторить                         | Цвета |
|                                                                                                    |                                                                             | <section-header> Вертикальный</section-header> | 2     |

Рис. 30. Настройка фона для визуализации

Во вкладке Фон (см. рис. 30) можно выбрать Тип по вариантам: один цвет, градиент или растровое изображение. Во вкладке *Среда* (рис. 31) определяется условная плоскость, на которой размещается объект визуализации, и ее характеристики (тени и блики). В случае задания плоскости размещения объекта в *Стиле сцены* необходимо согласовать ее с плоскостью базирования объекта в трехмерном пространстве (например, на рис. 31 условная плоскость размещения – XZ с нулевым смещением, поэтому объект модели в среде изделия необходимо связать опорной поверхностью сборочной зависимостью типа *Совмещение* с плоскостью XZ).

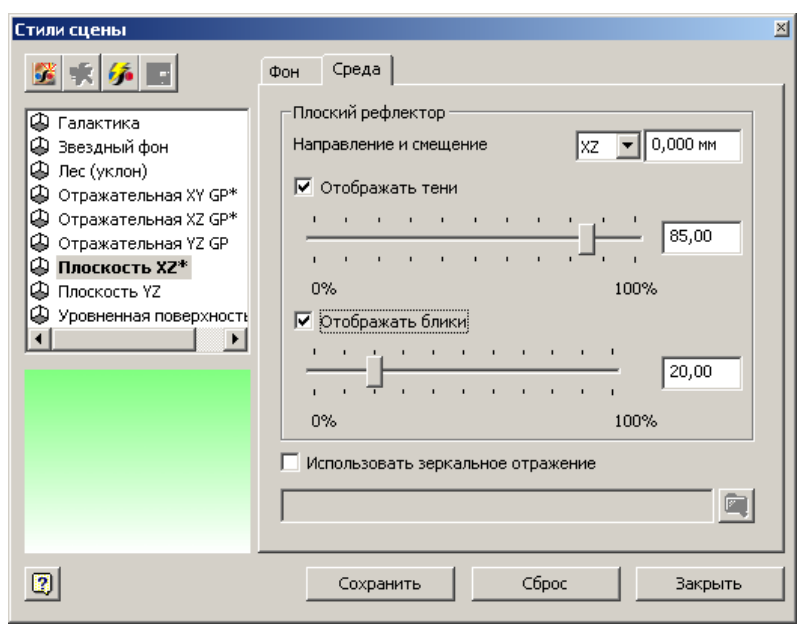

Рис. 31. Настройка плоскости "по умолчанию" для размещения объектов

#### 3. Статическая визуализация

Фотореалистичная визуализация в форме статического изображения задается командой Визуализация изображения области панели (см. рис. 23). В окне команды (рис. 32) можно определить размеры выходного изображения и выбрать заданные ранее условия: точку наблюдения (камеру), свет (стиль освещения), условия окружения (стиль сцены).

| Визуализация изображения 🛛 🛛 🗶 |                       |  |  |  |  |  |  |
|--------------------------------|-----------------------|--|--|--|--|--|--|
| Общие Качество                 |                       |  |  |  |  |  |  |
| Ширина Высота                  |                       |  |  |  |  |  |  |
| <b>320</b> 240 ⊡ ▼             | 🗖 Сохранить пропорции |  |  |  |  |  |  |
| Камера1                        | Камера                |  |  |  |  |  |  |
| Пользовательский 1 💌           | Освещение             |  |  |  |  |  |  |
| Плоскость XZ                   | Стиль сцены           |  |  |  |  |  |  |
| 2                              | Изображение Закрыть   |  |  |  |  |  |  |

Рис. 32. Настройка вывода статичной визуализации

# 4. Динамическая визуализация

Фотореалистичная визуализация модели в форме видеоролика определяется путем добавления различных анимационных эффектов на шкалу анимации (см. рис. 24). Объектами анимации могут быть компоненты модели (движение и прозрачность деталей и сборок), сборочные зависимости, пользовательские параметры, камеры. Шкала анимации отображается командой *Временная шкала анимации* области

панели (см. рис. 23). С помощью кнопки і на шкале анимации можно скрывать или отображать добавленные эффекты в соответствии с их последовательностью и продолжительностью.

Запись динамической визуализации производится командой Визуализация анимации области панели (см. рис. 23). Вкладка Общие окна команды (рис. 33) аналогична настройкам статичной визуализации, во вкладке Вывод указывается размещение выходного файла, отрезок временной шкалы помещаемый в ролик и частота видео (кадров/с). После нажатия кнопки Изображение IS предложит также выбрать кодек для сжатия (при необходимости) получаемого видеофрагмента.

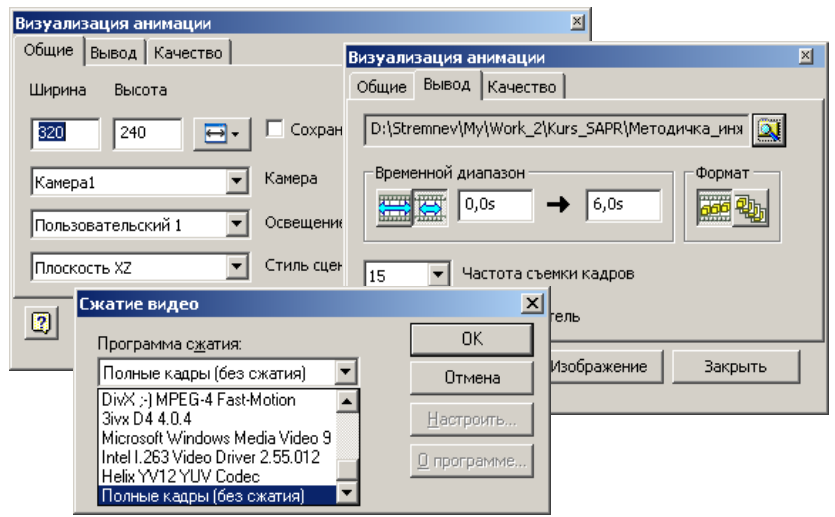

Рис. 33. Настройка вывода динамической визуализации

## 4.1. Анимация камеры

Последовательность задания анимации камеры (точки наблюдения) в IS может быть следующей:

1) Создать камеру (см. п. 2.).

2) Открыть шкалу анимации (см. п. 4.).

 В шкале анимации установить движок в момент времени 0 (рис. 34).

4) В списке точек наблюдений выбрать созданную ранее камеру (см. рис. 34).

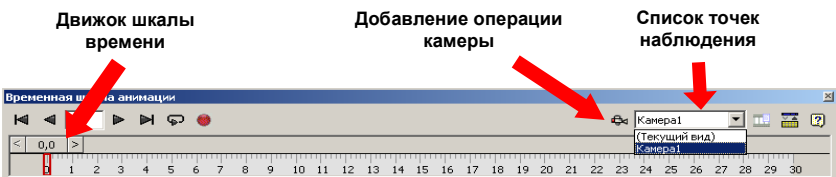

Рис. 34. Установка начального положения точки наблюдения в анимации

5) Перевести движок шкалы анимации в необходимую временную позицию (рис. 35).

6) Используя команды панели инструментов (см. рис. 23) установить желаемую точку наблюдения для заданного на

предыдущем шаге момента времени.

7) Нажать кнопку *Добавление операции камеры* на шкале анимации (см. рис. 34).

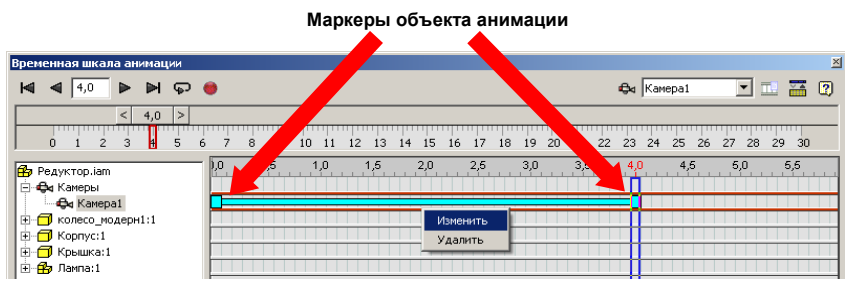

Рис. 35. Элемент анимации камеры на временной шкале

В результате в перечне объектов анимации шкалы времени отобразится добавленная анимация камеры (см. рис. 35). В контекстном меню объекта анимации можно вызвать окно настройки анимации (рис. 36.). Переключатели раздела *Время* окна *Анимация камеры* позволяют выбрать вариант определения анимации во времени: начало анимации по завершении предыдущей анимации, ручное задание времени начала анимации, мгновенное изменение состояния объекта анимации (без временного перехода от одной позиции камеры к другой).

В соответствующих полях можно указать время начала и завершения (или продолжительность) анимации.

| Анимация камеры                                                                                      | × |
|----------------------------------------------------------------------------------------------------|---|
| Презентационный ролик Интерполяция                                                                   |   |
| Действие<br>Камера<br>Камера1<br>Ф Определение<br>Время<br>Ф↓ +? ++<br>+> 0,0s<br> Å  4,0s<br>+ 4,0s |   |
|                                                                                                    | _ |
| ОК Отмена 😨 3,05                                                                                     |   |

Рис. 36. Окно настройки анимации камеры

Действия по настройке времени анимации можно также выполнять с использованием маркеров на шкале времени (см. рис. 35).

Шаги 5-7 по анимации камеры можно повторять, добавляя последовательность позиций точек наблюдения.

Буксируя движок шкалы анимации, можно просматривать готовую анимационную последовательность (см. рис. 34).

## 4.2. Анимация сборочной зависимости

Анимирование сборочных зависимостей позволяет в режиме динамической визуализации показать заданную этими зависимостями работу модели.

С помощью команды Анимация зависимостей области панели IS (см. рис. 23) можно выбрать необходимую зависимость (*Ограничения*, рис. 37) в браузере, определить для ее параметра новое значение и установить характеристики времени изменения начального значения параметра зависимости к новому значению (раздел *Время*, см. рис. 37).

| Inventor Studio 🔻                                                                                                    | Анимация зависимостей                                                                                                    | × |
|----------------------------------------------------------------------------------------------------|----------------------------------------------------------------------------------------------------|---|
| Редуктор.iam     Ссвещение (Пользоват     Ссвещение (Пользоват     Ссвещение (Пользоват     Совесо_модерн1:1     Аскижение-Угол:1     Заподлицо:1     Заподлицо:1     Священие:3     Совнещение:3     Совнещение:4     Совнещение:4     Колесо_модерн:1 | Презентационный ролик Интерполяция<br>Действие<br>Время<br>Ф<br>Ф<br>Ф<br>Ф<br>Ф<br>Ф<br>Ф<br>Ф<br>Ф<br>Ф<br>Ф<br>Ф<br>Ф |   |
| ————————————————————————————————————                                                                                                    | ОК Отмена 🖳 3,0s                                                                                                    |   |

Рис. 37. Окно настройки анимации сборочной зависимости

На временной шкале анимации объект анимации зависимости отображается аналогично объекту анимации камеры и допускает редактирование с помощью маркеров и контекстного меню (рис. 38).

| Временная шкала анимации |                                              | X                       |
|--------------------------|----------------------------------------------|-------------------------|
| ▲ ▲ 2,4 ▶ ▶ ♀            | 9                                            | 🐳 (Текущий вид) 💌 🎫 😰   |
| < 2,4 >                  |                                              |                         |
| 0 1 2 3 4 5 6            | 7 8 9 10 11 12 13 14 15 16 17 18 19 20 21 22 | 23 24 25 26 27 28 29 30 |
|                          |                                              | 4,0 4,5 5,0 5,5         |
| 1                        |                                              | <u>।</u><br>द्व         |

Рис. 38. Объект анимации зависимости на шкале времени

IS допускает задание нескольких последовательных анимаций для одной зависимости. Для этого можно повторить вызов команды *Анимация зависимостей* (см. рис. 1), при этом установленное в предыдущей анимации значение параметра зависимости становится начальным, а с помощью настроек времени можно определить продолжительность и интервал между последовательными анимациями этой зависимости (рис. 39).

Среда IS допускает одновременное воспроизведение нескольких анимаций. Эту возможность удобно реализовать с использованием шкалы анимации, перемещая, например, маркеры объектов анимации в необходимые временные отметки (см. рис. 24, 35).

## 4.3. Анимация компонент модели

Анимация компонент модели (деталей, сборок) в IS представлена двумя типами: анимации движения и анимация прозрачности. Первый тип задается командой Анимация компонентов области компонентов (см. рис. 23), второй тип – командой Анимация прозрачности компонента (см. рис. 23).

В окне *Анимация компонентов* (рис. 40) производится выбор компонента для анимации (переключатель *Компоненты*) и устанавливается перемещение и/или вращение компонента (кнопка *Позиция*).

|                                                                         | Анимация зависимостей                                                                                                    | X                       |
|-------------------------------------------------------------------------|----------------------------------------------------------------------------------------------------|-------------------------|
|                                                                         | Презентационный ролик Интерполяция                                                                                                    |                         |
|                                                                         | Действие         Время           Ограничения         "]. №? +!+           d0= ※         √           90,00 гри         +           10,00 гра         Значение |                         |
| Временная шкала анимации                                                |                                                                                                    | X                       |
| Image: 4,0     Image: 4,0     Image: 4,0     Image: 4,0                 | ОК Отмена 🗐 3,05                                                                                                    | (Текущий вид) 💌 🔜 😨     |
| 0 1 2 3 4 5                                                             | 6 7 8 9 10 11 12 13 14 15 16 17 18 19 20 21 22                                                                                                    | 23 24 25 26 27 28 29 30 |
| <ul> <li>В Редуктор.iam</li> <li>В Камеры</li> <li>В Камера1</li> </ul> | ),0 0,5 1,0 1,5 2,0 2,5 3,0 3,5                                                                                                    | 4,0 4,5 5,0 5,5<br>     |
| - П колесо_модерн1:1                                                    |                                                                                                    |                         |
| — Движение-Угол:1<br>— — Корпус:1                                       |                                                                                                    |                         |
| — A Движение-Угол:1<br>— ∰ Лампа:1                                      |                                                                                                    |                         |
| 4                                                                       |                                                                                                    | <u>।</u><br>े           |

Рис. 39. Задание последовательной анимации зависимости

| Анимация компонентов                                                                                                    | × |
|----------------------------------------------------------------------------------------------------|---|
| Презентационный ролик Интерполяция<br>Действие<br>Компоненты<br>Лозиция<br>0,000 мм Расстояние<br>0,00 град 0,000 бр  Вращение<br>Вращение<br>Вращение |   |
| ОК Отмена 🔛 3,05                                                                                                    |   |

Рис. 40. Окно задания анимации деталей и сборок в модели

Настройка движения компонента производится с помощью маркеров значка локальной системы координат (рис. 41). Выбрав один или несколько из маркеров необходимо ввести значение(я) в соответствующее(ие) поле(я) ввода (например, для смещения компонента вдоль оси х выбирается вершина маркера оси х (красного цвета) локальной системы координат и вводится значение в поле

Перемещение по оси X (см. рис. 41), а для вращения компонента вокруг оси х выбирается маркер самой оси х локальной системы координат и вводится значение в поле Поворот вокруг оси X).

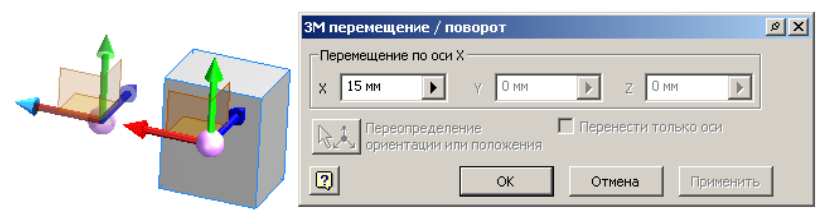

Рис. 41. Определение движения компонента для анимации

Локальная система координат (см. рис. 41) располагается аналогично системе координат в пространстве соответствующего компонента.

Для анимируемого компонента определяются границы времени анимации с использованием окна настройки (см. рис. 40) или маркеров объекта-анимации на шкале (см., например, рис. 39).

В том случае, если компонент к которому делается попытка применить анимацию движения связан сборочными зависимостями с другими компонентами, то заданное движение может не и выполняться. В ЭТОМ случае AI можно в среде изделия подавить/удалить зависимости, ограничивающие движение, или в среде IS для этих зависимостей применить анимацию - подавление

(переключатели \_\_\_\_\_ рис. 37, п. 1.4.2).

Команда Анимация прозрачности компонента (см. рис. 23) позволяет в течении заданного интервала времени изменить степень прозрачности выбранного компонента модели, при этом значение 100 соответствует отсутствию прозрачности, а 0 – полной прозрачности. Для отдельного компонента можно определить несколько последовательных анимаций прозрачности, аналогично другим типам анимации (рис. 42), делая, например, компонент прозрачным, а затем возвращая полную его видимость.

В отличие от других типов анимации действие прозрачности можно проверить, только выполнив фотореалистичную визуализацию – статическую (см. рис. 32) или динамическую (см. рис. 33). В связи с тем, что динамическая фотореалистичная визуализация может занимать значительное расчетное время, перед ее запуском имеет смысл выполнить статическую визуализацию по отдельным отметкам времени.

| Анимация прозрачности компонента<br>Презентационный ролик Интерполяция | Анимация прозрачности компонента 🛛 🛛                                                               |
|------------------------------------------------------------------------|----------------------------------------------------------------------------------------------------|
| Действие<br>В Компоненты<br>0% 100% 100% 100%<br>100 → 10 Энзчение     | Действие<br>Компоненты<br>0% 100%<br>10 → 80 Эначение<br>Время<br>+2 ++<br>+2,05<br>+1,55<br>+3,55 |
| ОК Отмена 🖳 Зз                                                         | ОК Отмена 🗐 35                                                                                     |
| временная шкала анимации                                               | ×                                                                                                  |
| ⋈ ⊲ 3,3 ► ₩ ⊊ 👙                                                        | 🗣 (Текущий вид) 💌 🎞 🚰 [                                                                            |
| <pre>&lt; 3,3 &gt; 0 1 2 3 4 5 6 7 8 9 10 11 12 13 14</pre>            | + 15 16 17 18 19 20 21 22 23 24 25 26 27 28 29 30                                                  |
|                                                                        |                                                                                                    |

Рис. 42. Окно настройки анимации прозрачности компонента

Для этого необходимо переместить движок шкалы времени (см. рис. 34) на нужную позицию и выполнить команду Визуализация изображения области панели (см. рис. 1).

#### Ход работы

1. В среде АІ создать проект, выполнив следующие действия:

- создать в AI модель сборки, содержащую не менее трех деталей;

для каждой детали задать различные параметры материала поверхности;

- связать детали сборочными зависимостями;

 – для созданной модели в среде IS настроить не менее одной точки наблюдения (камеры), пользовательский стиль сцены и условия освещения с не менее чем двумя источниками света;

- выполнить статическую визуализацию средствами IS;

– для созданной модели в среде IS настроить анимации следующих типов (не менее одной на каждый тип): камеры, сборочных зависимостей, прозрачности компонент, движения компонент;

– выполнить динамическую визуализацию продолжительностью не менее 5 с.

2. Подготовить отчет, содержащий:

- аннотированное (по деталям и сборочным зависимостям)

изображение модели с браузером сборки;

- развернутую структуру шкалы анимации;
- окно настройки одной из анимаций камеры;
- окно настройки одной из анимаций сборочных зависимостей;
- окно настройки одной из анимаций прозрачности компонент;
- окно настройки одной из анимаций движения компонент.
- 3. Представить к защите:
- отчет;
- проект AI, содержащий модель сборки и условия визуализации;
- выходные файлы статической и динамической визуализации.

# БИБЛИОГРАФИЧЕСКИЙ СПИСОК

1. Система автоматизированного проектирования Autodesk Inventor : визуализация, интерфейс прикладного программирования, элементы инженерного анализа : метод. указания к выполнению лаб. работ по курсу "Системы автоматизированного проектирования" для студентов специальности 230201 / сост. А. Ю. Стремнев. - Белгород : Изд-во БГТУ им. В. Г. Шухова, 2010. - 74 с.

2. Система автоматизированного проектирования Autodesk Inventor: эскизное и твердотельное моделирование : метод. указания к выполнению лаб. работ для студентов специальности 230201 / сост. А. Ю. Стремнев. - Белгород : Изд-во БГТУ им. В. Г. Шухова, 2008. - 143 с.

3. Система автоматизированного проектирования Autodesk Inventor: эскизное и твердотельное моделирование : метод. указания к выполнению расчетно-граф. работы по курсу "Системы автоматизированного проектирования" для студентов специальности 230201 / сост. А. Ю. Стремнев. - Белгород : Изд-во БГТУ им. В. Г. Шухова, 2009. - 48 с.

4. Стремнев, А. Ю. Работа в Autodesk Inventor [Видеозапись] : видеокурс / А. Ю. Стремнев. - Электрон. текстовые дан. - Белгород : Изд-во БГТУ им. В. Г. Шухова, 2011.

5. Стремнев, А. Ю. Специальные среды проектирования Autodesk Inventor [Видеозапись] : видеокурс / А. Ю. Стремнев. - Электрон. текстовые дан. - Белгород : Изд-во БГТУ им. В. Г. Шухова, 2016.

5. Стремнев, А. Ю. Элементы информационных технологий [Видеозапись] : видеокурс / А. Ю. Стремнев. Шухова. - Электрон. текстовые дан. - Белгород : Изд-во БГТУ им. В. Г. Шухова, 2012.

Учебное издание

Методические указания к выполнению лабораторных работ по дисциплине "Средства визуализации деловой информации" для бакалавров направления 09.03.03 – Прикладная информатика

# Составитель Стремнев Александр Юрьевич

Подписано в печать . Формат 60×84/16. Усл. печ. л. 5,7. Уч.-изд. л. 6,1 Тираж экз. Заказ Цена Отпечатано в Белгородском государственном технологическом университете им. В. Г. Шухова 308012, г. Белгород, ул. Костюкова, 46